# Symantec NetBackup™ イン ストールガイド

UNIX と Windows

**リリース** 7.6

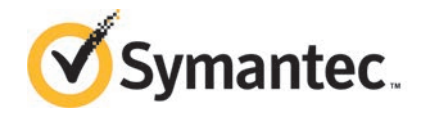

このマニュアルで説明するソフトウェアは、使用許諾契約に基づいて提供され、その内容に同意す る場合にのみ使用することができます。

マニュアルバージョン: 7.6

### 法的通知と登録商標

Copyright © 2014 Symantec Corporation. All rights reserved.

Symantec、Symantec ロゴ、チェックマークロゴは、Symantec Corporation またはその関連会社の、米国およびその他の国における商標または登録商標です。その他の会社名、製品名は各社の登録商標または商標です。

このシマンテック製品には、サードパーティ(「サードパーティプログラム」)の所有物であることを示 す必要があるサードパーティソフトウェアが含まれている場合があります。サードパーティプログラム の一部は、オープンソースまたはフリーソフトウェアライセンスで提供されます。本ソフトウェアに含ま れる本使用許諾契約は、オープンソースまたはフリーソフトウェアライセンスでお客様が有する権利 または義務を変更しないものとします。サードパーティプログラムについて詳しくは、この文書のサー ドパーティの商標登録の付属資料、またはこのシマンテック製品に含まれる TRIP ReadMe File を 参照してください。

本書に記載する製品は、使用、コピー、頒布、逆コンパイルおよびリバースエンジニアリングを制限 するライセンスに基づいて頒布されています。Symantec Corporationからの書面による許可なく本 書を複製することはできません。

Symantec Corporation が提供する技術文書は Symantec Corporation の著作物であり、Symantec Corporation が保有するものです。保証の免責:技術文書は現状有姿のままで提供され、Symantec Corporation はその正確性や使用について何ら保証いたしません。技術文書またはこれに記載される情報はお客様の責任にてご使用ください。本書には、技術的な誤りやその他不正確な点を含んでいる可能性があります。Symantec は事前の通知なく本書を変更する権利を留保します。

ライセンス対象ソフトウェアおよび資料は、FAR 12.212の規定によって商業用コンピュータソフトウェアとみなされ、場合に応じて、FAR 52.227-19「Commercial Computer Software - Restricted Rights」、DFARS 227.7202「Rights in Commercial Computer Software or Commercial Computer Software Documentation」、その後継規制の規定により制限された権利の対象となります。米国政府によるライセンス対象ソフトウェアおよび資料の使用、修正、複製のリリース、実演、表示または開示は、本使用許諾契約の条項に従ってのみ行われるものとします。

弊社製品に関して、当資料で明示的に禁止、あるいは否定されていない利用形態およびシステム 構成などについて、これを包括的かつ暗黙的に保証するものではありません。また、弊社製品が稼 働するシステムの整合性や処理性能に関しても、これを暗黙的に保証するものではありません。

これらの保証がない状況で、弊社製品の導入、稼働、展開した結果として直接的、あるいは間接的 に発生した損害等についてこれが補償されることはありません。製品の導入、稼働、展開にあたって は、お客様の利用目的に合致することを事前に十分に検証および確認いただく前提で、計画およ び準備をお願いします。 Symantec Corporation 350 Ellis Street Mountain View, CA 94043

http://www.symantec.com

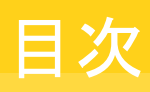

| 第1章 | インストールの準備                                                                          | 8                |
|-----|------------------------------------------------------------------------------------|------------------|
|     | NetBackup 7.6 での変更について                                                             | 8                |
|     | バージョンが異なる NetBackup のサポートについて                                                      | 10               |
|     | NetBackup ソフトウェアの入手について                                                            | 11               |
|     | NetBackup メディアキットについて                                                              | 12               |
|     | NetBackup の電子ソフトウェア配布 (ESD) イメージについて                                               | 13               |
|     | ストレージデバイスの構成について                                                                   | 14               |
|     | サポートされているロボット形式の検索                                                                 | 15               |
|     | NetBackup をインストールする方法                                                              | 15               |
|     | NetBackup プリインストールチェッカーについて                                                        | 16               |
|     | NetBackup Product Improvement Program について                                         | 16               |
| 第2章 | NetBackup ライセンス                                                                    | 18               |
|     | NetBackup のライヤンスキーの要件について                                                          |                  |
|     | NetBackup のライセンスの互換性について                                                           | 19               |
|     | ライセンスキーエントリについて                                                                    | 19               |
|     | ライセンスキーについてのよく寄せられる質問                                                              | 21               |
| 第3章 | UNIX システムでのサーバーソフトウェアのインス<br>トール                                                   | 25               |
|     | UNIX/Linux システムの NetBackup サーバーのインストール要件につい                                        | 25               |
|     | しNIX とLinux システムのファイル記述子の制限について                                                    | 20<br>27         |
|     | Solaris システムの特別なインストールガイドライン                                                       | 27               |
|     | HP-IIX システムの特別なインストールガイドライン                                                        | <u>2</u> 0<br>29 |
|     | INIX クラスタ環境の特別かインストールガイドライン                                                        | 20               |
|     | インストールスクリプトの動作                                                                     | 30               |
|     | NetBackun ソフトウェアメディアのマウントについて                                                      | 32               |
|     | UNIX $\pm \pm \pm \pm \pm \pm \pm \pm \pm \pm \pm \pm \pm \pm \pm \pm \pm \pm \pm$ | 02               |
|     | マウント                                                                               | 33               |
|     | NetBackup マスターサーバーソフトウェアの UNIX へのインストール                                            | 34               |
|     | NetBackup ソフトウェアのインストール                                                            | 41               |
|     | ・<br>NetBackup メディアサーバーソフトウェアの UNIX へのインストール                                       | 41               |

| マスターサーバーからクライアントへのクライアントソフトウェアのプッシュイ          |    |
|-----------------------------------------------|----|
| ンストールについて                                     | 46 |
| マスターサーバーへのクライアント形式のソフトウェアのインストー               |    |
| N                                             | 47 |
| NetBackup のアドオン製品のインストール                      | 48 |
| Java インターフェースのウィンドウマネージャの構成方法 (NetBackup-Java |    |
| 互換プラットフォームの場合)                                | 48 |

### 第4章

| Windows システムでのサーバーソフトウェアのイン       |    |
|-----------------------------------|----|
| ストール                              | 49 |
| Windows 版 NetBackup サーバーのインストール要件 | 49 |
| NetBackup のインストール前の環境チェッカーについて    | 52 |

| インストール前の環境チェッカーの実行                       | . 53 |
|------------------------------------------|------|
| Windows クラスタのインストールとアップグレードの要件           | . 55 |
| Windowsシステムでのローカル、リモート、またはクラスタ化されたサーバー   |      |
| インストールの実行                                | . 57 |
| NetBackup クラスタ環境のインストール後の作業              | . 70 |
| Windows クラスタのインストールまたはアップグレードの確認         | . 70 |
| Windows システムでの NetBackup サーバーのサイレントインストー |      |
| N                                        | . 71 |

### 第5章

### 

| Windows 版 NetBackup リモート管理コンソールの概要         | 73 |
|--------------------------------------------|----|
| NetBackup リモート管理コンソールのインストール               | 74 |
| NetBackup リモート管理コンソールのサーバーリストの構成           | 75 |
| 既存の NetBackup リモート管理コンソールから管理するリモートサー      |    |
| バーの追加                                      | 77 |
| NetBackup-Java 管理コンソールの概要                  | 77 |
| Windows での NetBackup Java 管理コンソールのインストール   | 78 |
| Windows での複数バージョンの NetBackup-Java 管理コンソールの |    |
| インストールおよび削除                                | 79 |
| リモートサーバーやバージョンの異なるサーバーの管理                  | 79 |

第6章

# NetBackup クライアントソフトウェアのインストー

| ル                                      | 84   |
|----------------------------------------|------|
| NetBackup クライアントのインストールについて            | . 84 |
| Windows での NetBackup クライアントのインストールについて | . 85 |
| Windows クライアントのシステム要件について              | . 86 |
| Windows クライアントのインストール方式について            | . 87 |
| NetBackup Windows クライアントのローカルインストール    | . 88 |
| NetBackup Windows クライアントのリモートインストール    | . 92 |

|        | NetBackup Windows クライアントのサイレントインストール<br>NetBackup クライアントの構成方法<br>UNIX/Linux での NetBackup クライアントのインストールについて<br>UNIX/Linux クライアントのインストール方式について<br>UNIX クライアントのローカルインストール<br>UNIX または Linux クライアントのリモートインストール方式につい<br>て<br>サーバーの初期インストール後の UNIX または Linux クライアントの<br>追加 | . 97<br>. 98<br>. 99<br>101<br>102<br>104<br>110 |
|--------|----------------------------------------------------------------------------------------------------|--------------------------------------------------|
| 第7章    | NetBackup の構成                                                                                                    | 113                                              |
|        | NetBackup の起動と停止のスクリプトについて<br>NetBackup Server の構成について<br>NetBackup 管理コンソールの起動<br>デバイスの構成ウィザードについて<br>ボリュームの構成ウィザードについて<br>カタログバックアップウィザードについて<br>バックアップポリシーの構成ウィザードについて                                                                                             | 113<br>115<br>117<br>118<br>120<br>121<br>122    |
| 第8章    | NetBackup ソフトウェアのアップグレード                                                                                                    | 124                                              |
|        | NetBackup のアップグレードについて<br>NetBackup 7.x アップグレードポータルについて                                                                                                    | 124<br>124                                       |
| 第9章    | NetBackup サーバーソフトウェアの削除                                                                                                    | 126                                              |
|        | UNIX システムでの NetBackup サーバーソフトウェアの削除につい<br>て<br>UNIX サーバーからの NetBackup の削除<br>Windows システムでの NetBackup サーバーソフトウェアの削除につい<br>て                                                                                                    | 126<br>127<br>137                                |
|        | Windows システムでの NetBackup サーバーソフトウェアの削除                                                                                                    | 137                                              |
|        | クラスタ環境での NetBackup サーバーソフトウェアの削除<br>Windows システムからの NetBackup LiveUpdate の削除<br>Windows サーバーおよび Windows クライアントからの Java コンソール<br>の状態データの削除について                                                                                                    | 141<br>141<br>142                                |
| 第 10 音 | NotPackup カライマントンフトウェアの削除                                                                                                    | 4.40                                             |
| あ 10 早 | INELDACKUP ソフィアノアト・フェアの月明時<br>UNIX/Linux クライアントでの NetBackup ソフトウェアの削除について<br>UNIX/Linux クライアントからの NetBackup の削除<br>NetBackup Windows クライアントソフトウェアの削除                                                                                                    | 143<br>143<br>143<br>150                         |

| 第11章 | 参照先                              | 151 |
|------|----------------------------------|-----|
|      | レプリケーションディレクタと NetApp プラグイン間の互換性 | 151 |
| 索引   |                                  | 152 |

# インストールの準備

この章では以下の項目について説明しています。

- NetBackup 7.6 での変更について
- バージョンが異なる NetBackup のサポートについて
- NetBackup ソフトウェアの入手について
- ストレージデバイスの構成について
- NetBackup をインストールする方法

### NetBackup 7.6 での変更について

次に、NetBackup バージョン 7.6 でのいくつかの重要な変更について説明します。詳し くは、バージョン 7.6 の『NetBackup リリースノート』を参照してください。

メモ: 現在 NetBackup 6.x またはバージョン 7.5 よりも前のバージョン 7.x を使用してい る場合は、NetBackup バージョン 7.0、7.1、7.5 が多くの変更と拡張を含んでいたことに 注意してください。以前のバージョンから NetBackup 7.6 にアップグレードする前に、詳 細について、バージョン 7.0、7.1、7.5 の『NetBackup リリースノート』を参照してください。

- メディアサーバー重複排除プール (MSDP) メタデータ変換 NetBackup 7.6 アップグレードの一部として、MSDP 参照管理は変換され、 PostgreSQL を使わなくなりました。変更はパフォーマンスおよび信頼性を改善する ことです。このトピックに関する詳細情報を参照できます。
- ストレージライフサイクルポリシーパラメータ変更 NetBackup 7.6 ではストレージライフサイクルポリシー (SLP) パラメータへの変更が 導入されています。NetBackup の前のバージョンでは、SLP パラメータは LIFECYCLE\_PARAMETERS 構成ファイルで構成されました。NetBackup 7.6 では、 [SLP パラメータ (SLP Parameters)]の下の[ホストプロパティ (Host Properties)]ダ

イアログボックスで構成されます。また、DUPLICATION\_SESSION\_INTERVAL\_MINUTES、 IMPORT\_SESSION\_TIMER、IMPORT\_EXTENDED\_RETRY\_SESSION\_TIMERキーワード は非推奨です。これらの変更について詳しくは、『Symantec NetBackup 管理者ガ イド Vol. 1』の「SLP パラメータのプロパティ」セクションおよび「SLP の非推奨パラメー タ」セクションを参照してください。

- VMware vCenter の NetBackup プラグイン
   NetBackup 7.6 では VMware vCenter の NetBackup プラグインが導入されています。
   VMware vSphere クライアントインターフェースでは、仮想マシンのバックアップの状態を監視して仮想マシンをリストアするためにプラグインを使うことができます。
   7.6 先行販売 (FA) バージョンからプラグインをアップグレードするには、『Symantec NetBackup Plug-in for VMware vCenter ガイド』を参照してください。
- アマゾン S3 クラウドの制限事項

NetBackup 7.6 では、[US 標準 (US Standard)]地域にあるストレージバケットだけを作成するか、または使うことができます。[US 標準 (US Standard)]以外の地域でアマゾン S3 クラウドストレージバケットを使用する場合、NetBackup 7.6 にアップグレードした後に障害が検出されることがあります。

NetBackup は、バージョン 7.5.0.6 から[US 標準 (US Standard)]以外の地域のア マゾン S3 クラウドストレージバケットの作成をサポートしています。ただし、NetBackup 7.6 では、非 US 標準バケットを認識したり、それらをバックアップ、リストア、その他の アクティビティに使うことはできません。シマンテック社は、[US 標準 (US Standard)] 地域以外でアマゾン S3 クラウドストレージバケットを使い続ける場合には、NetBackup 7.6 へのアップグレードをサポートしません。それはアマゾン S3 Web ポータルの場 合のように、NetBackup の外で作成されたバケットを含んでいます。

- Windows 2012 のマスター、メディアおよびクライアントのサポート NetBackup 7.6 はマスターサーバー、メディアサーバーおよびクライアントとして Windows 2012 オペレーティングシステムをサポートします。制限事項について詳し くは、『Symantec NetBackup リリースノート』を参照してください。
- NetBackup リレーショナルデータベースの新しいルックアップテーブル 新しいルックアップテーブルは NetBackup のバックアップ識別子と、Oracle、SQL Server および DB2 データベースのバックアップ識別子の間のマップを提供します。 アプリケーションは、クロスチェックまたはリストアを実行するバックアップを検索すると きに、アプリケーションのバックアップ識別子を使います。アプリケーションの識別子 は、クロスチェックおよびリストアを高速化させるルックアップテーブルによって、 NetBackup のバックアップ識別子に効率的にマッピングされるようになりました。
- Windows の 32 ビットマスターおよびメディアサーバーのサポートの終了 32 ビットの Windows は NetBackup 7.6 のマスターおよびメディアサーバーのサポー トプラットフォームではありません。しかし 32 ビットの Windows はまだ NetBackup 7.6 クライアントとしてサポートされます。
- メンテナンスパックまたは言語パックが存在する場合は、OpsCenter アップグレード は失敗します。

64 ビットの Windows システムでは、OpsCenter の言語パックまたはメンテナンスリ リース (三重ドット) がバージョン 7.1 またはバージョン 7.5 に対してインストールされ ていると、OpsCenter 7.6 へのアップグレードが失敗する場合があります。たとえば、 OpsCenter 7.5 を 7.5.0.6 にアップグレードすると、OpsCenter 7.6 へのアップグレー ドが失敗することがあります。この問題に関する詳細情報が利用可能です。

http://www.symantec.com/docs/TECH211070

# バージョンが異なる NetBackup のサポートについて

マスターサーバー、メディアサーバー、およびクライアントの間で、バージョンが異なる NetBackupを実行できます。この旧バージョンのサポートによって、NetBackupサーバー を1つずつアップグレードして、全体的なシステムパフォーマンスに与える影響を最小限 に抑えることができます。サーバーとクライアントの特定の組み合わせのみがサポートされ ています。

表 1-1 は、NetBackup 7.6 のサポート対象のバージョンが混在する構成をリストします。

| 構成 | マスターサーバー<br>のバージョン | メディアサーバーの<br>バージョン | クライアントのバージョ<br>ン                      |
|----|--------------------|--------------------|---------------------------------------|
| 1  | 7.6                | 7.6                | 7.6                                   |
|    |                    |                    | (カタログバックアップについては、この表の直後の注意を参照してください。) |
| 2  | 7.6                | 7.6                | 6.x か 7.x                             |
|    |                    |                    | (カタログバックアップについては、この表の直後の注意を参照してください。) |

表 1-1 サポート対象の NetBackup のバージョンが混在する構成

| 構成 | マスターサーバー<br>のバージョン | メディアサーバーの<br>バージョン                                                                              | クライアントのバージョ<br>ン                                                                                                    |
|----|--------------------|-------------------------------------------------------------------------------------------------|----------------------------------------------------------------------------------------------------|
| 3  | 7.6                | 6.x か 7.x<br>この構成の 7.5.0.x メ<br>ディアサーバーでは、<br>7.5.0.x または 7.6 マス<br>ターサーバーのバージョ<br>ンを使うことができます。 | <ul> <li>6.x か 7.x</li> <li>この構成の 6.x、7.0.x、または 7.1.x クライアントでは、メディアサーバーのバージョン以前のバージョンを使う必要があります。</li> <li>この構成の 7.5.0.x クライアントでは、メディアサーバーも 7.5.0.x または 7.6 のバージョンであれば、どのバージョンでも使うことができます。</li> <li>(カタログバックアップにつ</li> </ul> |
|    |                    |                                                                                                 | いては、この表の直後の注<br>意を参照してください。)                                                                                                    |

**メモ: NetBackup**カタログは NetBackup マスターサーバー上に存在します。したがって、 マスターサーバーはカタログバックアップのクライアントであると見なされます。NetBackup 構成にメディアサーバーが含まれている場合は、マスターサーバーと同じ NetBackup バージョンを使ってカタログバックアップを実行する必要があります。

NetBackup バージョン 7.0 以降は Windows 2000 システムをサポートしません。

バージョンが混在する場合のサポートの詳細は、バージョン7.6の『Symantec NetBackup リリースノート UNIX、Windows および Linux』を参照してください。

### NetBackup ソフトウェアの入手について

NetBackup 7.6 は次の形式で入手可能です。

- DVD メディアキット すべての必要なソフトウェアとマニュアルファイルは複数の DVD で提供されます。
   p.12 の「NetBackup メディアキットについて」を参照してください。
- 電子ソフトウェア配布 (ESD) イメージ
   FileConnect Web サイトにある DVD イメージファイルをダウンロードできます。
   p.13 の「NetBackup の電子ソフトウェア配布 (ESD) イメージについて」を参照してください。

### NetBackup メディアキットについて

メディアキットは各々のサポート対象の UNIX プラットフォームまたはオペレーティングシ ステム用の DVD と Windows 用の 1 枚の DVD を含んでいます。各 DVD のラベルに は、内容についての簡潔な説明が記載されています。キットの印刷資料はスタートガイド を含んでいます。

NetBackup 7.6 からは、NetBackup のマニュアルは DVD に含まれなくなりました。次の Web サイトから NetBackup のマニュアルにアクセスしてダウンロードすることができます。

#### http://www.symantec.com/docs/DOC5332

PDF ファイルのマニュアルを表示するには、Adobe Acrobat Reader が必要です。次の URL の Adobe Web サイトからこの製品をダウンロードできます。

### http://www.adobe.com

シマンテック社は、Adobe Acrobat Reader のインストールおよび使用についての責任 を負いません。

次の表は各 DVD の内容を記述したものです。

| プラットフォーム OS              | 内容                                                             |
|--------------------------|----------------------------------------------------------------|
| AIX 64 ビット               | サーバーとサポート対象のオプション                                              |
| HP-UX IA64               | サーバーとサポート対象のオプション                                              |
| HP-UX PA-RISC 64 ビット     | メディアサーバーとサポート対象のオプション                                          |
| Linux RedHat x86_64      | サーバーとサポート対象のオプション                                              |
| Linux SUSE x86_64        | サーバーとサポート対象のオプション                                              |
| Solaris SPARC64          | サーバーとサポート対象のオプション                                              |
| Solaris x86-64           | サーバーとサポート対象のオプション                                              |
| Windows x64              | <ul> <li>サーバーとサポート対象のオプション</li> <li>すべての x64 クライアント</li> </ul> |
| Linux zSeries RedHat x64 | メディアサーバーとサポート対象のオプション                                          |
| Linux zSeries SUSE x64   | メディアサーバーとサポート対象のオプション                                          |

#### 表 1-2 NetBackup 7.6 の DVD の内容

| プラットフォーム OS                | 内容                                                                                                    |
|----------------------------|----------------------------------------------------------------------------------------------------|
| UNIX クライアント1               | <ul> <li>AIX</li> <li>FreeBSD</li> <li>HP PA-RISC および IA64</li> <li>Mac</li> <li>Solaris SPARC および X86</li> </ul> |
| UNIX クライアント 2              | すべての Linux プラットフォーム                                                                                               |
| LiveUpdate 形式 1 のクライアント    | <ul> <li>AIX</li> <li>HP IA64</li> <li>すべての Linux プラットフォーム</li> <li>Solaris SPARC および X86</li> </ul>              |
| LiveUpdate 形式 2 のクライアント    | <ul> <li>HP PA-RISC</li> <li>FreeBSD</li> <li>Mac</li> <li>すべての Windows プラットフォーム</li> </ul>                       |
| Windows O OpsCenter        | すべての Windows プラットフォーム                                                                                             |
| UNIX または Linux の OpsCenter | すべての UNIX または Linux プラットフォーム                                                                                      |
| OpenVMS (CD 形式)            | OpenVMS の NetBackup クライアント                                                                                        |

p.13の「NetBackup の電子ソフトウェア配布 (ESD) イメージについて」を参照してください。

### NetBackup の電子ソフトウェア配布 (ESD) イメージについて

NetBackup 7.6 の ESD イメージは FileConnect Web ページからダウンロード可能で す。イメージは 1.8G のサイズ制限に従っています。

NetBackup 7.6 以降、NetBackup のマニュアルは ESD イメージに含まれなくなりました。 次の Web サイトから NetBackup のマニュアルにアクセスしてダウンロードすることができます。

#### http://www.symantec.com/docs/DOC5332

PDF ファイルのマニュアルを表示するには、Adobe Acrobat Reader が必要です。次の URL の Adobe Web サイトからこの製品をダウンロードできます。

### http://www.adobe.com

シマンテック社は、Adobe Acrobat Reader のインストールおよび使用についての責任 を負いません。 ESD のダウンロードを正しく行うために、一部の製品イメージがより小さく管理しやすい ファイルに分割されています。ファイルを解凍する前に、1 of 2、2 of 2 として識別で きる分割されたイメージファイルを最初に結合する必要があります。FileConnect の Download Readme.txt ファイルはファイルを結合する方法を記述します。

p.11の「NetBackup ソフトウェアの入手について」を参照してください。

p.12の「NetBackup メディアキットについて」を参照してください。

## ストレージデバイスの構成について

NetBackup の信頼性は、ストレージデバイスの構成に依存します。信頼性の高いバック アップおよびリストアを確実に行うには、オペレーティングシステムで動作するように最初 にデバイスをインストールおよび構成する必要があります。

NetBackup をインストールする前、または NetBackup をアップグレードする前に、次の ガイドラインを使用してオペレーティングシステムで動作するようにストレージデバイスを 構成します。

| 新しいインストールとアップグ<br>レード | NetBackup をインストールする前、または NetBackup をアップ<br>グレードする前に、最新バージョンのドライバでデバイスをインス<br>トールして構成することをお勧めします。                                                                                                    |
|-----------------------|----------------------------------------------------------------------------------------------------|
| 接続と設定                 | 新しいデバイスを準備し、接続するために、次のタスクを実行します。                                                                                                    |
|                       | <ul> <li>SCSI ID (ターゲット)を設定します。利用可能な SCSI ID に<br/>設定されていることを確認してください。</li> <li>この SCSI ID によって利用可能な互換性のあるホストバスア<br/>ダプタに、デバイスを物理的に接続します。</li> <li>互換性とは、デバイスとホストバスアダプタの両方が同じ形式<br/>であることを意味します。たとえば、シングルエンド、HVD、<br/>LVD、ファイバーチャネルなどの形式があります。</li> </ul> |
| 構成                    | オペレーティングシステムで動作するようにストレージデバイスを<br>構成するには、次のマニュアルを参照してください。                                                                                                    |
|                       | <ul> <li>デバイスとオペレーティングシステムのベンダーからの指示。</li> <li>『Symantec NetBackup デバイス構成ガイド UNIX、Windows<br/>および Linux』。ご使用のオペレーティングシステムに該当す<br/>る章を参照してください。</li> <li>http://www.symantec.com/docs/DOC5332</li> </ul>                                                   |
| NetBackup のインストール     | オペレーティングシステムで動作するようにすべてのストレージデ<br>バイスがインストール、構成、および検証された後、NetBackup<br>をインストールできます。                                                                                                    |

警告:デバイスが適切に構成されていないと、バックアップが失敗したり、データが損失す る場合があります。

**p.25**の「UNIX/Linux システムの NetBackup サーバーのインストール要件について」 を参照してください。

p.49の「Windows版 NetBackup サーバーのインストール要件」を参照してください。

### サポートされているロボット形式の検索

サポートされているロボット形式のリストについては、『Symantec NetBackup Enterprise Server and Server 7.x Hardware Compatibility List』を参照してください。

シマンテック社はこのマニュアルの更新版を定期的にシマンテック社のサポート Web サイトに掲載しています。

このリリースでサポートされている最新のロボット形式を検索する方法

◆ 次のリンクをクリックして『Symantec NetBackup Enterprise Server and Server 7.x Hardware Compatibility List』にアクセスします。

http://www.symantec.com/docs/TECH76495

### NetBackup をインストールする方法

NetBackup を新規にインストールするには、次の順序でソフトウェアをインストールします。

| 手順 1 | マスターサーバーソフトウェアをインストールします。                                |
|------|----------------------------------------------------------|
| 手順 2 | メディアサーバーソフトウェア (NetBackup Enterprise のみ) をインストール<br>します。 |
| 手順 3 | NetBackupリモート管理コンソールをインストールします (省略可能)。                   |
| 手順 4 | クライアントソフトウェアをインストールします。                                  |
| 手順 5 | NetBackup のすべてのアドオン製品 (言語パッケージなど) をインストール<br>します。        |

インストール手順に進む前に、インストール要件を確認してください。

メモ:NetBackup はソフトウェアシステム管理標準をサポートしています。ソフトウェアシス テム管理標準をサポートするために、NetBackup は NetBackup の各ホストに 2 つの XML ファイルをインストールします。これらのファイルは NetBackup の機能に影響しま せん。また、これらのファイルは接尾辞.swidtag によって識別できます。 p.49 の「Windows 版 NetBackup サーバーのインストール要件」を参照してください。

**p.25**の「UNIX/Linux システムの NetBackup サーバーのインストール要件について」 を参照してください。

### NetBackup プリインストールチェッカーについて

NetBackup 7.6 以降では、UNIX/Linux プラットフォーム用と Windows プラットフォーム 用のサーバーインストーラの両方に新しいプリインストールチェッカーが含まれています。 この機能を使用すると、サーバーの正常なインストールまたはアップグレード準備ができ ているか判断しやすくなります。

メモ:この機能は、NetBackup 7.1 の Windows バージョンでリリースされた NetBackup のインストール前の環境チェッカーとは異なります。

この検査は、マスターまたはメディアサーバーでインストールまたはアップグレードを開始 するとき、自動的に実行されます。検査の結果は次のポイントで示されます。

- UNIX/Linuxのアップグレードスクリプト
   NetBackup Product Improvement Program に参加するかどうかの質問に答えた後
- Windows のインストールウィザード
   [Installation Summary]が表示される[Ready to Install the Program]画面

実行されるテストの1つでは、NetBackup 7.6 に含まれている修正と Emergency Engineering Binary (EEB) の更新を比較します。プリインストールテストのうちいずれかが失敗すると、必要な操作の種類を示すメッセージが表示されます。

ー部のテスト失敗は軽微なものと見なされ、アップグレードの続行が許可されます。重要 なテスト失敗があると、インストールまたはアップグレードの実行が妨げられます。この出 力は、インストールまたはアップグレードを安全に続行する前に他の処置を講じる必要が あることが通知されます。

プリインストール検査の結果は次の場所に格納されます。

UNIX

次のパスにあるインストールトレースファイル /usr/openv/tmp

Windows
 bpimage コマンドは次のディレクトリにファイルを作成します。
 %ALLUSERSPROFILE%¥Symantec¥NetBackup¥InstallSummary¥

### NetBackup Product Improvement Program について

NetBackup 7.5 以降では、NetBackup Product Improvement Program で、インストール配置とプログラムの使用状況の情報を取得します。

NetBackup のインストール時に NetBackup Product Improvement Program への参加 を選択して、この情報を自動的に、セキュリティを考慮してシマンテック社に送信するよう に設定できます。シマンテック社が受信した情報は、継続的な品質向上プログラムの一 部に組み込まれます。シマンテック社はこの情報を参考に、お客様が NetBackup 製品 をどのように構成、配置、使用しているかを理解します。この情報はその後、製品の機能、 テスト、テクニカルサポート、今後の要件の改善点をシマンテック社が識別するのを助け るのに使われます。

NetBackup Product Improvement Program について詳しくは、ライセンス契約書の「17.19 Privacy; Data Protection」を参照してください。使用許諾契約は次の場所にあります。

UNIX

DVD メディアの UNIX イメージのベースディレクトリ、または FileConnect からダウン ロードしたメディアイメージにある LICENSE ファイルを参照します。

Windows

DVDメディア、または FileConnect からダウンロードしたメディアイメージから、インス トールウィザード (Browser.exe)を実行します。[Home]ページで、[Installation] をクリックします。[Installation]ページで、[Server Software Installation]または [Client Software Installation]を選択します。[Welcome]ページで、[Next]をクリッ クして [License Agreement]のページに進みます。

# 2

# NetBackup ライセンス

この章では以下の項目について説明しています。

■ NetBackup のライセンスキーの要件について

# NetBackup のライセンスキーの要件について

NetBackup マスターサーバーまたはメディアサーバーのソフトウェアをインストールする には、NetBackup 製品のライセンスキーを入力する必要があります。

ライセンスキーを入手するには、NetBackup 製品を発注するときにライセンスの SKU を 発注する必要があります。

発注後、シマンテック社は次の情報を含んでいるライセンス証明書を添付した電子メールを送信します。

| 購入済みの NetBackup のライ<br>センスのリスト               | このリストは発注した製品のライセンスすべてを含んでいます。                                                                     |
|----------------------------------------------|---------------------------------------------------------------------------------------------------|
|                                              | 安全な場所にこのリストを保管してください。テクニカルサポート<br>に問い合わせる場合に、製品のライセンスキーが必要になること<br>があります。                         |
| NetBackup 製品をダウンロード<br>するためのアクセス用のシリア<br>ル番号 | DVD メディアキットの代わりに、NetBackup 製品インストール用<br>の電子ソフトウェア配布 (ESD) イメージをダウンロードするため<br>にこのシリアル番号を使うことができます。 |
|                                              | 次のWebサイトに移動し、システムにESDイメージをダウンロー<br>ドするためにこのシリアル番号を入力します。                                          |

https://fileconnect.symantec.com/LangSelection.jsp

NetBackup をインストールするとき、メッセージが表示されたらマスターサーバーで他の 製品のライセンスキーをすべて入力することを推奨します。これらのライセンスキーを後で 追加することもできますが、マスターサーバーのソフトウェアをインストールするときにそれ らを入力する方が簡単です。 NetBackup のライセンスキーの管理方法について詳しくは、『Symantec NetBackup 管理者ガイド Vol. 1』を参照してください。

http://www.symantec.com/docs/DOC5332

### NetBackup のライセンスの互換性について

現在の NetBackup のライセンスキーを使用して、サーバー、アドオン製品およびデータ ベースエージェントを NetBackup 7.6 にアップグレードするには、次のものが必要です。

- NetBackup バージョン 6.x か7.0.x がすでにインストールされている必要があります。
- すべてのライセンス取得済みの NetBackup 製品に対する有効な保守契約が必要です。

メモ:現在インストールされているバージョンが NetBackup 5.x の場合は、NetBackup 7.6 にアップグレードできません。最初に NetBackup 6.0 または 6.5 にアップグレードす る必要があります。その後、NetBackup 7.6 にアップグレードできます。どの 6.x バージョンでも 7.5 に直接アップグレードできます。

アップグレードのライセンスおよびソフトウェアは、次の Web サイトの Symantec Licensing Portal から入手できます。

https://licensing.symantec.com/acctmgmt/index.jsp

ライセンスキーの管理方法の詳しい情報と手順については、『Symantec NetBackup 管理者ガイド Vol. 1』を参照してください。

http://www.symantec.com/docs/DOC5332

p.19の「ライセンスキーエントリについて」を参照してください。

### ライセンスキーエントリについて

NetBackup SKU のライセンスキーはすべてマスターサーバーで入力する必要があります。メディアサーバーで必要となる機能によっては、一部の SKU のライセンスキーをメディアサーバーでも入力する必要があります。

表 2-1 に各サーバーで入力する必要があるライセンスキーを記述します。

| メディアサーバー形式          | 必要なライセンス (メディアサーバーの機能に基づく)                                                                                                    |
|---------------------|----------------------------------------------------------------------------------------------------|
| Enterprise メディアサーバー | <ul> <li>NetBackup Enterprise Server 7.6 UNX</li> <li>NetBackup Enterprise Server 7.6 WIN/LNX/SOLX64</li> <li>NetBackup Standard Infrastructure 7.6 XPLAT1 Front<br/>End TBYTE</li> <li>NetBackup Enterprise Infrastructure 7.6 XPLAT1 Front<br/>End TBYTE</li> <li>NetBackup Platform Base</li> <li>NetBackup Option Library Based Tape Drive 7.6 XPLAT</li> <li>NetBackup Option NDMP 7.6 XPLAT</li> <li>NetBackup Media Server Encryption Option for Enterprise<br/>Server, UNIX</li> <li>NetBackup Media Server Encryption Option for Enterprise<br/>Server, Windows/Linux</li> </ul> |
| SAN メディアサーバー        | <ul> <li>NetBackup Enterprise Client, UNIX</li> <li>NetBackup Enterprise Client, Windows/Linux</li> <li>Media Server Encryption Option for SAN Media Server<br/>(Enterprise Client), UNIX</li> <li>Media Server Encryption Option for SAN Media Server<br/>(Enterprise Client), Windows/Linux</li> </ul>                                                                                                    |

表 2-1 NetBackup メディアサーバーで必要なライセンスキー

次の方式のいずれかを使用してライセンスキーを入力します。

- NetBackup マスターサーバーとメディアサーバーのインストール時(推奨) インストールスクリプトはインストールすることを計画するすべてのNetBackup製品の ライセンスキーを入力するように求めるメッセージを表示します。
- NetBackup 管理コンソール
   NetBackup マスターサーバーまたはメディアサーバーのインストールの後で、コン ソールを開き、[ヘルプ (Help)]>[ライセンスキー (License Keys)]をクリックします。
- コマンドラインインターフェース (CLI) (UNIX のみ) NetBackup マスターサーバーまたはメディアサーバーのインストールの後で、次のコ マンドを使います。

/usr/openv/netbackup/bin/admincmd/get\_license\_key

メモ:システム内のほぼすべてのサーバーから NetBackup サーバーにログオンして、ラ イセンスキーの表示、入力および管理を行うことができます。ライセンスキーをリモート管 理する場合は、変更対象のシステムのライセンスを確実に表示します。間違ったサーバー にライセンスキーを追加または変更しないように注意してください。

### ライセンスキーについてのよく寄せられる質問

次に、ライセンスキーの管理方法について頻繁に寄せられる質問事項を示します。

| NetBackup のライセンスシステ<br>ムは、他のシマンテック製品の<br>ライセンスシステムと同じです<br>か。 | NetBackup では、他のシマンテック製品でも使用される共通の<br>ライセンスシステムを使用しています。ただし、共通のライセンス<br>システムによって、各製品のライセンス機能の採用方法が柔軟に<br>なっています。たとえば、NetBackup ではノードロックライセンス<br>システムを採用していませんが、他のいくつかの製品ではノード<br>ロックライセンスシステムを採用しています。 |
|---------------------------------------------------------------|----------------------------------------------------------------------------------------------------|
| メディアキットしか持っていない<br>場合、NetBackup を使用でき<br>ますか。                 | いいえ。メディアキットだけでは、NetBackup にアクセスできません。必ず正規または評価版のライセンスキーが必要です。ライセンスキーは、メディアキットとともに提供されるため、メディアキットを持っている場合はキーも持っているはずです。                                                                                |
| ライセンスキーはどのような形式<br>ですか。また、ライセンスキーに<br>はどのような情報が含まれてい          | ライセンスキーは複数桁の英数字による文字列です (たとえば<br>8EPP-ABCD-9XYZ-XYZ9-8881-VCF4-OIUF-AJDC)。 ライセ<br>ンスキーには次の情報が含まれています。                                                                                                 |
| ますか。                                                          | <ul> <li>NetBackup サーバーまたは NetBackup Enterprise サーバーのいずれのキーであるか</li> <li>サーバー、クライアント、エージェントまたは別ライセンス製品のいずれのキーであるか</li> <li>正規または評価版のいずれのキーであるか</li> <li>キーの生成方法および生成場所に関する情報</li> </ul>               |
| ライセンスキーにはシリアル番<br>号が割り当てられていますか。                              | はい。シリアル番号情報がキーに埋め込まれています。                                                                                                    |

| 所有しているライセンスキーに<br>関するレポートを表示できます<br>か。                          | あり。ライセンスキーに関する情報はマスターサーバーに格納さ<br>れています。                                                                                                    |
|-----------------------------------------------------------------|----------------------------------------------------------------------------------------------------|
|                                                                 | 情報にアクセスするには、NetBackup 管理コンソールを開き、<br>[ヘルプ (Help)]>[ライセンスキー (License Keys)]を選択しま<br>す。                                                                                                    |
|                                                                 | UNIX サーバーでは、次のコマンドを実行することもできます。                                                                                                    |
|                                                                 | /usr/openv/netbackup/bin/admincmd/get_license_key                                                                                                    |
|                                                                 | レポートの表示方法について詳しくは、『Symantec NetBackup<br>管理者ガイド Vol. 1』を参照してください。                                                                                                    |
|                                                                 | http://www.symantec.com/docs/DOC5332                                                                                                    |
| 別ライセンス製品およびエー<br>ジェントを使用可能にする方法                                 | NetBackupのインストール時に、すべての別ライセンス製品およ<br>びエージェントのライセンスキーを入力するように求められます。                                                                                                    |
| を教えてください。                                                       | エージェントまたは他のアドオン製品を後から購入した場合は、<br>ライセンスキーを手動で入力できます。 NetBackup 管理コンソー<br>ルを開き、 [ヘルプ (Help)]>[ライセンスキー (License Keys)]を<br>選択します。                                                                                                    |
|                                                                 | UNIX サーバーでは、次のコマンドを実行することもできます。                                                                                                    |
|                                                                 |                                                                                                    |
|                                                                 | /usr/openv/netbackup/bin/admincmd/get_license_key                                                                                                    |
|                                                                 | /usr/openv/netbackup/bin/admincmd/get_license_key<br>追加のバイナリをインストールする必要があるため、一部の別ライ<br>センス製品をインストールする際に、製品版の NetBackup DVD<br>セットが必要になります。NetBackup DVD は、安全な場所に保<br>管しておいてください。                                                                                                    |
| ライセンスキーは入力後も保管<br>する必要がありますか。                                   | /usr/openv/netbackup/bin/admincmd/get_license_key<br>追加のバイナリをインストールする必要があるため、一部の別ライ<br>センス製品をインストールする際に、製品版の NetBackup DVD<br>セットが必要になります。NetBackup DVD は、安全な場所に保<br>管しておいてください。<br>あり。ライセンスキーのコピーは安全な場所に保管しておいてく<br>ださい。                                                                                                    |
| ライセンスキーは入力後も保管<br>する必要がありますか。<br>ライセンスキーを紛失した場合、<br>どうすればよいですか。 | <ul> <li>/usr/openv/netbackup/bin/admincmd/get_license_key</li> <li>追加のバイナリをインストールする必要があるため、一部の別ライ<br/>センス製品をインストールする際に、製品版の NetBackup DVD<br/>セットが必要になります。NetBackup DVD は、安全な場所に保<br/>管しておいてください。</li> <li>あり。ライセンスキーのコピーは安全な場所に保管しておいてく<br/>ださい。</li> <li>シマンテック社では、ユーザーに発行したすべてのライセンスキー<br/>を記録しています。ライセンスキーを紛失した場合は、ご購入先<br/>にお問い合わせいただくと、キーのコピーを入手できます。</li> </ul>                                                                                                    |
| ライセンスキーは入力後も保管<br>する必要がありますか。<br>ライセンスキーを紛失した場合、<br>どうすればよいですか。 | <ul> <li>/usr/openv/netbackup/bin/admincmd/get_license_key</li> <li>追加のバイナリをインストールする必要があるため、一部の別ライ<br/>センス製品をインストールする際に、製品版の NetBackup DVD<br/>セットが必要になります。NetBackup DVD は、安全な場所に保<br/>管しておいてください。</li> <li>あり。ライセンスキーのコピーは安全な場所に保管しておいてく<br/>ださい。</li> <li>シマンテック社では、ユーザーに発行したすべてのライセンスキー<br/>を記録しています。ライセンスキーを紛失した場合は、ご購入先<br/>にお問い合わせいただくと、キーのコピーを入手できます。</li> <li>アメリカ大陸、環太平洋地域、オーストラリアの場合:<br/>650-318-4265 FAX: 650-335-8428</li> <li>ヨーロッパ、中東、アフリカの場合:<br/>00.353.61.365232 FAX: 00.353.61.365223</li> </ul> |

キーに関する情報はその提携会社にお問い合わせください。

| 大量注文の場合のライセンス<br>キーにはどのように対応してい<br>ますか。               | NetBackupのインストールの多くは非常に大規模で、長いライセンスキーが使用されます。ライセンスキーを何度も入力することは時間のかかる作業です。購入するNetBackupコンポーネントの種類ごとに1つのライセンスキーを要求できます。たとえば、<br>50のOracleエージェントを使用するために、1つのライセンスキーを入手できます。サイトライセンスでは、特定のNetBackupエージェントまたは別ライセンスでは、特定のNetBackup |
|-------------------------------------------------------|----------------------------------------------------------------------------------------------------|
|                                                       | ただし、購入する NetBackup コンポーネントの種類ごとに固有<br>のライセンスキーが必要になります。個別のライセンスキーは<br>NetBackup サーバー、Lotus Notes エージェント、または NDMP<br>オプションのようなコンポーネントに必要になります。                                                                                  |
| サイトライセンスの場合のライセ<br>ンスキーにはどのように対応し<br>ていますか。           | サイトライセンスは大量注文の場合と同様の対応になります。サ<br>イトライセンスの証明書には、無制限の数に対して有効なライセ<br>ンスキーであることが明記されます。                                                                                                    |
| NetBackup リモート管理コン<br>ソールを使用可能にするにはラ<br>イセンスキーが必要ですか。 | いいえ。NetBackup リモート管理コンソールには、特別なライセ<br>ンスキーは必要ありません。NetBackup リモート管理コンソール<br>は、マスターサーバーにアクセス可能な任意のコンピュータにイ<br>ンストールできます。                                                                                                    |
| ライセンスキーは何回でも使用<br>できますか。                              | あり。ライセンスキーは何回でも使用できます。ただし、購入した<br>ライセンス数を超える NetBackup サーバー、クライアント、エー<br>ジェント、別ライセンス製品をインストールしたり使うことは法律的<br>に認められていません。                                                                                                    |
| 既存のユーザーの場合、ライセ<br>ンスキーを入手する方法を教え<br>てください。            | シマンテック社と現行の保守契約を締結しているすべての<br>NetBackup ユーザーは、最新バージョンの NetBackup を自動<br>的に入手できます。NetBackup メディアキットを受け取り、ライセ<br>ンスを購入したコンポーネントごとのライセンスキーを受け取りま<br>す。                                                                            |
|                                                       | シマンテック社の提携会社と保守契約を締結している場合は、提携会社を介してアップグレードを行います。詳しくは、提携会社<br>にお問い合わせください。                                                                                                    |
| 正しいライセンスキーを入手し<br>ていない場合の対処方法を教<br>えてください。            | 正しいライセンスキーを受け取っていない場合は、ライセンスキー<br>の証明書に記載されている注文管理部門の電話番号にお問い<br>合わせください。テクニカルサポートでは、正規のライセンスキー<br>は発行できません。ライセンスキーは、注文管理部門からのみ受<br>け取ることができます。テクニカルサポートでは、正規のライセン<br>スキーに関する問題が解決するまで、1か月間有効の一時ライ<br>センスキーを発行できます。            |
| 評価版のライセンスキーでは何<br>が有効になりますか。                          | 評価版のライセンスキーを使用すると、事前に決定されている期間は、NetBackupと、そのエージェントおよび別ライセンス製品を無制限に使用できます。                                                                                                    |

| 評価版の期限切れが近づいた<br>ら通知されますか。                                | ライセンスキーの有効期限を調べるには、NetBackup 管理コン<br>ソールを開き、[ヘルプ (Help)]>[ライセンスキー (License Keys)]<br>を選択します。 |
|-----------------------------------------------------------|----------------------------------------------------------------------------------------------|
|                                                           | UNIX サーバーでは、次のコマンドを実行することもできます。                                                              |
|                                                           | /usr/openv/netbackup/bin/admincmd/get_license_key                                            |
| 評価版のライセンスキーの期限<br>が切れるとどうなりますか。                           | NetBackup サービスまたはデーモンが停止されます。 製品を使<br>用しようとすると評価期間が終了したことが通知されます。                            |
| 評価版のライセンスキーの期限<br>が切れた場合、バックアップ構<br>成とカタログ情報は保存されま<br>すか。 | あり。NetBackup の評価版に正規のライセンスキーを追加する<br>と、すぐにカタログ情報および構成情報にアクセスできるようにな<br>ります。                  |
| 評価版のライセンスを正規のラ<br>イセンスにアップグレードする方<br>法を教えてください。           | とても簡単です。正規のライセンスを購入して NetBackup に追加します。評価版の構成情報とカタログデータはすべて保持されています。                         |
|                                                           | 正規のライセンスキーを入力するには、NetBackup 管理コンソー<br>ルを開き、[ヘルプ (Help)]>[ライセンスキー (License Keys)]を<br>選択します。  |
|                                                           | UNIX サーバーでは、次のコマンドを実行することもできます。                                                              |

/usr/openv/netbackup/bin/admincmd/get\_license\_key

# 3

# UNIXシステムでのサーバー ソフトウェアのインストール

この章では以下の項目について説明しています。

- UNIX/Linux システムの NetBackup サーバーのインストール要件について
- NetBackup ソフトウェアメディアのマウントについて
- NetBackup マスターサーバーソフトウェアの UNIX へのインストール
- NetBackup メディアサーバーソフトウェアの UNIX へのインストール
- マスターサーバーからクライアントへのクライアントソフトウェアのプッシュインストール について
- NetBackup のアドオン製品のインストール
- Java インターフェースのウィンドウマネージャの構成方法 (NetBackup-Java 互換プ ラットフォームの場合)

### UNIX/Linux システムの NetBackup サーバーのインス トール要件について

NetBackupをインストールする前に、バックアップ環境が次の要件を満たすことを確認します。

一般要件 次のハードウェアとソフトウェアがすでに設定されていることを確認します。

- すべてのサーバーに対する、すべてのNetBackup インストー ル DVD または ESD イメージ、有効なライセンスキー、および root ユーザーのパスワード。
- gzipおよび gunzip コマンドがローカルシステムにインス トールされている必要があります。これらのコマンドがインス トールされているディレクトリは、rootユーザーの PATH 環境 変数設定に含まれている必要があります。
- サポートされているハードウェアでサポートされているバージョンのオペレーティングシステム(パッチを適用済みであること)を稼働しているサーバー、十分なディスク領域、およびサポートされている周辺装置。これらの要件について詳しくは、 『Symantec NetBackup リリースノート UNIX、Windows および Linux』を参照してください。
- すべてのNetBackupサーバーがクライアントシステムを認識 し、またクライアントシステムから認識されている必要がありま す。一部の環境では、それぞれの/etc/hostsファイルに 対して、もう一方の定義を行う必要があります。また、他の環 境の場合は、ネットワーク情報サービス (NIS) またはドメイン ネームサービス (DNS) を使用することになります。
- NetBackup-Java インターフェースの適正なパフォーマンスのため、512 MBのRAMが必要です。その領域のうち、256 MB はインターフェースプログラム (jnbSA または jbpSA)で利用可能である必要があります。
- 画面解像度には 1024 x 768、256 色以上が必要です。
- 他のバックアップソフトウェア この製品をインストールする前に、現在システムに構成されてい る他のベンダーのバックアップソフトウェアをすべて削除すること をお勧めします。他のベンダーのバックアップソフトウェアによっ て、NetBackupのインストールおよび機能に悪影響が及ぼされ る場合があります。
- メディアサーバー メディアサーバーをインストールしない場合は、メディアサーバー に関する説明は無視してください。この説明は必要ありません。

#### 第 3 章 UNIX システムでのサーバーソフトウェアのインストール | 27 UNIX/Linux システムの NetBackup サーバーのインストール要件について |

| メモリの注意事項      | NetBackup サーバーソフトウェアおよび NetBackup カタログを<br>処理するためには、次の要件を満たすことをお勧めします。                                                       |
|---------------|----------------------------------------------------------------------------------------------------|
|               | <ul> <li>複数のデータベースエージェントが有効になっている本番環<br/>境のマスターサーバーごとに、最低8GBのメモリを搭載す<br/>る必要があります。</li> </ul>                                |
|               | <ul> <li>複数のデータベースエージェントが有効になっている本番環<br/>境のメディアサーバーごとに、最低4GBのメモリを搭載する<br/>必要があります。</li> </ul>                                |
|               | <ul> <li>この種類の環境では、いずれのクライアントにも最低512 MB<br/>のメモリを搭載する必要があります。</li> </ul>                                                     |
|               | メモリの要件についての追加情報に関しては、『NetBackup<br>Backup Planning and Performance Tuning Guide』を参照し<br>てください。                               |
|               | http://www.symantec.com/docs/DOC5332                                                                                         |
| ディスク領域の注意事項   | NetBackup サーバーでは、ディレクトリにソフトウェアおよび<br>NetBackup カタログがインストールされます。これらはどちらもサ<br>イズが非常に大きくなる可能性があります。                             |
|               | 空き容量など、領域に問題がある場合は、NetBackupを代替の<br>ファイルシステムにインストールすることができます。インストール<br>の際に、代替のインストール場所を選択して、/usr/openvからの適切なリンクを作成することができます。 |
|               | ディスク領域の要件についての追加情報に関しては、<br>『NetBackup スタートガイド』を参照してください。                                                                    |
|               | http://www.symantec.com/docs/DOC5332                                                                                         |
| NFS の互換性      | NFS マウントされたディレクトリへの NetBackup のインストール<br>はサポートされていません。NFS マウントしたファイルシステムの<br>ファイルロックは確実でない場合があります。                           |
| カーネルの再構成      | 一部の周辺機器およびプラットフォームでは、カーネルの再構成<br>が必要です。                                                                                      |
|               | 詳しくは、『Symantec NetBackup デバイス構成ガイド UNIX、<br>Windows および Linux』を参照してください。                                                     |
|               | http://www.symantec.com/docs/DOC5332                                                                                         |
| Red Hat Linux | Red Hat Linux の場合、サーバー用のネットワーク構成にする必要があります。                                                                                  |

### UNIX と Linux システムのファイル記述子の制限について

NetBackup を効率的に実行できるように、シマンテック社では UNIX と Linux システムのファイル記述子の制限 (ソフトリミット)を 8000 以上に設定することをお勧めします。

OS(オペレーティングシステム)における現在のファイル記述子設定を確認するには、次のコマンドを使います。

# /usr/bin/ulimit -a

コマンドの出力で、nofiles(descriptors) エントリを確認します。

各 OS で影響を受けるファイルとパラメータについて次に示します。

| Solaris | 永続的な制限を /etc/system ファイルに設定するには、次の行を追加<br>します。               |
|---------|--------------------------------------------------------------|
|         | * rlim File Descriptors                                      |
|         | set rlim_fd_max=65536                                        |
|         | set rlim_fd_cur=8000                                         |
|         | ここで、max はシステム上のファイル記述子の最大数、cur はプロセスごと<br>のファイル記述子の最大数を示します。 |
| AIX     | /etc/security/limits ファイルに次の行を追加します。                         |
|         | nofiles = 8000                                               |
|         | メモ: AIX システムでは、ハードリミットは無制限です。                                |
| HP      | SAM (システム管理者用メニュー)から、/etc/sysconfigtab ファイル                  |

で、nfilesの設定を8000に変更します。

Linux /etc/security/limits.confファイルに次の行を追加します。

- \* soft nofile 8000
- \* hard nofile 65535

これらいずれかの設定を変更した場合、NetBackup サーバーを再起動する必要があります。

ファイル記述子について詳しくは、OSのマニュアルを参照してください。

ファイル記述子の設定を変更する際の推奨事項について詳しくは、次の TechNote を参照してください。

http://www.symantec.com/docs/TECH15131

http://www.symantec.com/docs/TECH70191

http://www.symantec.com/docs/TECH75332

http://www.symantec.com/docs/TECH137761

### Solaris システムの特別なインストールガイドライン

カーネルパラメータには、メッセージキュー、セマフォ、共有メモリのパラメータなど、 NetBackupのパフォーマンスに影響を与える可能性のあるパラメータがあります。これらの値を調整することによって、システムパフォーマンスが低下したり、デッドロックの状態になることを回避できる場合があります。

パラメータの定義と例について詳しくは、サポート Web サイトの『NetBackup Backup Planning and Performance Tuning Guide』を参照してください。

http://www.symantec.com/docs/DOC5332

次に、Solaris 10 システムで変更する必要がある可能性がある特定のパラメータの例を示します。

 メッセージキューパラメータ
 NetBackup デーモンのハングアップを回避するために、シス テムのメッセージキューのリソースを増加することが必要とな る場合があります。 たとえば、/etc/systemファイルを編集して、次のパラメー タを含めるか、または変更することが必要となる場合がありま す。
 set msgsys:msginfo\_msgmnb=65536 set msgsys:msginfo\_msgmni=256 set msgsys:msginfo\_msgtql=512

> ファイルを編集した後、NetBackup サーバーを再起動する 必要があります。

セマフォパラメータ
 UNIXシステムでは、十分なセマフォを割り当てる必要があります。そうしない場合、エラーが発生する可能性があります。システム要件は場合によって異なりますが、通常のシステムでは、/etc/systemファイルで次の変更を行うだけで十分です。

set semsys:seminfo\_semmni=1024

- set semsys:seminfo semmsl=300
- set semsys:seminfo semopm=32
- set semsys:seminfo semume=64

ファイルを編集した後、NetBackup サーバーを再起動する 必要があります。

### HP-UX システムの特別なインストールガイドライン

HP-UX システムに NetBackup をインストールする場合は、次のガイドラインを使用して ください。

- 長いファイル名をサポートしているファイルシステムにインストールしてください。
- NetBackup のインストール中、NetBackup データベースの作成時に次のエラーが 発生する可能性があります。

SQL error (-832) -- Connection error: Insufficient system resources - failed to allocate a SYSV semaphore

このエラーを修正するには、HP-UX カーネルのセマフォの数を増やします。 HP-UX パラメータを変更する方法については、『NetBackup Backup Planning and Performance Tuning Guide』の OS に関連するチューニング要素に関する章を参 照してください。

http://www.symantec.com/docs/DOC5332

### UNIX クラスタ環境の特別なインストールガイドライン

クラスタシステムに NetBackup をインストールする場合は、次のガイドラインを使用してください。

- NetBackup クラスタ内の各ノードで rsh コマンドまたは同等のコマンド (HP-UX シス テムでは remsh)を使用できることを確認します。NetBackup 7.5 以降では ssh コ マンドを使うこともできます。root ユーザーとして、パスワードを入力せずにクラスタ内 の各ノードにリモートログインできる必要があります。このリモートログインは、NetBackup サーバーとすべての NetBackup 別ライセンス製品のインストールと構成を行うときに 必要です。インストールおよび構成を完了した後は不要になります。
- NetBackup をインストールする前に、クラスタフレームワークをインストールして構成し、起動しておく必要があります。インストールに関する追加の前提条件および注意事項については、『NetBackupマスターサーバーのクラスタ化管理者ガイド』を参照してください。

http://www.symantec.com/docs/DOC5332

DNS、NISまたは /etc/hostsを使用して、仮想名を定義しておく必要があります。
 IP アドレスも同時に定義します。(仮想名は IP アドレスのラベルです。)この仮想名および IP アドレスは、NetBackup のリソースにだけ使用します。

### インストールスクリプトの動作

NetBackup サーバーソフトウェアをインストールすると、クライアントソフトウェアもインストールされます。

NetBackup 7.6 をインストールすると、次の別ライセンス製品もインストールされます (プ ラットフォームでサポートされている場合)。

- BMR マスターサーバー
- NDMP

- Symantec Product Authentication and Authorization (NetBackup アクセス制御)
- Vault
- BMR ブートサーバー
- DB2
- ∎ 暗号化
- Informix
- LiveUpdate エージェント
- Lotus Notes
- Oracle
- SAP
- Snapshot Client
- Sybase

インストールの完了後、これらの機能を有効にするには、各別ライセンス製品の有効なラ イセンスキーを入力する必要があります。各別ライセンス製品も必要に応じて構成する必 要があります。

サーバーソフトウェアと別ライセンス製品に加えて、インストールスクリプトは次のタスクを 実行します。

| ホスト名                    | サーバーの /usr/openv/netbackup/bp.conf ファイル<br>に、ホスト名を書き込みます。                   |
|-------------------------|-----------------------------------------------------------------------------|
|                         | クラスタ環境では、スクリプトはサーバーの<br>/usr/openv/netbackup/bp.confファイルに仮想ホスト名<br>を書き込みます。 |
| 自動起動スクリプトと自動停止<br>スクリプト | サポートされているプラットフォームの適切なディレクトリに、自動<br>起動および停止スクリプトを追加します。                      |

#### 第3章 UNIX システムでのサーバーソフトウェアのインストール | 32 NetBackup ソフトウェアメディアのマウントについて |

| Solaris システム | インストールを行う際に、代替ルートパス名の入力を求めるメッ<br>セージが表示されます。 代替ルート環境を使用すると、別のファ<br>イルシステムに NetBackup をインストールできます。                                                                                                    |
|--------------|----------------------------------------------------------------------------------------------------|
|              | たとえば、ホストBの root、usr、etc、tmp、varファイルシス<br>テムが、ホストAに次のようにマウントされているとします。                                                                                                    |
|              | /alt、/alt/usr、/alt/etc、/alt/tmp、/alt/var。                                                                                                    |
|              | ホストA にログインすると、代替ルート環境として /alt を指定して、NetBackup をホストB にインストールできます。                                                                                                    |
|              | この機能はNetBackupサーバーにのみ適用され、別ライセンス<br>製品やクライアントには適用されません。                                                                                                    |
| PBX          | PBX をサポートするプラットフォームでは、クライアントソフトウェ<br>アのインストール時に、NetBackup バージョン 7.x によって PBX<br>がインストールまたは更新されます。                                                                                                    |
|              | NetBackupをインストールするコンピュータにまだPBX がインス<br>トールされておらず、プラットフォームでPBX がサポートされてい<br>る場合は、インストールスクリプトによって PBX がインストールさ<br>れます。                                                                                                    |
|              | PBX がコンピュータにすでにあれば、インストールスクリプトは次<br>のタスクの 1 つを実行します。                                                                                                    |
|              | <ul> <li>7.6に含まれているバージョンより古ければ既存のバージョンを更新します。</li> <li>既存のバージョンが 7.6 に含まれているバージョンと同じかまたはそれ以降なら PBX を更新しません。</li> </ul>                                                                                                    |
|              | メモ: NetBackup 6.0 または 6.5 からアップグレードする場合、<br>PBX が正しくアップグレードされないことがあります。PBX のアッ<br>プグレードが正常に行われなければ、古いバージョンを削除する<br>ために 6.0 か 6.5 のパッケージの ICS ディスクを使ってください。<br>詳しくは、NetBackup のそれらのバージョンの『Symantec<br>Infrastructure Core Services Installation Guide for UNIX』を<br>参照してください。 |

# NetBackup ソフトウェアメディアのマウントについて

NetBackup DVD をマウントするときは、ガイドラインとして次の表の例を使ってください。 他のフラグまたはオプションが必要かどうかは、ハードウェアのご購入先に確認してください。

表 3-1 NetBackup DVD をマウントするためのフラグとオプション

| フラグかオプション   | 定義                          |
|-------------|-----------------------------|
| -vtF        | マウントするファイルシステムの種類を指定します。    |
| -0          | 必要に応じてファイル名を正しく変換します。       |
| -r          | DVD を読み込み用にマウントしたいことを指定します。 |
| device_path | DVDドライブの名前を指定します。           |
| mount_point | DVD をマウントしたいディレクトリを指定します。   |

**p.33**の「UNIX または Linux システムでの NetBackup ソフトウェアメディアのマウント」を参照してください。

# UNIX または Linux システムでの NetBackup ソフトウェアメディアのマウント

次の手順は UNIX または Linux システムで NetBackup DVD をマウントする方法を示しています。

### UNIX または Linux システムで NetBackup DVD をマウントする方法

- 1 root ユーザーとしてログインします。
- 2 マウントポイントを作成します (Solaris を除くすべて)。

mkdir /dvd

3 (該当する場合) 11.23 以前の HP-UX システムで、PFS デーモンを起動します。

nohup pfs\_mountd & nohup pfsd &

4 オペレーティングシステムで適切なマウントコマンドを発行します。

| AIX             | mount -v cdrfs -r <i>device_path</i><br>mount_point             |
|-----------------|-----------------------------------------------------------------|
| AIX             | smitty cdrfs                                                    |
|                 | または                                                             |
|                 | smitty mountfs                                                  |
| FreeBSD         | mount -r -t cd9660 <i>device_path</i><br>mount_point            |
| 11.23 以前の HP-UX | <pre>pfs_mount -o xlat=unix device_path mount_point</pre>       |
|                 | デバイスパスを検出するには、ioscan -fnを<br>実行します。                             |
| 11.23 以後の HP-UX | mount -F cdfs device_path<br>mount_point                        |
| Linux           | <pre>mount device_path mount_point</pre>                        |
| Solaris         | <b>Volume Manager (</b> vold) が実行されている場<br>合、DVD は自動的にマウントされます。 |
|                 | vold が実行されていない場合は、次のように<br>起動します。                               |
|                 | /usr/sbin/vold &                                                |

### NetBackup マスターサーバーソフトウェアの UNIX への インストール

マスターサーバーでは、バックアップ、アーカイブおよびリストアが管理されます。マスター サーバーには、NetBackup カタログが格納されます。NetBackup カタログには、 NetBackup 構成およびバックアップについての情報を持つ内部データベースが含まれ ます。 新規にマスターサーバーをインストールする場合は、次のガイドラインを使用してください。

マスターサーバーの指定 マスターサーバーにするコンピュータを指定し、最初に、そのコ ンピュータにマスターサーバーソフトウェアをインストールします。 EMM サーバー NetBackup 7.6 を開始する場合、マスターサーバーに EMM を 構成する必要があります。すべてのマスターサーバーには、それ ぞれの EMM 構成が必要です。リモート EMM または共用 EMM は、NetBackup 7.6 でサポートされなくなりました。 ライセンスキー マスターサーバーのインストール時に、NetBackup製品のライセ ンスキーを入力する必要があります。サーバーまたはクライアント で使用する NetBackup の別ライセンス製品またはエージェント を追加するたびに、ライセンスキーを入力する必要があります。こ れらの追加のライセンスキーは、マスターサーバーで入力する必 要があります。 NetBackup-Java 管理コンソールでライセンスキーの更新の追 加、削除、または適用と保存を行う場合、コンソールを再起動す る必要があります。 NetBackup のライセンスの管理については、『Symantec NetBackup 管理者ガイド Vol. 1』を参照してください。 http://www.symantec.com/docs/DOC5332 HP-PA-RISC NetBackup 7.0 以降、このプラットフォームはマスターサーバー または EMM サーバーを含んでいるメディアサーバーとしてサ ポートされません。これは完全なメディアサーバー (EMM なし) または完全なクライアントとしてのみサポートされます。 Linux SUSE と Linux Red Hat NetBackup 7.0 以降、これらのプラットフォームのマスターサー Itanium バーまたはメディアサーバーとしての使用はサポートされなくなり ました。これらのプラットフォームは完全なクライアントとしてのみ サポートされます。 IBMzSeries RedHat 2 NetBackup 7.0.1以降、これらのプラットフォームはメディアサー IBMzSeries SUSE バーとしての使用のみサポートされるようになりました。

### NetBackup マスターサーバーソフトウェアをインストールする方法

- 1 root ユーザーとしてサーバーにログインします。
- 2 インストールスクリプトを開始するには、次のいずれかの方法を使用します。

- DVD
  ドライブに適切なプラットフォームの NetBackup サーバー DVD を挿入します。 内容を識別するには、DVD のラベルを確認します。
  p.12 の「NetBackup メディアキットについて」を参照してください。
  必要に応じて、DVD をマウントします。
  p.32 の「NetBackup ソフトウェアメディアのマウントについて」を参照してください。
  次のコマンドを入力します。
  dvd directory(instal)
  - dvd\_directory/install dvd\_directoryは、DVDにアクセス可能なディレクトリの パスです。
  - ESD イメージ (ダウンロード済 インストールイメージが存在する場所に移動します。
     みファイル) 次のコマンドを入力します。

     /install
- 3 次のメッセージが表示されたら、Enter キーを押して続行します。

Symantec Installation Script Copyright 1993 - 2013 Symantec Corporation, All Rights Reserved.

Installing NetBackup Server Software

Please review the SYMANTEC SOFTWARE LICENSE AGREEMENT located on the installation media before proceeding. The agreement includes details on the NetBackup Product Improvement Program.

For NetBackup installation and upgrade information specific to your platform and to find out if your installed EEBs or hot fixes are contained in this release, check out the Symantec Operations Readiness Tools (SORT) Installation and Upgrade Checklist and Hot fix and EEB Release Auditor, respectively, at https://sort.symantec.com/netbackup.

ATTENTION! To help ensure a successful upgrade to NetBackup 7.6, please visit the NetBackup 7.x Upgrade Portal: http://www.symantec.com/docs/TECH74584.

Do you wish to continue? [y,n] (y)
- 4 NetBackup のインストール場所と、シマンテック社にインストールとプラットフォームの情報をアップロードするオプションを指定するには、適切なプラットフォーム情報を次のように入力します。
  - Solaris システム: NetBackup はデフォルトで、実行中のルート環境にインストールす るように設定されています。 実行中のルート環境にインストールするには、Enter キーを押し ます。 インストール場所を変更するには、n と入力し、Enter キーを押し ます。それから適切な宛先を入力します。
    - 次の質問が表示されたら、Enterキーを押してデフォルト(y)を受け入れるか、nと入力してEnterキーを押します。

Participate in the NetBackup Product Improvement Program? (y/n) [y]

次の質問が表示されたら、Enter キーを押してデフォルト (y) を受け入れます。

NetBackup and Media Manager binaries will be installed in /opt/openv and a link will be created from /usr/openv to opt/openv, if it does not exist. Is this okay? (y) [y, n,?, q]

デフォルト (y) を受け入れるためには、Enter キーを押します。 インストール場所を変更するには、n と入力し、Enter キーを押し ます。それから適切な宛先を入力します。 他のすべてのUNIX 
ゆの質問が表示されたら、Enterキーを押してデフォルト(y)を受システムの場合:
け入れるか、nと入力してEnterキーを押します。

Participate in the NetBackup Product Improvement Program? (y/n) [y]

次の質問が表示されたら、Enterキーを押してデフォルト(y)を受け入れます。

The NetBackup and Media Manager software is built for use on <platform> hardware. Do you want to install NetBackup and Media Manager files? [y,n] (y)

 次の質問が表示されたら、NetBackupとMedia Manager ソフト ウェアをインストールする場所を選択します。

NetBackup and Media Manager are normally installed in /usr/openv. Is it OK to install in /usr/openv? [y,n] (y)

デフォルト (y) を受け入れるためには、Enter キーを押します。 インストール場所を変更するには、nと入力し、Enter キーを押しま す。それから適切な宛先を入力します。

- 5 NetBackup サーバーまたは Enterprise Server ライセンスキーを入力します。
- 6 yを入力し、次に、プロンプトに従って NetBackup の他の別ライセンス製品および エージェントのライセンスキーを追加します。

ライセンスキーは後で追加できますが、ここで入力することをお勧めします。 NetBackup-Java 管理コンソールを使用してライセンスキーを後で追加する場合は、 コンソールを再起動する必要があります。

- 7 すべてのライセンスキーの入力後、qを入力してLicense Key ユーティリティを終了し、サーバーソフトウェアのインストールを完了します。
- 8 次のメッセージが表示されたら、正しいコンピュータ名を確認または入力します。

NetBackup server name.

Installing NetBackup Enterprise Server version: 7.6 If this machine will be using a different network interface than the default (name), the name of the preferred interface should be used as the configured server name. If this machine will be part of a cluster, the virtual name should be used as the configured server name. The domainname of your server appears to be "domain". You may choose to use this domainname in your configured NetBackup server name, or simply use "name" as the configured Would you like to use "name.domain" as the configured NetBackup server name of this machine? [y, n] (y)

✓モ:ドメイン名の間違った情報は、認証ブローカーおよび NetBackup アクセス制御の構成中にエラーを発生させます。この問題を解決するには、bpnbaz -configureauth コマンドを使って、認証ブローカーを構成してください。bpnbaz -configureauth コマンドについての詳細情報を参照できます。

『Symantec NetBackup コマンドリファレンスガイド』

http://www.symantec.com/docs/DOC5332

- 表示された (デフォルトの) 名前を受け入れるには、Enter キーを押します。
- 表示された(デフォルトの)名前を変更するには、nを入力して、名前を入力します。
- クラスタ化された NetBackup サーバーの場合、NetBackup サーバーの実際の ローカルホスト名ではなく仮想名を入力します。
- 9 次の質問が表示された場合は、質問に答えてマスターサーバーを指定または確認します。

Is <name> the master server? [y, n] (y)

- Enterキーを押して、表示された名前(前の手順で指定したマシン名)を受け入れます。
- 前の手順でサーバーの仮想名を入力した場合、インストールスクリプトは次の質問を示します。

Is this server part of a cluster installation?

答えが「はい」である場合は、yを押し、表示される一連のクラスタ構成の質問に 答えます。

答えが「いいえ」である場合は、nを押します。

10 次の質問が表示された場合は、質問に答えてこのマスターサーバーにメディアサー バーを使用しているかどうかを指定します。

Do you want to add any media servers now? [y, n] (n)

- このマスターサーバーにメディアサーバーを使用していない場合は、Enterキー を押して、次の手順に進みます。
- このマスターサーバーにメディアサーバーを使用している場合は、yを入力し、 各メディアサーバーの名前を入力します。

メディアサーバー名を入力する場合は、コンピュータ名とドメイン名を入力する必要があります。たとえば、

alpha.min.symantec.com

alpha はコンピュータ名で、min.symantec.com はドメイン名です。 ここに入力するメディアサーバー名は、マスターサーバーの bp.conf ファイル に自動的に追加されます。メディアサーバーのソフトウェアを後でインストールす ると、マスターサーバーはメディアサーバーとすぐに通信できます。

既存のNetBackup運用環境にメディアサーバーを追加する場合は、このマニュアルの手順を使うことができません。既存のNetBackup運用環境にメディアサーバーを追加する方法の詳細については、『Symantec NetBackup 管理者ガイド Vol. 2』を参照してください。

http://www.symantec.com/docs/DOC5332

11 次のメッセージが表示されたら、Enter キーを押し、EMM サーバーのデフォルト名 を受け入れます。NetBackup 7.6 を開始する場合、マスターサーバーに EMM を 構成する必要があります。すべてのマスターサーバーには、それぞれの EMM 構成 が必要です。リモート EMM または共用 EMM は、サポートされなくなりました。

NetBackup maintains a centralized catalog (separate from the image catalog) for data related to media and device configuration, device management, storage units, hosts and host aliases, media server status, NDMP credentials, and other information. This is managed by the Enterprise Media Manager server.

Enter the name of the Enterprise Media Manager (default: <name>)

12 次の質問が表示されたら、質問に答えます。

Do you want to start the NetBackup job-related processes so backups and restores can be initiated? [y, n] (y)

- クラスタ化された NetBackup サーバーがある(または導入を予定している)場合は、nを入力します。
- 非クラスタインストールの場合は、Enterキーを押してデフォルトの答えのyを 受け入れ、NetBackupプロセスとEMMサーバーを起動します。
   メディアサーバーを後でインストールする場合、EMMサーバーが実行されている必要があるため、これらのプロセスをすぐに起動する必要があります。
- 13 クラスタ化された NetBackup マスターサーバーの場合、NetBackup を実行するす べてのノードでこれらの手順を繰り返します。

#### NetBackup ソフトウェアのインストール

クラスタ

マスターサーバーソフトウェアをインストールした後、ご使用の環境に応じて、メディアサーバーソフトウェアまたはクライアントソフトウェアをインストールできます。

- システムにメディアサーバーがあれば、メディアサーバーソフトウェアをインストールする準備ができています。
   p.41の「NetBackup メディアサーバーソフトウェアの UNIX へのインストール」を参照してください。
- ご使用の環境にメディアサーバーが存在しない場合、クライアントコンピュータにクラ イアントソフトウェアをインストールできます。
  - p.102 の「UNIX クライアントのローカルインストール」を参照してください。
  - マスターサーバーからクライアントにクライアントソフトウェアをインストールするには(推奨)、クライアント形式のソフトウェアを最初にマスターサーバーにインストールする必要があります。
     47の「マスク」サーバー、のクライアンは形式のソフトウェアをした。

**p.47**の「マスターサーバーへのクライアント形式のソフトウェアのインストール」を 参照してください。

## NetBackup メディアサーバーソフトウェアの UNIX への インストール

この項では、新しいNetBackupメディアサーバーをインストールする方法を記述します。 NetBackupの既存のバージョンがないコンピュータにサーバーソフトウェアをインストー ルするためにこの情報を使ってください。

メディアサーバーソフトウェアを使用すると、NetBackup 環境内のロボットおよびストレージデバイスを管理できます。

マスターサーバーおよび EMM サーバーソフトウェアをインストールした後、メディアサー バーコンピュータにメディアサーバーソフトウェアをインストールできます。

新しいメディアサーバーをインストールする場合は、次のガイドラインを使用してください。

| メディアサーバーの指定 | メディアサーバーにするコンピュータを指定し、それらにメディア |
|-------------|--------------------------------|
|             | サーバーソフトウェアをインストールします。          |

新規か最初の NetBackup 7.x メディアサーバーは、クラスタとし てインストールできません。ただし、NetBackup 6.x のクラスタ化 された既存のメディアサーバーは、NetBackup 7.x にアップグ レードしてクラスタ化されたままにできます。

EMM サーバー EMM サーバーは、メディアサーバーソフトウェアをインストール する前にインストールして実行しておく必要があります。

#### 第3章 UNIX システムでのサーバーソフトウェアのインストール | 42 NetBackup メディアサーバーソフトウェアの UNIX へのインストール |

ライセンスキー NetBackupメディアサーバーソフトウェアをインストールする場合、NetBackup製品のライセンスキーを入力する必要があります。サーバーまたはクライアントで使用するNetBackupの別ライセンス製品またはエージェントを追加するたびに、ライセンスキーを入力する必要があります。これらの追加ライセンスキーは、メディアサーバーごとに入力する必要があります。

NetBackup のライセンスの管理について詳しくは『Symantec NetBackup 管理者ガイド Vol. 1』を参照してください。

#### http://www.symantec.com/docs/DOC5332

**メモ: NetBackup-Java**管理コンソールでライセンスキーを変更 して保存する場合は、コンソールを再起動する必要があります。

IBMzSeries RedHat とNetBackup 7.0.1 以降、これらのプラットフォームはメディアサーIBMzSeries SUSEバーとしての使用のみサポートされるようになりました。

#### NetBackup メディアサーバーソフトウェアをインストールする方法

- 1 root ユーザーとしてサーバーにログインします。
- 2 インストールスクリプトを開始するには、次のいずれかの方法を使用します。

DVD

- ドライブに適切なプラットフォームの NetBackup サー バー DVD を挿入します。
   内容を識別するには、DVD のラベルを確認します。
   p.12の「NetBackup メディアキットについて」を参照し てください。
- 必要に応じて、DVDをマウントします。
   p.32の「NetBackup ソフトウェアメディアのマウントについて」を参照してください。
- 次のコマンドを入力します。 dvd\_directory/install
   dvd\_directoryは、DVDにアクセス可能なディレクトリの パスです。
- ESD イメージ (ダウンロード済 インストールイメージが存在する場所に移動します。

みファイル)

次のコマンドを入力します。

./install

3 次のメッセージが表示されたら、Enter キーを押して続行します。

Symantec Installation Script Copyright 1993 - 2013 Symantec Corporation, All Rights Reserved.

Installing NetBackup Server Software

Please review the SYMANTEC SOFTWARE LICENSE AGREEMENT located on the installation media before proceeding. The agreement includes details on the NetBackup Product Improvement Program.

For NetBackup installation and upgrade information specific to your platform and to find out if your installed EEBs or hot fixes are contained in this release, check out the Symantec Operations Readiness Tools (SORT) Installation and Upgrade Checklist and Hot fix and EEB Release Auditor, respectively, at https://sort.symantec.com/netbackup.

ATTENTION! To help ensure a successful upgrade to NetBackup 7.6, please visit the NetBackup 7.x Upgrade Portal: http://www.symantec.com/docs/TECH74584.

Do you wish to continue? [y,n] (y)

4 NetBackup のインストール場所と、シマンテック社にインストールとプラットフォームの情報をアップロードするオプションを指定するには、適切なプラットフォーム情報を次のように入力します。

- Solaris システム: NetBackup はデフォルトで、実行中のルート環境にインストールす るように設定されています。 実行中のルート環境にインストールするには、Enter キーを押し ます。 インストール場所を変更するには、n と入力し、Enter キーを押し ます。それから適切な宛先を入力します。
  - 次の質問が表示されたら、Enterキーを押してデフォルト(y)を受け入れるか、nと入力してEnterキーを押します。

Participate in the NetBackup Product Improvement Program? (y/n) [y]

次の質問が表示されたら、Enter キーを押してデフォルト (y) を受け入れます。

NetBackup and Media Manager binaries will be installed in /opt/openv and a link will be created from /usr/openv to opt/openv, if it does not exist. Is this okay? (y) [y, n,?, q]

デフォルト (y) を受け入れるためには、Enter キーを押します。 インストール場所を変更するには、n と入力し、Enter キーを押し ます。それから適切な宛先を入力します。

他のすべてのUNIX ・ 次の質問が表示されたら、Enterキーを押してデフォルト(y)を受システムの場合: け入れるか、nと入力して Enter キーを押します。

Participate in the NetBackup Product Improvement Program? (y/n) [y]

次の質問が表示されたら、Enterキーを押してデフォルト(y)を受け入れます。

The NetBackup and Media Manager software is built for use on <platform> hardware. Do you want to install NetBackup and Media Manager files? [y,n] (y)

 次の質問が表示されたら、NetBackupとMedia Manager ソフト ウェアをインストールする場所を選択します。

NetBackup and Media Manager are normally installed in /usr/openv. Is it OK to install in /usr/openv? [y,n] (y)

デフォルト (y) を受け入れるためには、Enter キーを押します。 インストール場所を変更するには、n と入力し、Enter キーを押し ます。それから適切な宛先を入力します。

- **5** NetBackup サーバーまたは NetBackup Enterprise サーバーのライセンスキーを 入力します。
- **6** yを入力し、次に、プロンプトに従って NetBackup の他の別ライセンス製品および エージェントのライセンスキーを追加します。

ライセンスキーは後で追加できますが、ここで入力することをお勧めします。 NetBackup-Java 管理コンソールを使用してライセンスキーを後で追加する場合は、 コンソールを再起動する必要があります。

- 7 すべてのライセンスキーの入力後、gを入力して License Key ユーティリティを終了 し、サーバーソフトウェアのインストールを完了します。
- 8 次のメッセージが表示されたら、正しいコンピュータ名を確認または入力します。

Installing NetBackup Enterprise Server version: 7.6 If this machine will be using a different network interface than the default (name), the name of the preferred interface should be used as the configured server name. If this machine will be part of a cluster, the virtual name should be used as the configured server name. The domainname of your server appears to be "domain". You may choose to use this domainname in your configured NetBackup server name, or simply use "name" as the configured NetBackup server name. Would you like to use "name" as the configured NetBackup server name of this machine? [y, n] (y)

✓モ:ドメイン名の間違った情報は、認証ブローカーおよび NetBackup アクセス制御の構成中にエラーを発生させます。この問題を解決するには、bpnbaz -configureauth コマンドを使って、認証ブローカーを構成してください。bpnbaz -configureauth コマンドについての詳細情報を参照できます。

『Symantec NetBackup コマンドリファレンスガイド』

http://www.symantec.com/docs/DOC5332

- 表示された(デフォルトの)メディアサーバーの名前が正しかったら、Enterキー を押します。
- 表示された (デフォルトの)メディアサーバーの名前が正しくなかったら、nを入力し、正しい名前を入力します。
- 9 次の質問が表示された場合は、質問に答えて、すでにインストールしてあるマスター サーバーを指定します。

Is <name> the master server? [y,n]

- nを入力し、マスターサーバーの完全修飾ドメイン名を入力します。
- マスターサーバーがクラスタ化されている場合は、マスターサーバーの仮想名を 入力します。
- 10 次のメッセージが表示されたら、Enter キーを押し、EMM サーバーのデフォルト名 を受け入れます。NetBackup 7.6 を開始する場合、マスターサーバーに EMM を 構成する必要があります。すべてのマスターサーバーには、それぞれの EMM 構成 が必要です。リモート EMM または共用 EMM は、NetBackup 7.6 でサポートされ なくなりました。

Enter the name of the Enterprise Media Manager (default: <name>)

マスターサーバー名は、デフォルトで表示されます。

11 残りのメディアサーバーにメディアサーバーソフトウェアをインストールするには、手 順1から10を繰り返します。

## マスターサーバーからクライアントへのクライアントソフト ウェアのプッシュインストールについて

マスターサーバーからクライアントにソフトウェアをプッシュインストールすることによって、 クライアントのインストールを迅速に実行できます。この方式を使用すると、各クライアント でローカルインストールする必要がなくなります。

次に、マスターサーバーからクライアントソフトウェアをインストールするための NetBackup 環境の準備方法について説明します。

- マスターサーバーにクライアント形式のソフトウェアをインストールします。NetBackup 構成に関係するすべてのクライアント形式をインストールしてください。
   p.47の「マスターサーバーへのクライアント形式のソフトウェアのインストール」を参照してください。
- マスターサーバーからクライアントソフトウェアをプッシュインストールするには、各クラ イアント名を NetBackup ポリシーに割り当てておく必要があります。ポリシーは、マス ターサーバー上に作成されます。
   ポリシーを作成する場合、ポリシー形式を指定して、そのポリシーに割り当てられるク ライアントのオペレーティングシステムを示す必要があります。ポリシーが存在しない 場合、マスターサーバーによってクライアントのオペレーティングシステムが認識され ないため、リモートインストール (またはプッシュインストール) は失敗します。
   NetBackup ポリシーの作成方法については、『Symantec NetBackup 管理者ガイド Vol. 1 』を参照してください。
   http://www.symantec.com/docs/DOC5332
- 必要なポリシーが作成された後、マスターサーバーからクライアントにクライアントソフトウェアをプッシュインストールできます。

第3章 UNIX システムでのサーバーソフトウェアのインストール |47 マスターサーバーからクライアントへのクライアントソフトウェアのプッシュインストールについて |

**p.104**の「UNIX または Linux クライアントのリモートインストール方式について」を参照してください。

#### マスターサーバーへのクライアント形式のソフトウェアのインストール

次の操作を行うには、クライアント形式のソフトウェアをマスターサーバーにインストール する必要があります。

- NetBackup ポリシーにクライアントを割り当て、クライアントをバックアップできるように する
- マスターサーバーからクライアントにクライアントソフトウェアをインストールする(また はプッシュインストールする)
   UNIX クライアント形式では、クライアントインストールスクリプトによって、クライアントソ フトウェアをマスターサーバーにインストールできます。その後、マスターサーバーか らクライアントにクライアントソフトウェアをインストール(またはプッシュインストール)で きます。

#### マスターサーバーにクライアント形式のソフトウェアをインストールする方法

- 1 root ユーザーとしてサーバーにログインします。
- 2 インストールスクリプトを開始するには、次のいずれかの方法を使用します。

てください。

DVD

- ドライブに NetBackup UNIX クライアントの DVD を挿 入します。
   p.12の「NetBackup メディアキットについて」を参照し
- 必要に応じて、DVDをマウントします。
   p.32の「NetBackup ソフトウェアメディアのマウントについて」を参照してください。
- 次のコマンドを入力します。 dvd\_directory/install
   dvd\_directoryは、DVDにアクセス可能なディレクトリの
   パスです。
- ESD イメージ (ダウンロード済 インストールイメージが存在する場所に移動します。

みファイル)

次のコマンドを入力します。

./install

3 次のメッセージが表示されたら、Enter キーを押して続行します。

Symantec Installation Script Copyright 1993 - 2013 Symantec Corporation, All Rights Reserved.

Installing NetBackup Client Software

Please review the SYMANTEC SOFTWARE LICENSE AGREEMENT located on the installation media before proceeding. The agreement includes details on the NetBackup Product Improvement Program.

For NetBackup installation and upgrade information specific to your platform and to find out if your installed EEBs or hot fixes are contained in this release, check out the Symantec Operations Readiness Tools (SORT) Installation and Upgrade Checklist and Hot fix and EEB Release Auditor, respectively, at https://sort.symantec.com/netbackup.

Do you wish to continue? [y,n] (y)

インストールしたいすべてのクライアント形式を選択し、インストールのプロンプトに従います。

#### NetBackup のアドオン製品のインストール

初期インストールが完了したら、他の NetBackup アドオン製品 (言語パッケージなど)を インストールできます。

# Java インターフェースのウィンドウマネージャの構成方法 (NetBackup-Java 互換プラットフォームの場合)

常にウィンドウ内でクリックしたときだけウィンドウがアクティブになるようにウィンドウマネージャを設定します。自動フォーカスを有効にしないでください。自動フォーカスを有効にすると、マウスのポインタをウィンドウ上に移動するたびに、そのウィンドウがアクティブになります。NetBackup-Java インターフェースは、自動フォーカスを有効にしていると正しく実行されません。

# 4

## Windowsシステムでのサー バーソフトウェアのインス トール

この章では以下の項目について説明しています。

- Windows 版 NetBackup サーバーのインストール要件
- NetBackup のインストール前の環境チェッカーについて
- Windows クラスタのインストールとアップグレードの要件
- Windowsシステムでのローカル、リモート、またはクラスタ化されたサーバーインストールの実行
- NetBackup クラスタ環境のインストール後の作業
- Windows クラスタのインストールまたはアップグレードの確認
- Windows システムでの NetBackup サーバーのサイレントインストール

## Windows 版 NetBackup サーバーのインストール要件

NetBackupをインストールする前に、バックアップ環境が次の要件を満たすことを確認します。

他のバックアップソフトウェア 現在システムに構成されている他のベンダーのバックアップソフトウェアをすべて削除します。他のベンダーのバックアップソフトウェアによって、NetBackupのインストールおよび機能に悪影響が及ぼされる場合があります。

#### 第4章 Windows システムでのサーバーソフトウェアのインストール | 50 Windows 版 NetBackup サーバーのインストール要件 |

OSの更新 NetBackup 製品をインストールする前に、オペレーティングシス テムの最新のパッチおよび更新版が適用されていることを確認し ます。オペレーティングシステムが最新のものかどうか不明な場 合は、ご購入先にお問い合わせのうえ、最新のパッチおよび更 新版を入手してください。

ストレージデバイス ロボットおよびスタンドアロンテープドライブなどのデバイスが製 造元の指示どおりに取り付けられ、Windows ソフトウェアから認 識されている必要があります。

バックアップ環境の通信 ネットワークがすべてのサーバーおよびクライアントから認識され、 相互に通信できるように構成されていることを確認します。

> 通常は、pingコマンドを実行してサーバーからクライアントにアク セスできるように設定されていれば、NetBackup でも正しく動作 します。

サーバーのシステム構成は次のとおり従う必要があります。

オペレーティングシステム

サーバーの構成

ディスク領域の要件

Windows 2003 Server, Windows 2008 Server, Windows 2008 R2 Server,  $\pm \hbar t$  Windows 2012.

 メモリ 複数のデータベースエージェントが有効になっている本番環 境のマスターサーバーごとに、最低8GBのメモリを搭載す る必要があります。
 複数のデータベースエージェントが有効になっている本番環 境のメディアサーバーごとに、最低4GBのメモリを搭載する 必要があります。
 メモリの要件についての追加情報に関しては、『NetBackup Backup Planning and Performance Tuning Guide』を参照 してください。

http://www.symantec.com/docs/DOC5332

- 画面解像度
   1024 x 768、256 色以上に構成されるべきです。
- NTFS パーティション。
  - NetBackup カタログには、バックアップについての情報が含まれているため、製品の使用に伴ってサイズが大きくなります。カタログのディスク領域の要件は、主にバックアップの構成内容によって異なります。たとえば、バックアップ対象のファイル数、バックアップの間隔およびバックアップデータの保持期間などによって異なります。 ディスク領域の要件についての追加情報に関しては、

『NetBackup スタートガイド』を参照してください。 http://www.symantec.com/docs/DOC5332

| 一般要件                                        | 以下の項目すべてがあることを確認します。                                                                                                    |
|---------------------------------------------|----------------------------------------------------------------------------------------------------|
|                                             | <ul> <li>NetBackup インストール DVD か ESD イメージ</li> <li>適切なライセンスキー</li> <li>すべてのサーバーの管理者アカウントとパスワード</li> </ul>                                                                                                    |
|                                             | メモ: Windows 2008 Server、2008 R2 Server、2012 の UAC<br>が有効な環境で NetBackup をインストールするには、正規の管<br>理者としてログオンする必要があります。管理者グループに割り<br>当て済みであり、正規の管理者ではないユーザーは、UAC が有<br>効な環境で NetBackup をインストールできません。管理者グルー<br>プのユーザーが NetBackup をインストールできるようにするに<br>は、UAC を無効化します。 |
| サーバー名                                       | サーバー名の入力を求められたら、適切なホスト名を常に入力し<br>てください。IP アドレスを入力しないでください。                                                                                                    |
| バージョンの混在                                    | 使用を計画しているクライアントの最新バージョンと同じかそれ以<br>上のリリースレベルの NetBackup サーバーをインストールしてく<br>ださい。サーバーソフトウェアのバージョンが古い場合、新しい<br>バージョンのクライアントソフトウェアとともに使用すると、問題が<br>発生する可能性があります。                                                                                                |
| CIFS マウントされたファイルシ<br>ステム                    | CIFS マウントされたディレクトリへの NetBackup のインストール<br>はサポートされていません。CIFS マウントしたファイルシステムの<br>ファイルロックは確実でない場合があります。                                                                                                    |
| Windows Server 2008 Server<br>Core でのインストール | NetBackup はこれらのシステムでサイレントインストール方式の<br>使用によってのみインストールすることができます。                                                                                                    |
|                                             | p.71の「Windows システムでの NetBackup サーバーのサイレ<br>ントインストール」を参照してください。                                                                                                    |
| NetBackup 通信                                | NetBackup サービスおよびポート番号は、ネットワーク全体で同じである必要があります。                                                                                                    |
|                                             | NetBackupサービスおよびインターネットサービスのポートには、<br>デフォルトのポート設定を使用することをお勧めします。ポート番<br>号を変更する場合は、すべてのマスターサーバー、メディアサー<br>バーおよびクライアントに対して同じ値を設定する必要がありま<br>す。ポートエントリは、次のファイルに格納されています。                                                                                     |
|                                             | %SYSTEMROOT%¥system32¥drivers¥etc¥services                                                                                                    |
|                                             | デフォルト設定を変更するには、NetBackupのカスタムインストールを行うか、servicesファイルを手動で編集する必要があります。                                                                                                    |
| リモート管理コンソールのインス<br>トール                      | マスターサーバーのインストール中に、リモート管理コンソールホ<br>ストの名前を入力する必要があります。                                                                                                    |

リモートインストールおよびクラ リモートインストールおよびクラスタインストールには、前述のすべ スタインストール てのインストール要件に加えて、次のガイドラインが適用されま す。

- インストール元のシステム(またはプライマリノード)では、 Windows Server 2003 Server、Windows Server 2008 Server、Windows 2008 R2 Server、または Windows 2012 を実行している必要があります。
- インストール先の PC (またはクラスタノード) に Windows
   2003 Server、Windows 2008 Server、2008 R2 Server、または Windows 2012 がインストールされている必要があります。
- Remote Registry サービスはリモートシステムで開始する必要があります。

NetBackup 7.5.0.6 以降で、NetBackup のインストーラはリ モートシステムの Remote Registry サービスを有効にし、開 始できます。Remote Registry サービスが開始されない場 合、インストールは次のエラーメッセージを受信します。 Attempting to connect to server server\_name failed with the following error: Unable to connect to the remote system.One possible cause for this is the absence of the Remote Registry service.Please ensure this service is started on the remote host and try again.

- インストールのアカウントには、すべてのリモートシステムまた はクラスタ内のすべてのノードの管理者権限が必要です。
- クラスタ内のすべてのノードで、同じオペレーティングシステム、同じバージョンの Service Pack および同じバージョンの NetBackupを実行している必要があります。サーバーのオペレーティングシステムに異なるバージョンを混在させることはできません。

## NetBackupのインストール前の環境チェッカーについて

NetBackup 7.1 以降、NetBackup サーバーの正常なインストールかアップグレードを妨 げる可能性がある問題の識別に役立つように環境チェッカーが含まれています。環境 チェッカーは現在、Windows でのみ利用可能です。

環境チェッカーはDVDブラウザのリンクとして利用できます。チェッカーは、インストール またはアップグレード前に実行するスタンドアロン機能です。

環境チェッカーでは次のことができます。

 新しい NetBackup のインストールまたはアップグレードの準備ができているかどうか を判断するためのシステムの評価。

- ローカルとリモートの Windows システムの評価の実行。
- 手動またはネットワークの参照による、チェックするリモートコンピュータのリストの作成。
- NetBackup をマスターサーバーかメディアサーバーとしてサポートするすべてのサポート対象の Windows プラットフォーム (x86 と x64) での環境チェッカーの実行。
- 即時表示用の HTML レポートの生成。

p.53 の「インストール前の環境チェッカーの実行」を参照してください。

#### インストール前の環境チェッカーの実行

環境チェッカーを実行し、コンピュータでNetBackupのインストールの準備ができている かどうかを評価するには、次の手順を使います。

#### 環境チェッカーを実行する方法

- 1 次の方法のいずれかを使用して、NetBackup インストールウィザードを起動します。
  - DVD メディア ドライブに Windows 版 NetBackup の DVD を挿入します。自動再生機能が無 効になっている場合は、DVDドライブに移動して Browser.exe を実行します。
  - ESD イメージ (ダウンロード済みファイル) イメージが存在するディレクトリに移動して、Browser.exe を実行します。
- **2** [Home] 画面で、 [Preinstallation] をクリックします。
- **3** [Preinstallation]画面で、[Run the preinstallation Environment Checker]をクリックします。
- 4 [Welcome] 画面で内容を確認し、 [Next] をクリックします。
- 5 [Choose] 画面で、チェックするシステムを次のとおり選択します。

Local Environment Check (デ ローカルコンピュータのみをチェックするためには、このオ フォルト) プションのチェックマークを付けたままにして[Next]をクリッ クします。 コンピュータのチェックが完了した後、結果を示す概略ペー ジが表示されます。 Remote Environment Check 1 つ以上のリモートコンピュータをチェックするためには、このオプションを選択し、[Next]をクリックします。

メモ: ローカルコンピュータを含めるために[Local Environment Check]オプションを保持できます。また、 除外するためにこのオプションを選択解除することもで きます。

- [Remote]画面で、チェックするコンピュータを次のとおり追加するか、または削除します。
  - Add Server From List

ネットワークで利用可能なシステムのリストからコン ピュータを選択するためにこのオプションをクリックし ます。次に[Next]をクリックします。 選択したコンピュータの適切なユーザー名とパスワー ドを入力し、そして[OK]をクリックします。

Add Server Manually

コンピュータ名を手動で追加するためにこのオプショ ンをクリックします。

[Manual Remote Computer Selection]ダイアログ ボックスで、適切なドメイン名とサーバー名を入力し、 そして[OK]をクリックします。

[Remote Computer Login Credentials]ダイアロ グボックスで、適切なユーザー名とパスワードを入力 し、そして[OK]をクリックします。

Remove

[Remote Computers]リストからコンピュータを削除 するために、リストからコンピュータを選択し、 [Remove]をクリックします。

 チェックするすべてのコンピュータが[Remote Computers]リストに追加された後、[Next]をクリックします。

環境チェッカーは各リモートコンピュータの検証プロセ スを実行します。すべてが完了した後、リストにあるすべ てのコンピュータに対してチェックを開始するために [Next]をクリックします。 6 すべてのコンピュータがチェックされたら、チェックされたシステムのリストが各コン ピュータ名の下に簡潔な結果が示された状態で[Results]画面に表示されます。そのコンピュータの完全な結果を参照するにはコンピュータ名をクリックします。次は概略に表示される記号の説明です。

| 緑色のチェックマーク  | 項目が NetBackup のインストールまたはアップグレードの<br>要件を満たしていることを示します。                                                              |
|-------------|----------------------------------------------------------------------------------------------------|
| 黄色い感嘆符      | NetBackup のインストールまたはアップグレードで問題を<br>起こす可能性がある潜在的な問題が検出されたことを示し<br>ます。                                               |
| 赤い <b>X</b> | 項目がNetBackupのインストール要件を満たしていないこ<br>とを示します。NetBackupのインストールかアップグレード<br>を試みる前に赤いXが付いているすべての概略レポートの<br>項目を訂正する必要があります。 |

**メモ:**シマンテック社は黄色い感嘆符と赤い X でマーク付けされているすべての項目に対応することを推奨します。それから環境チェッカーを再び実行してください。

- 7 結果ファイルを保存するために、次のいずれかを実行します。
  - 結果をデフォルトの場所に保存するためには、[Save Results To]チェックボックスのチェックマークをそのまま残しておきます。
  - 結果を異なる場所に保存するためには、[Change Path]をクリックし、適切な場所を入力してから[Save]をクリックします。

結果ファイルを保存しない場合には、チェックマークを外すために[Save Results To]チェックボックスをクリックします。

8 環境チェッカーを終了するために、[Finish]をクリックします。

p.52の「NetBackupのインストール前の環境チェッカーについて」を参照してください。

## Windowsクラスタのインストールとアップグレードの要件

通常のサーバー要件に加えて、NetBackupのクラスタインストールは特別な配慮を必要とします。

次に、Windows システムで NetBackup のクラスタインストールおよびアップグレードを 行う場合のガイドラインを記述します。

サーバーのオペレーティングシ インストール元およびインストール先のシステムでは、Windows ステム Server 2003、Windows Server 2008、または Windows Server 2008 R2 を実行している必要があります。

## 第4章 Windows システムでのサーバーソフトウェアのインストール | 56 Windows クラスタのインストールとアップグレードの要件 |

| 権限                         | クラスタインストールを実行するには、クラスタ内のすべてのリモー<br>トノードの管理者権限を持っている必要があります。クラスタ内の<br>すべてのノードと各ノードの既存のソフトウェアを記録しておくこと<br>をお勧めします。                                                                                                    |
|----------------------------|----------------------------------------------------------------------------------------------------|
| NetBackup の仮想名とIP アド<br>レス | NetBackup で利用可能な仮想名および IP アドレスを用意します。インストール中に、この情報を入力する必要があります。                                                                                                    |
| ノードのオペレーティングシステ<br>ム       | すべてのクラスタノードで、同じバージョンのオペレーティングシ<br>ステム、同じ Service Pack レベル、および同じバージョンの<br>NetBackupを使用する必要があります。クラスタ環境では、異な<br>るバージョンのサーバーは実行できません。                                                                                                    |
| メディアサーバーのクラスタのサ<br>ポートの変更  | 新しい NetBackup 7.1 メディアサーバーはクラスタ化できません。                                                                                                    |
|                            | ただし、クラスタ化された既存の 6.x メディアサーバーは 7.1 に<br>アップグレードして、クラスタ化されたままにできます。                                                                                                    |
| MSCS クラスタ                  | <ul> <li>NetBackup グループによって使用される共有ディスクがクラスタ内で構成され、アクティブノードでオンラインになっている必要があります。</li> <li>NetBackup を共有ディスクが存在するノード (アクティブノード) からインストールします。</li> <li>コンピュータ名またはホスト名は15文字より長い名前には設定できません。</li> </ul>                                                                                                    |
| <b>VCS</b> クラスタ            | <ul> <li>SFW-HA 4.1 と SFW-HA 4.2 の場合:<br/>バージョン 7.x をインストールするか、またはバージョン 6.x<br/>からアップグレードする前に、次の Web サイトからパッチをイ<br/>ンストールしてください。<br/>http://entsupport.symantec.com/docs/278307</li> <li>NetBackup をインストールする前に、すべての NetBackup<br/>ディスクリソースを、Veritas Enterprise Administrator (VEA)<br/>で構成しておく必要があります。</li> </ul> |
| クラスタノードのデバイス構成と<br>アップグレード | クラスタをアップグレードする場合、1tid およびロボットデーモンは、特定のクラスタノードのデバイス構成を EMM データベー<br>スから取得します。EMM データベースでのデバイス構成の格納<br>または取得は、クラスタノード名(gethostname を使用して表示)によって行われます。クラスタノード名は、デバイス構成の更<br>新時(1tidによるドライブ状態の更新時など)に使われます。ク<br>ラスタノード名は、デバイスの接続先を示す場合にのみ使用され<br>ます。NetBackup の仮想名は、ロボット制御ホストなど、他の目<br>的にも使用されます。                     |

## Windowsシステムでのローカル、リモート、またはクラス タ化されたサーバーインストールの実行

次の手順を使って、Windows コンピュータで NetBackup のローカル、リモート、クラスタ 化されたインストールを実行します。

NetBackup 7.6 サーバーソフトウェアをローカル、リモート、クラスタ化された Windows サーバーにインストールする方法

- 1 システムにログオンします。管理者権限でログオンしてください。
  - ローカルインストールの場合、NetBackup をインストールするシステムにログオンします。
  - リモートインストールの場合、NetBackupをインストールするホストすべてへの ネットワークアクセスを持つシステムにログオンします。
  - クラスタインストールの場合、アクティブノード(共有ディスクが存在するノード)に ログオンします。
- 2 次の方法のいずれかを使用して、NetBackup インストールウィザードを起動します。
  - DVDメディア ドライブに Windows 版 NetBackup の DVD を挿入します。自動再生機能が無 効になっている場合は、DVDドライブに移動して Browser.exe を実行します。
  - ESD イメージ (ダウンロード済みファイル)
     イメージが存在するディレクトリに移動して、Browser.exe を実行します。
- 3 ブラウザの初期画面 ([Home])で、[Installation]をクリックします。
- **4** [Installation] 画面で、[Server Software Installation] をクリックします。
- 5 [Welcome] 画面で内容を確認し、 [Next] をクリックします。
- 6 [License Agreement] 画面で、次の操作を行います。
  - [I agree to and accept the terms of the license agreement]にチェックマー クを付けます。
     ソフトウェアをインストールするにはこの項目を選択する必要があります。
  - [Participate in the NetBackup Product Improvement Program]。
     デフォルトでは、このオプションは有効になっています。このオプションを無効に するには、チェックボックスをクリックしてチェックマークを外します。
  - [Next]をクリックします。
- 7 [Symantec NetBackup Installation Type] 画面で、次の情報を入力します。

第4章 Windows システムでのサーバーソフトウェアのインストール | 58 Windows システムでのローカル、リモート、またはクラスタ化されたサーバーインストールの実行 |

| Where to install | <ul> <li>ローカルインストールの場合、[Install to this computer only]を選択します。</li> <li>リモートインストールの場合、[Ins all to multiple computers on your network]を選択します。</li> <li>クラスタインストールの場合は、[Install a clustered Master Server]を選択します。</li> <li>このオプションは、システムが Windows MSCS または VCS クラスタ環境用に構成されていることがインストール処理で判断された場合にのみ表示されます。</li> </ul> |
|------------------|----------------------------------------------------------------------------------------------------|
| Typical          | デフォルト設定の NetBackup をインストールするには、こ<br>のオプションを選択します。                                                                                                    |
| Custom           | 任意の設定の NetBackup をインストールするには、このオ<br>プションを選択します。                                                                                                    |

[Next]をクリックします。

8 [NetBackup License Key and Server Type] 画面で、次の情報を入力します。

License Key

製品購入時に提供された基本製品のライセンスキーを入力 します。

新規インストールの場合、入力するライセンスキーによって、 選択可能なコンポーネントが決定されます。たとえば、マス ターサーバーのライセンスを入力した場合にのみ、

「NetBackup Master Server」の隣にあるアイコンをクリック できます。

リモートインストールやクラスタインストールの場合:

✓モ:こに入力するライセンスキーは、他のノードに送信されます。ライセンスキーによってアドオン製品を使用できるようになります。アドオン製品がすでにインストールされているノードにNetBackupをプッシュインストールした場合、 キーはアドオン製品に対して機能します。

インストール処理中、ユーザーが、リモートインストールを実 行するための適切なクレデンシャルを所有していることを確 認するために、次の操作が実行されます。

- インストール先のクラスタシステムを選択すると、クラスタのすべてのノードに対する適切な管理クレデンシャルを所有しているかどうかが確認されます。適切なクレデンシャルを所有していない場合は、そのシステムはリストに追加されません。
- 適切なクレデンシャルを所有している場合は、ライセン スキーが必要かどうかが再度確認されます。必要なキー が入力されなかった場合は、そのシステムはリストに追 加できません。そのノードにインストールするために、有 効なライセンスキーを入力する必要があります。無効な ライセンスキーを入力すると、この画面は有効なキーを 入力するまで表示されたままになります。
- NetBackup Master Server マスターサーバーソフトウェアをインストールするには、この アイコンをクリックします。
- NetBackup Media Server ローカルインストールまたはリモートインストールの場合は、 このアイコンをクリックしてメディアサーバーソフトウェアをイ ンストールします。
- 9 (該当する場合のみ)この手順は[Custom]であるローカルインストールにのみ適用 されます。[Typical]インストールの場合は、次の手順ヘスキップします。

この手順では、[NetBackup Features]、[NetBackup Port Numbers]、および [NetBackup Services]を選択し構成する方法について記述します。

NetBackup インストールフォルダ
 この画面では、NetBackup ファイルがインストールされる場所を選択できます。

**Destination Folder** 

デフォルトでは、NetBackup ファイルは次の場所にインストールされます。

C:¥Program Files¥VERITAS

NetBackup のインストール先のフォルダを変更する方法

- [Change]をクリックします。
- 優先の場所を参照し、新規または既存のフォルダを指 定します。
- [Next]をクリックします。

[Next]をクリックします。

#### NetBackup Port Numbers

構成に必要な場合は、この画面からポート番号を変更できます。 NetBackupと他社製品が同じポートを共有しようとして競合が発生した場合、 ポート番号の変更が必要になることがあります。また、ファイアウォールでセキュ リティの問題を引き起こすポートの競合が発生している場合にも変更できます。 ポート番号を変更するには、置き換えるポート番号を選択し、新しい番号を入力 します。

[Next]をクリックします。

#### NetBackup Services

この画面で、次のNetBackupサービスの起動アカウントおよび起動の種類を指定します。

| Use the built-in system account | デフォルトでは、このボックスにチェックマークが付けら<br>れており、NetBackup は組み込みシステムアカウントを<br>使います。このボックスにチェックマークが付いている場<br>合、その下のフィールドは無効になります。                       |
|---------------------------------|----------------------------------------------------------------------------------------------------|
|                                 | 異なるシステムアカウントを指定する方法<br>・ このボックスをクリックしてチェックマークを外します。<br>・ 次のフィールドにアカウント情報を入力します。<br>ユーザー名 (Username)<br>パスワード (Password)<br>ドメイン (Domain) |
| Startup                         | このオプションは、NetBackupホストを再起動する必要<br>がある場合、NetBackupサービスが自動的に開始す<br>るかどうかを判断します。デフォルトは[Automatic]で<br>す。                                     |
|                                 | 再起動後、NetBackup サービスを手動で開始するに                                                                                                    |

再起動後、NetBackup サービスを手動で開始するには、[Manual]を選択します。

第4章 Windows システムでのサーバーソフトウェアのインストール | 61 Windows システムでのローカル、リモート、またはクラスタ化されたサーバーインストールの実行 |

| Start job-related NetBackup services following installation | デフォルトでは、インストールが完了した後、ジョブに関<br>連するサービスが自動的に開始するように設定されて<br>います。                                                                          |
|-------------------------------------------------------------|----------------------------------------------------------------------------------------------------|
|                                                             | ジョブに関連するサービスが自動的に開始しないように<br>するには、ボックスをクリックしてチェックマークを外しま<br>す。                                                                          |
| Terminate NetBackup<br>processes                            | リモートインストールの実行中に再起動するのを回避す<br>るには、このチェックボックスをチェックします。このチェッ<br>クボックスをチェックすると、NetBackup 実行可能ファ<br>イルおよび DLL 実行可能ファイルを使用しているプロ<br>セスが停止します。 |
|                                                             | 警告: Oracle ユーザーでこのオプションを選択した場合、インストールを続行する前にデータベースとリスナーの処理を停止する必要があります。                                                                 |
|                                                             | Oracle データベースを停止できない場合、手順は<br>Oracle データベースがアクティブのままで NetBackup<br>をインストールできる手順を利用できます。このトピック<br>に関する詳細情報を参照できます。                       |
|                                                             | http://www.symantec.com/docs/TECH158276                                                                                                 |
| Abort install if a reboot is required                       | このオプションは、インストールの一部として再起動が<br>必要な場合、どのようにインストールを続行するかを判<br>断します。                                                                         |
|                                                             | このオプションを選択した場合、インストール処理で再<br>起動が必要であると判断されると、インストールは停止<br>します。システムは元の状態にロールバックされます。                                                     |
|                                                             | このオプションを選択しない場合、インストール処理で<br>再起動が必要であると判断されても、インストールは続<br>行します。                                                                         |

[Next]をクリックします。

**10** [NetBackup System Names] 画面で、次の情報を入力します。

| Master Server Name | (該当する場合のみ)ローカルマスターサーバーインストー<br>ルの場合は、ローカルコンピュータの名前を入力します。ク<br>ラスタインストールの場合は、クラスタの仮想サーバー名を<br>入力します。 |
|--------------------|----------------------------------------------------------------------------------------------------|
|                    | メディアサーバーのインストールの場合は、この名前を、そのメディアサーバーが構成されるマスターサーバー名に変更する必要があります。                                    |

第4章 Windows システムでのサーバーソフトウェアのインストール | 62 Windows システムでのローカル、リモート、またはクラスタ化されたサーバーインストールの実行 |

| Additional Servers                  | このサーバーと通信する追加の NetBackup マスターサー<br>バーおよびメディアサーバーの名前を入力します。後で<br>NetBackup をインストールするコンピュータの名前を含め<br>ます。                                                                               |
|-------------------------------------|----------------------------------------------------------------------------------------------------|
|                                     | 複数の名前を入力するには、それぞれの名前をカンマで区<br>切るか、またはそれぞれの名前の後で Enter キーを押しま<br>す。                                                                                                    |
| Media Server Name                   | このフィールドはローカルの NetBackup Enterprise メディ<br>アサーバーのインストールの場合にのみ表示されます。                                                                                                    |
|                                     | メディアサーバーソフトウェアをインストールする場合、この<br>フィールドはデフォルトでローカルサーバー名になります。                                                                                                    |
| EMM Server Name                     | EMM (Enterprise Media Manager) サーバーには、<br>NetBackup ボリューム構成およびデバイス構成についての<br>すべての情報が含まれます。                                                                                           |
|                                     | このオプションでは、EMM サーバーのデフォルト名を許可<br>します。NetBackup 7.6を開始する場合、マスターサーバー<br>にEMMを構成する必要があります。すべてのマスターサー<br>バーには、それぞれの EMM 構成が必要です。リモート<br>EMM または共用 EMM は、NetBackup 7.6 でサポートさ<br>れなくなりました。 |
|                                     | EMM サーバーに関して次を考慮します。                                                                                                    |
|                                     | <ul> <li>CIFS マウントへの EMM サーバーのインストールはサ<br/>ポートされていません。</li> </ul>                                                                                                    |
|                                     | <ul> <li>Shared Storage Option (SSO) を使用してドライブを<br/>共有する場合、すべての NetBackup サーバーでデバ<br/>イス情報の格納に同じホストを使用する必要があります。</li> </ul>                                                          |
|                                     | EMM サーバーおよび EMM データベースについて詳しく<br>は、『Symantec NetBackup 管理者ガイド Vol. 1』を参照<br>してください。                                                                                                  |
|                                     | http://www.symantec.com/docs/DOC5332                                                                                                    |
| OpsCenter Server Name<br>(Optional) | <b>OpsCenter</b> は、 <b>NetBackup</b> 用の <b>Web</b> ベースの管理ツー<br>ルです。                                                                                                    |
|                                     | OpsCenter サーバーを使用しているか、またはインストー<br>ルする場合は、そのサーバーのサーバー名か IP アドレス<br>をここに入力します。                                                                                                    |
|                                     | クラスタサーバーには、仮想名を使わないでください。その<br>代わり、クラスタノードの実際のホスト名を使います。                                                                                                    |

[Next]をクリックします。

11 (該当する場合のみ)リモートインストールのみ

[Symantec NetBackup Remote Hosts]画面で、NetBackup をインストールする ホストを指定します。

Windows Destination Systems

[Windows Destination Computers]を右クリックし、ドロップダウンメニューから 選択するか、または次の方式を使ってください。

Browse

Import

NetBackup をインストールしたいホストのネットワークを 検索するためにここをクリックします。

- [Available Systems]ダイアログボックスで追加するコンピュータを選択し、[Next]をクリックします。
- [Remote Computer Login Credentials]ダイアロ グボックスで、リモートコンピュータのインストールを 実行するために使われるアカウントの[User Name] と[Password]を入力します。
- 複数のリモートコンピュータにインストールする場合 は、[Remember User Name and Password]の 隣にあるボックスをクリックします。このオプションを 選択すると、各リモートコンピュータにこの情報を入 力する必要がなくなります。
- [OK]をクリックします。
- [Remote Destination Folder]ダイアログボックス で、NetBackup がインストールされる[Destination Folder]を確認または変更します。
   デフォルトでは、この場所は C:¥Program Files¥Veritas になります。
   複数のリモートコンピュータにインストールする場合、 同じ場所を使うには、[Use this folder for subsequent systems]の隣にあるボックスをクリック します。このオプションを選択すると、各リモートコン ピュータにこの場所を入力する必要がなくなります。

ホスト名のリストを含んでいるテキストファイルをインポー トするためにここをクリックします。テキストファイルを作 成する場合、ホスト名は次の形式で定義する必要があ

Domain¥ComputerName

ります。

Add

ホストを手動で追加するためにここをクリックします。

- [Manual Remote Computer Selection]ダイアロ グボックスが表示されたら、[Domain]と[Computer Name]を入力し、[OK]をクリックします。
- [Remote Computer Login Credentials]ダイアロ グボックスで、リモートコンピュータのインストールを 実行するために使われるアカウントの[User Name] と[Password]を入力します。 複数のリモートコンピュータに追加およびインストー ルする場合は、[Remember User Name and Password]の隣にあるボックスをクリックします。こ のオプションを選択すると、各リモートコンピュータ にこの情報を入力する必要がなくなります。
- [OK]をクリックします。
- [Remote Destination Folder]ダイアログボックス で、NetBackup がインストールされる[Destination Folder]を確認または変更します。 デフォルトでは、この場所は C:¥Program Files¥Veritas¥ になります。 複数のリモートコンピュータにインストールする場合、 同じ場所を使うには、[Use this folder for subsequent systems]の隣にあるボックスをクリック します。このオプションを選択すると、各リモートコン ピュータにこの場所を入力する必要がなくなります。
   [OK]をクリックします。
   [Destination Systems]リストからホストを削除するに は、ホストを選択し、ここをクリックします。

Change 選択したリモートホストの NetBackup ファイルのインス トールの宛先を変更するためにここをクリックします。

Features

Remove

機能アイコンをクリックし、ドロップダウンメニューから[Install]か[Do not install] を選択します。

- [Next]をクリックします。
- 12 (該当する場合のみ) クラスタインストールのみ

[NetBackup のリモートホスト (NetBackup Remote Hosts)] 画面で、コンピュータ に行うインストールのリモートシステム情報を指定します。

- 初期画面で、[Browse]を右クリックします。
- [Available Systems]ダイアログボックスで、追加するコンピュータを選択します。 複数のコンピュータを選択する場合は、Ctrl キーを押しながらクリックします。

[Next]をクリックします。

 [Remote Computer Login Credentials]ダイアログボックスで、リモートシステム 上の NetBackup で使用されるユーザー名、パスワードおよびドメインを入力し ます。

さらにリモートコンピュータを追加する場合は、[Remember User Name and Password]の隣にあるチェックボックスをクリックします。

クレデンシャルを指定したら、クラスタノードを選択し、[Windows Destination Systems]リストに追加します。NetBackup のリモートインストールは、これらの ノードで実行されます。インストール先のシステムを選択する場合、ローカルホス トも忘れずに選択してください。

NetBackupでは、システムを選択するたびに、システムおよびライセンスの確認 が実行されます。たとえば、次のように、サーバーインストール先のリモートシス テムが、選択した種類と一致するかどうかが確認されます。

- NetBackup がインス リモートシステムは確認済みと見なされます。
   トールされていない場合
- NetBackup がインス そのシステム上のインストールの種類と要求しているインス トールされている場合 トールの種類が比較されます。
- 無効な組み合わせの場 問題があることが通知され、そのシステムは選択できませ合ん。無効な組み合わせの例として、すでにマスターサーバーになっているリモートシステムにリモート管理コンソールをインストールしようとしている場合があります。
- リモートシステムがサ 問題があることが通知され、そのシステムは選択できませ ポートされていないプ ん。
   ラットフォームまたはレ ベルの場合

また、インストール処理では、リモートシステムに対して適切な管理クレデンシャルが所有されていることも確認されます。管理クレデンシャルを所有していない場合は、[Enter Network Password]画面が表示され、管理者のユーザー名およびパスワードの入力を求められます。

[OK]をクリックし、インストール先のシステムの選択を続けます。

選択するノードごとに、この処理を繰り返します。ユーザー名およびパスワードは保持することができます。その場合、ユーザー名またはパスワードが無効な場合にのみ、そのユーザー名またはパスワードが求められるようになります。

次に、クラスタ化された環境でのプッシュインストールに関連する注意事項を示しま す。

- NetBackup は、複数のノードにインストールできます。ただし、クラスタのノード 数に対する制限は、NetBackup ではなくクラスタサービスによって設定されます。
- 言語パッケージおよびその他のNetBackupのアドオン製品は、プッシュ方式で インストールすることができません。アドオン製品は、クラスタグループのノードご とにインストールする必要があります。これらの製品のインストール方法について は、各製品のマニュアルを参照してください。
- インストールの開始時に入力したライセンスキーだけが、他のノードに送信されます。ライセンスキーによってアドオン製品を使用できるようになります。アドオン製品がすでにインストールされているノードに NetBackup をプッシュインストールした場合、キーはその製品に対して機能します。

[Next]をクリックします。

13 (該当する場合のみ) クラスタインストールのみ

[Cluster Settings]画面で、仮想ネットワーク情報および物理ネットワーク情報を指定します。

新規インストールの場合、入力する次の構成設定がすべてのノードに適用されます。

| Create a new Cluster<br>Group | 新しいクラスタをインストールする場合は、このオプションを選択<br>します。                                                                                                    |
|-------------------------------|----------------------------------------------------------------------------------------------------|
| IPv4 Clusters                 | デフォルトのクラスタ設定は IPv4 です。                                                                                                    |
|                               | 次のアドレスを入力します。                                                                                                    |
|                               | <ul> <li>Virtual IPv4 Address<br/>仮想サーバー名の解決結果となるべき IP アドレス。<br/>新しいクラスタインストールの場合は、アドレスを手動で入力<br/>してください。</li> <li>IPv4 Subnet Mask<br/>サブネットワークを識別し、ローカルエリアネットワークで IP<br/>アドレスを共有できるようにするために使用されます。この数<br/>値は、クラスタの仮想 IP アドレスに直接関連付けられてい<br/>ます。</li> </ul> |
| IPv6 Clusters                 | IPv6 クラスタを有効にするためには、このオプションを選択します。<br>次の IP アドレスを入力します。                                                                                                    |
|                               | <ul> <li>Virtual IPv6 Address</li> <li>IPv6 アドレスは CIDR 形式で入力する必要があります。</li> </ul>                                                                                                    |
| NB Cluster Group Name         | NetBackupのサービスグループまたはリソースグループを識別<br>するための名前。リソースグループ内のリソースは、依存関係を<br>持ちます。                                                                                                    |

第4章 Windows システムでのサーバーソフトウェアのインストール | 67 Windows システムでのローカル、リモート、またはクラスタ化されたサーバーインストールの実行 |

| Virtual Host Name     | クラスタで認識される NetBackup の名前。                                                                                                    |
|-----------------------|----------------------------------------------------------------------------------------------------|
|                       | クライアントソフトウェアをインストールするとき、このホスト名は<br>[NetBackup System Names]画面の[Additional Servers]<br>フィールドに追加する必要があります。                                                                                                    |
|                       | この名前は、クライアントノードへの通信時にサーバーによって<br>使用されます。                                                                                                    |
| Path to Shared Data   | クラスタ内のいずれかの共有ディスク上にある、NetBackupの<br>構成情報が格納されるディレクトリ。ディスク(またはドライブ)を<br>示す文字がプルダウンリストに表示されない場合は、その文字<br>を入力します。                                                                                                    |
| Public Network        | NetBackup のクラスタ環境では、クラスタのノードに割り当てら<br>れているパブリックネットワークを選択します。                                                                                                    |
|                       | 警告:このクラスタに割り当てられているプライベートネットワー<br>クは選択しないでください。                                                                                                    |
| Cluster Configuration | すべてのパラメータを設定した後で、このアイコンをクリックして<br>NetBackupで使えるようにクラスタを設定します。[Next]アイコ<br>ンはクラスタを正常に構成するまで利用できません。                                                                                                    |
|                       | テキストボックスは構成について次の情報を提供します。                                                                                                    |
|                       | <ul> <li>既存のクラスタまたは NetBackup クラスタグループを識別<br/>します。</li> </ul>                                                                                                    |
|                       | <ul> <li>正常に構成されたことを示します。</li> <li>構成中に起きた問題かエラー (構成エラー)を識別します。</li> </ul>                                                                                                    |
|                       | <b>メモ:</b> 新しいインストールのクラスタ構成が正しく行われた後に<br>[Cancel]をクリックすると、ポップアップメッセージが表示されま<br>す。このメッセージは取り消しを続行するかどうかを尋ねます。イ<br>ンストールを取り消し、新しいクラスタグループを削除するには、<br>[Yes]をクリックします。インストールを続行し、新しいクラスタグ<br>ループを保持するには、[No]をクリックし、次に[Next]をクリッ<br>クします。 |
|                       | クラスタ構成が失敗した場合に問題を解決する方法について<br>は、『NetBackup マスターサーバーのクラスタ化管理者ガイド』<br>を参照してください。                                                                                                    |
|                       | http://www.symantec.com/docs/DOC5332                                                                                                    |

クラスタ構成が正常に行われたことを示すメッセージが表示されたら、[Next]をクリックします。

**14** [Ready to Install the Program] 画面で、前述の手順での選択を示す [Installation Summary] を確認します。

**メモ:**あらゆる警告メッセージの概略画面を確認することをお勧めします。インストールを続行する前に問題を解決すれば、インストールおよびアップグレードの問題を防ぐことができます。

次のオプションから1つ選択します。

- インストールを開始するには、[Install]をクリックします。
- 前の画面を表示して変更するには[Back]をクリックし、その後、この画面に戻って[Install]をクリックします。
- インストールをキャンセルするには、[Cancel]をクリックします。

[Install]をクリックすると、インストール処理が開始され、インストールの進捗状況を示す画面が表示されます。この処理には数分かかる場合があります。

リモートインストールやクラスタインストールの場合、最大5つのインストールが同時に起きます。1つのインストールが完了すると別のインストールが開始し、最大5つのインストールが進行中となります。

15 [Installation Complete] 画面で、次のオプションから選択します。

Add Keys

(該当する場合のみ)ローカルインストールの場合のみ、シ マンテック社はインストールする他のNetBackup 製品の追 加のライセンスキーをこの時点で入力することを推奨しま す。

- 追加のライセンスキーを入力するには、[Add Keys]を クリックします。
- [Current License Keys]のリストが表示されたら、[Add Key]をクリックして新規のライセンスキーを入力し、次に [Add]をクリックします。
- すべてのライセンスキーを入力したら、[Current License Keys]ウィンドウを閉じます。

View installation log file インストールログファイルは、詳しいインストール情報を提供し、エラーが起きたかどうかを表示します。

次の場所にあるインストールログを確認します。

%ALLUSERSPROFILE%¥Symantec¥NetBackup¥InstallLogs¥

メモ:複数のコンピュータにリモートインストールまたはクラ スタインストールを実行する場合、このオプションでは、ロー カルコンピュータのログのみを表示できます。インストール のために選択した各コンピュータにそれぞれのインストール ログファイルが含まれています。リモートコンピュータのログ ファイルを表示するためには、Windows エクスプローラの ウィンドウを開き、¥¥<COMPUTERNAME>と入力します。

インストールログを検索し、次のエラーが表示されているか どうかを確認します。

- Return Value 3を含む文字列。
- 次のように色分けされている重大なログメッセージ: 黄色 = 警告。
   赤 = エラー。

インストールを完了するために次のいずれかを選択します。

- すべてのサーバーにソフトウェアをインストールした場合 は、[Launch NetBackup Administration Console now]の隣にあるボックスをクリックして、[Finish]をクリッ クします。
   NetBackup 管理コンソールを使用して構成ウィザード
- インストールするサーバーソフトウェアが他にも存在する 場合は、[Finish]をクリックします。
   次のコンピュータに移動して、必要なサーバーソフトウェ アをインストールできます。

を起動すると、NetBackup 環境を構成できます。

- 16 他のすべてのサーバーでこの手順のステップを繰り返します。
- 17 すべてのサーバーソフトウェアをインストールすると、クライアントソフトウェアをインス トールできるようになります。

p.84 の「NetBackup クライアントのインストールについて」を参照してください。

p.70の「NetBackup クラスタ環境のインストール後の作業」を参照してください。

**p.70**の「Windows クラスタのインストールまたはアップグレードの確認」を参照して ください。

Finish

### NetBackup クラスタ環境のインストール後の作業

NetBackup サーバーソフトウェアがクラスタにインストールされた後、実行が必要となる場合もある処理に注意します。

| 再起動             | インストールの完了後、各クラスタノードの再起動が必要になる場合があります。                                                                                                    |
|-----------------|----------------------------------------------------------------------------------------------------|
| MSCS と VCS クラスタ | 通常の状況では、クラスタ環境での NetBackup のインストール<br>の最終手順の1つとしてクラスタが構成されます。この手順が完<br>了していないか、または正常に完了しなかった場合は、アクティ<br>ブノードからbpclusterutilコマンドを使用して、この手順を<br>実行できます。 |
|                 | bpclusterutil を実行する方法について詳しくは、<br>『NetBackup コマンドリファレンスガイド』を参照してください。                                                                                 |
|                 | http://www.symantec.com/docs/DOC5332                                                                                                    |
| MSCS クラスタ       | オフラインにした NetBackup リソースが自動的にオンラインに戻ります。                                                                                                    |

**p.70**の「Windows クラスタのインストールまたはアップグレードの確認」を参照してください。

## Windows クラスタのインストールまたはアップグレード の確認

クラスタアドミニストレータコンソールを使用して、インストールまたはアップグレードを確認 し、現在のシステム構造を表示することができます。

クラスタアドミニストレータコンソールを使用して、MSCS クラスタのインストールまたは アップグレードが正常に行われたことを確認する方法

- クラスタのインストール中に、クラスタアドミニストレータコンソールを開き、現在の構造を確認できます。
- 2 インストールおよび構成処理が完了すると、コンソールには新しいクラスタグループ 構成が表示されます。

## クラスタアドミニストレータコンソールを使用して、VCSクラスタのインストールまたはアップグレードが正常に行われたことを確認する方法

- クラスタのインストール中に、クラスタアドミニストレータコンソールを開き、現在の構造を確認できます。
- 2 インストールおよび構成処理が完了すると、コンソールには新しいクラスタグループ 構成が表示されます。

p.115の「NetBackup Serverの構成について」を参照してください。

## Windows システムでの NetBackup サーバーのサイレ ントインストール

サイレントインストールを実行すると、リモートインストールを実行する場合と同様に、対話 形式での入力が不要になります。NetBackupのサイレントインストールは、NetBackup サービスをローカルシステム以外のユーザーで実行する場合はサポートされません。

サイレントインストールを実行するには、最初に該当する NetBackup スクリプトを修正します。スクリプトの修正の後で、そのスクリプトを実行してサイレントインストールを開始できます。

**メモ: Windows Server 2008 Server Core** システムの場合、この手順でのみ NetBackup をインストールできます。

NetBackup サーバーソフトウェアをサイレントインストールする方法

- 1 NetBackup をインストールするシステムに管理者としてログオンします。
- 2 NetBackup インストール DVD を挿入するか、または ESD イメージ (ダウンロード済みのファイル) が存在する場所にナビゲートします。
- 3 Windows エクスプローラを開き、X86 または X64 ディレクトリの内容を、ハードドラ イブの一時ディレクトリにコピーします。インストールしたいプラットフォームの形式と 関連付けられたディレクトリを選択します。
- 4 ソースファイルが読み取り専用であるので、コピーされたファイルの権限を変更して、 インストールまたは更新できるようにします。
- 5 コピーされたファイルが存在する一時ディレクトリで、変更する適切なスクリプトを選 択します。
  - マスターサーバーのインストール時: silentmaster.cmd
  - メディアサーバーのインストール時: silentmedia.cmd
  - NetBackup リモート管理コンソールのインストール時: silentadmin.cmd
- 6 次の行をインストールの必要に応じて編集します。
  - SET ADDITIONALSERVERS=media1, media2, media3

このホストと通信する追加の NetBackup マスターサーバーおよびメディアサー バーの名前を入力します。後で NetBackup をインストールするサーバーの名前 を含めます。

他のサーバーがこのホストと通信しない場合は、スクリプトからこの行を削除します。

SET ABORT\_REBOOT\_INSTALL=0

この行では、再起動が必要になった場合のインストールの続行方法を指定できます。次の設定から選択します。

0(デフォルト)

デフォルトでは、再起動が必要であると判断された場合 でもサイレントインストールは中止されません。この設定 を0のままにした場合、次のタスクの1つを選択しま す。

- インストール完了後、インストールログを調べて再起 動が必要かどうかを確認します。
   文字列 in use がログ内に表示されれば、システム を手動で再起動する必要があります。
- インストール完了後、自動再起動を強制します。
   自動再起動を強制するには、スクリプトを実行する前に、サイレントインストールのコマンドスクリプト (silent\*.cmd)から次のオプションを削除します。

REBOOT="ReallySuppress"

警告:強制再起動はユーザーに警告なしで起きます。 インストールは取り消されず、システムが元の状態にロー ルバックされることもありません。

1

再起動が必要であると判断されたらインストールを中止 する場合にこの設定を選択します。

再起動が必要な場合、この設定によってインストールが 取り消されて、システムが元の状態にロールバックされ ます。

- 7 スクリプトを保存して実行します。
- 8 次の場所にあるインストールログを確認します。

%ALLUSERSPROFILE%¥Symantec¥NetBackup¥InstallLogs¥

インストールログを検索し、次のエラーが表示されているかどうかを確認します。

- Return Value 3を含む文字列。
- 重要なログメッセージは次のように色分けされます。
   黄色=警告。
   赤=エラー。

すべてのサーバーソフトウェアをインストールすると、クライアントソフトウェアをインストー ルできるようになります。

p.84 の「NetBackup クライアントのインストールについて」を参照してください。
# 5

代替管理インターフェースの インストール

この章では以下の項目について説明しています。

- Windows 版 NetBackup リモート管理コンソールの概要
- NetBackup-Java 管理コンソールの概要

# Windows版 NetBackupリモート管理コンソールの概要

NetBackup サーバーにグラフィックスの表示機能がない場合、代替管理インターフェースをインストールする必要があります。また、Windows プラットフォームと UNIX プラットフォームを使用する混在環境など、各種の構成で、このインターフェースをインストールすることをお勧めします。

メモ: NetBackup サーバーを Windows 版 NetBackup クライアントからリモートで管理 する必要がない場合、この項をお読みになる必要はありません。

NetBackupリモート管理コンソールは、別のコンピュータからの NetBackup サーバーの 管理に使用できる、インターフェースのみのバージョンの Windows 版 NetBackup で す。NetBackup リモート管理コンソールを実行するコンピュータは NetBackup ソフトウェ アを必要としません。

次に、NetBackupリモート管理コンソールの操作の概要を示します。

- このコンソールを使用すると、ローカルの Windows NetBackup サーバー上での NetBackup 管理コンソールとまったく同様に、すべての NetBackup の操作を実行 できます。バックアップポリシーの作成、ボリュームの管理、状態の表示、テープドライ ブの監視、およびその他の操作を実行できます。
- コンソールには、ローカルホスト名ではなく、管理対象のサーバー名が表示されます。

 コンソールでは、他の NetBackup サーバーの管理のみが可能です。マスターサー バーまたはメディアサーバーとしては機能できません。

# NetBackup リモート管理コンソールのインストール

NetBackup リモート管理コンソールは Windows Server 2003/XP、Windows Server 2008/Vista、Windows Server 2008 R2/Windows 7、および Windows 2012/Windows 8 でサポートされます。

インストール処理には、次の2つの手順があります。

- NetBackup リモート管理コンソールをインストールします。
- 管理したいホストのサーバーリストに NetBackup リモート管理コンソールのホスト名を 追加します。 また、リモートコンソールをインストールするホストのサーバーリストに、管理したいサー バーのホスト名を追加してください。 次の表は各ホストの必須のサーバーリストエントリの例を示したものです。RAC1 はリ モート管理コンソールを指します。

| ホスト名    | 必須のサーバーリストエントリ        |
|---------|-----------------------|
| Master1 | RAC1                  |
| Media1  | RAC1                  |
| Media2  | RAC1                  |
| RAC1    | Master1、Media1、Media2 |

### NetBackup リモート管理コンソールをインストールする方法

- 1 NetBackup リモート管理コンソールをインストールしたいコンピュータで、次の方式のいずれかを使用して NetBackup インストールウィザードを起動します。
  - DVDメディア ドライブに Windows 版 NetBackup の DVD を挿入します。自動再生機能が無 効になっている場合は、DVDドライブに移動して Browser.exe を実行します。
  - ESD イメージ(ダウンロード済みファイル)
     イメージが存在するディレクトリに移動して、Browser.exe を実行します。
- **2** 初期画面で、[Installation]をクリックします。
- **3** [Installation] 画面で、 [Server Software Installation] をクリックします。
- 4 [Welcome] 画面で内容を確認し、 [Next] をクリックします。
- 5 [License Agreement] 画面で、使用許諾契約に同意して [Next] をクリックします。

- 6 [Installation Type]画面で、[Install to this computer only]を選択して[Typical] をクリックし、[Next]をクリックします。
- 7 [NetBackup License Key and Server Type]画面で、[NetBackup Remote Administration Console]を選択します。リモート管理コンソールのインストールにライセンスキーは必要ありません。
- 8 [NetBackup System Names] 画面で、次の情報を入力します。

| Client Name        | リモートコンソールをインストールするローカルコンピュータ<br>の名前を入力します。(この名前はデフォルトで表示されま<br>す。)                                                 |
|--------------------|----------------------------------------------------------------------------------------------------|
| Master Server Name | NetBackup マスターサーバーの名前を入力します。<br>(NetBackup マスターサーバーソフトウェアがこのコンピュー<br>タにインストールされている場合、名前はデフォルトで表示<br>されます。)         |
| Additional Servers | このサーバーへのアクセスを許可する他のNetBackupサー<br>バーの名前を入力します。複数の名前を入力するには、そ<br>れぞれの名前をカンマで区切るか、またはそれぞれの名前<br>を入力した後にEnterキーを押します。 |

- **9** [Ready to Install the Program] 画面で、選択の概略を見直します。それから、 [Install]をクリックします。
- 10 インストール完了後、次の手順を実行します。
  - [View Log]をクリックして、インストール詳細を見直します。
  - [Finish]をクリックします。
     [Launch NetBackup Administration Console now]の隣にあるボックスをクリックした場合は、リモート管理コンソールが表示されます。このボックスをクリックしなかった場合は、[スタート] > [プログラム] > [Symantec NetBackup] > [NetBackup Administration Console]を選択することによってコンソールを起動します。
     この処理では、ローカルホストでコンソールが起動され、リモートホストでは起動されません。
- 11 すべてのホストのサーバーリストに、必須のホスト名を追加します。

**p.75**の「NetBackup リモート管理コンソールのサーバーリストの構成」を参照してください。

# NetBackup リモート管理コンソールのサーバーリストの構成

NetBackup リモート管理コンソールのサーバーリストの構成には次の方式を使用できます。

- NetBackup 管理コンソールを使用します。
- UNIX サーバーでは、bp.conf ファイルを編集します。
- Windows サーバーでは、システムレジストリを編集します。

NetBackup リモート管理コンソールのサーバーリストを NetBackup 管理コンソールの 使用によって構成する方法

- NetBackup 管理コンソールの左ペインで、[ホストプロパティ (Host Properties)]> [マスターサーバー (Master Servers)]をクリックします。
- 2 右ペインの[マスターサーバー (Master Servers)] 画面のホストサーバー名を右ク リックし、[プロパティ (Properties)]を選択します。
- 3 [マスターサーバープロパティ (Master Server Properties)]画面で、左ペインのツ リーから[サーバー (Servers)]アイコンをクリックします。
- 4 [サーバー (Servers)] 画面で、 [追加 (Add)] をクリックします。
- 5 NetBackup リモート管理コンソールを実行するホスト名を入力します。
- 6 [編集 (Edit)]をクリックします。[追加サーバー (Additional Servers)]のリストにホスト名が表示されます。
- 7 [閉じる (Close)]をクリックし、[OK]をクリックします。

## UNIX サーバーで bp.conf の編集によって NetBackup リモート管理コンソールのサー バーリストを構成する方法

- 1 root ユーザーとしてマスターサーバーにログインします。
- 2 次のファイルを編集します。

/usr/openv/netbackup/bp.conf

**3**「SERVER =」行の最後に次の行を追加します。

SERVER = Remote-Administration-Console-machine-name

Remote-Administration-Console-machine-name は、**NetBackup**リモート管 理コンソールがインストールされているコンピュータ名です。

## Windows サーバーでシステムレジストリの編集によって NetBackup リモート管理コン ソールのサーバーリストを構成する方法

- 1 マスターサーバーに管理者としてログオンします。
- 2 [スタート]>[ファイル名を指定して実行]をクリックします。
- **3** regedit.exe を入力し、[OK]をクリックします。
- 4 [レジストリエディタ]ウィンドウで、次のファイルを見つけてください。

HKEY LOCAL MACHINE¥SOFTWARE¥VERITAS¥NetBackup¥CurrentVersion¥Config

5 右ペインで、[サーバー]をダブルクリックします。

- 6 [複数行文字列の編集]ウィンドウで、リモート管理コンソールホストの名前を入力し、 [OK]をクリックします。
- 7 [レジストリエディタ]ウィンドウを閉じます。

## 既存の NetBackup リモート管理コンソールから管理するリモートサー バーの追加

NetBackup リモート管理コンソールがすでにインストールされていて、管理するリモートマスターサーバーを追加する場合は、次の手順を実行します。

既存のNetBackupリモート管理コンソールから管理するリモートサーバーを追加する方法

- 1 NetBackup リモート管理コンソールがインストールされているホストにログオンし、コ ンソールを開きます。
- 2 NetBackup リモート管理コンソールの左ペインで、[ホストプロパティ (Host Properties)]>[マスターサーバー (Master Server)]を選択します。
- 3 右ペインの[マスターサーバー (Master Servers)]画面のホストサーバー名を右ク リックし、[プロパティ(読み取り/書き込み)(Properties(Read/Write))]を選択します。
- 4 [マスターサーバープロパティ (Master Server Properties)]画面で、[サーバー (Servers)]タブをクリックします。
- 5 [グローバル操作(Global Operations)]フィールドの[すべてのリストへの追加(Add to all lists)]フィールドに、ホスト名を入力します。NetBackup リモート管理コンソー ルを実行するホスト名を入力する必要があります。
- 6 [+]アイコンをクリックして ([追加サーバー (Additional Servers)]のリストにホスト名 が表示されます)、[OK]をクリックします。

# NetBackup-Java 管理コンソールの概要

NetBackup-Java 管理コンソールは、1 台以上の UNIX 版または Windows 版の NetBackup サーバーの管理に使用できます。このコンソールは、すべての標準の NetBackup サーバーインターフェースを提供します。また、バックアップポリシーの作成、 ボリュームの管理、状態の表示、テープドライブの監視などの操作に使用されます。

- Java を実行可能な UNIX ホスト (サーバーとクライアント)の場合: コンソールは、NetBackup をインストールするとき自動的にインストールされます。
- Windows ホストの場合:
   このコンソールは個別にインストールする必要があります。このコンソールの複数の バージョンをインストールできますが、各コンソールバージョンは異なる場所に存在す る必要があります。

以前のバージョンのコンソールを含むホストの同じ場所にバージョン 7.6 のコンソー ルをインストールする場合は、次のオプションを使うことができます。

- インストールをキャンセルし、コンソールの以前のバージョンを削除します。次に、 7.6 コンソールのインストールを再実行します。
- バージョン 7.6 のコンソールをインストールする代替の場所を指定します。

メモ: NetBackup サーバーを Windows 版 NetBackup クライアントからリモートで管理 する必要がない場合、この項をお読みになる必要はありません。

**p.78**の「Windows での NetBackup Java 管理コンソールのインストール」を参照して ください。

p.79 の「Windows での複数バージョンの NetBackup-Java 管理コンソールのインストールおよび削除」を参照してください。

# Windows での NetBackup Java 管理コンソールのインストール

コンソールのバージョン 7.6 をインストールするときは次のガイドラインを使います。

- Windows 用の NetBackup DVD または ESD (ダウンロード済み) ファイルからコン ソールをインストールします。
- コンソールを実行するコンピュータには、512 MB 以上の物理メモリが必要です。

#### Windows でバージョン 7.6 の NetBackup-Java 管理コンソールをインストールする方法

- 1 コンソールをインストールしたいコンピュータで、次のいずれかを実行します。
  - NetBackup ソフトウェアを含んでいる適切な DVD を挿入します。
     自動再生機能が有効になっている Windows システムでは、インストールが自動的に開始されます。
     自動再生機能が無効になっている Windows システムでは、DVD ディレクトリに移動して Browser.exe を実行します。
  - ダウンロード済みのファイルが存在する場所に移動して、Browser.exeを実行します。
- **2** 初期画面で、[Installation]を選択します。
- 3 [Installation]画面で、[Java Windows Administration Console Installation]を選 択します。
- 4 [Welcome] 画面で内容を確認し、 [Next] をクリックします。
- 5 [License Agreement] 画面で、使用許諾契約に同意して [Next] をクリックします。
- 6 [NetBackup Installation Type]画面で、[Install to this computer only]および [Typical]を選択します。次に[Next]をクリックします。

コンソールの以前のバージョンがすでにあれば、次のオプションが使えます。

- インストールをキャンセルし、コンソールの以前のバージョンを削除します。次に、 7.6 コンソールのインストールを再実行します。
- バージョン 7.6 のコンソールをインストールする代替の場所を指定します。
- 7 [Ready to Install the Program]画面で、[Installation Summary]を確認して、 [Install]をクリックします。
- 8 [Installation Complete] 画面で、 [Finish] をクリックします。
- 9 コンソールを開くには、[スタート]>[プログラム]>[Symantec NetBackup]> [NetBackup Java version 7.6]をクリックします。

# Windows での複数バージョンの NetBackup-Java 管理コンソールのインストールおよび削除

NetBackup 環境は、複数バージョンの NetBackup がインストールされた複数のサーバーを含むことがあります。NetBackup-Java 管理コンソールの複数のバージョンをインストールし、削除できます。

## リモートサーバーやバージョンの異なるサーバーの管理

マスターサーバーが複数存在するサイトでは、1 つの NetBackup 管理コンソールが他 のサーバーにアクセスできるようにシステムを構成することができます。次のいずれかの 方法を使用して、他のサーバーにアクセスします。

- [ファイル (File)]>[サーバーの変更 (Change Server)]メニューコマンドを使います。
- Java ベースの NetBackup 管理コンソールを使います。NetBackup ログイン時のリ モートシステムの指定
   このコンソールは、Java ベースの Windows 管理コンソールがインストールされている Windows プラットフォーム上と同様に、NetBackup が Java 対応の UNIX プラットフォームにインストールされている場所で使用可能です。

メモ: NetBackup 管理コンソールにログインするには、ログインクレデンシャルが接続するマスターサーバーまたはメディアサーバーから認証されている必要があります。これは NetBackup アクセス制御 (NBAC) が使用中であるかどうかに関係なく該当します。

Windows の NetBackup 管理コンソールと Java ベースの NetBackup 管理コンソール は、以下の場合に下位互換性を持ちます。

 x.x.x (二重ドット) または x.x.x.x (三重ドット) のリリースのコンソールから、1番目と2 番目の数字を共有する任意のリリースのコンソールへの接続。 たとえば、NetBackup 7.0.1 コンソールで NetBackup 7.0 マスターサーバーを管理 できます。しかし、NetBackup 7.1 コンソール (単一ドットのリリース) は、2 番目の数 字が同じではないため 7.0 や 7.0.1 のマスターサーバーを管理できません。図 5-1 は、それぞれの例を示しています。

Java ベースの NetBackup 管理コンソールで、-rオプションを指定して jnbsA コマンドを使ってコンソールを起動する場合は例外です。

-r オプションを使うと、x.x Java ベース NetBackup 管理コンソールは、2 番目の数 字が同じであるかどうかにかかわらず数バージョン前の別の UNIX マスターサーバー に接続できます。

たとえば、7.6 Java ベース NetBackup 管理コンソールは、7.5、7.1、7.0、6.5、6.0 の NetBackup マスターサーバーに接続できます。図 5-2 は、旧バージョンコンソー ルサポートの例を示しています。

次のように -r オプションを使って UNIX システムのコンソールを起動します。

./jnbSA -r release version

たとえば、7.6 Java ベース NetBackup 管理コンソールから 7.0 マスターサーバーに 接続するには、7.6 マスターサーバーで次のように入力して 7.0 コンソールを起動し ます。

./jnbSA -r 7.0

-r オプションを指定しない場合のデフォルトは、最新の NetBackup バージョンになります。

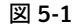

サポート対象とサポート外の旧バージョンコンソール構成の例

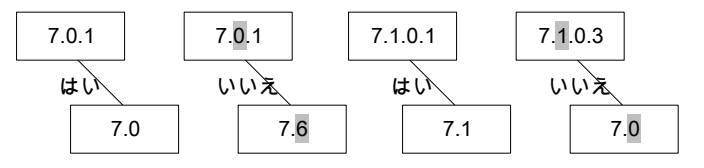

図 5-2

jnbSA の -r オプションを使った追加の Java ベース NetBackup 管理 コンソールの旧バージョンサポートの例

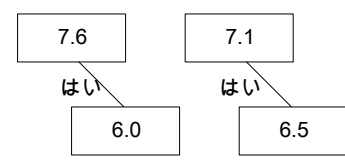

以前のバージョンの Java ベース NetBackup 管理コンソールのインストールについて詳 しくは、『Symantec NetBackup インストールガイド』を参照してください。

## 複数バージョンの NetBackup サーバーを管理する方法

表 5-1 は旧バージョンのコンソールがある NetBackup 7.6 を管理するために利用可能 な方法を記述します。表示されている方法は、順不同です。

表 5-1 複数バージョンの NetBackup サーバーを管理する方法

| 方式                                                  | 注意事項                                                                                                    |
|-----------------------------------------------------|----------------------------------------------------------------------------------------------------|
| UNIX プラットフォーム上の旧バージョンの<br>NetBackup-Java 管理コンソール    | リリースで利用可能な旧バージョンは、現<br>在のリリースで、バージョンが混在した環境<br>でサポートされているすべてのバージョン<br>です。たとえば、すべての旧バージョンお<br>よび最新のメジャーリリースパージョンが含<br>まれます。 |
|                                                     | NetBackup 7.6 リリースでは、バージョン<br>7.5、7.1、7.0、6.5.x、6.0.x のコンソールが<br>利用可能です。                                                   |
| Windows プラットフォーム上の旧バージョンの<br>NetBackup-Java 管理コンソール | p.79の「Windows での複数バージョンの<br>NetBackup-Java 管理コンソールのインス<br>トールおよび削除」を参照してください。                                              |
| UNIX サーバーからのリモートディスプレイバック                           | Windows コンピュータから、接続ソフトウェ<br>アアプリケーションの使用によって UNIX<br>版 NetBackup サーバーの Java ベース<br>の Windows 管理コンソールにアクセスで<br>きます。         |
| NetBackup サーバーのコンソール                                | 旧バージョンのコンソールがインストールさ<br>れている NetBackup サーバーの適切な<br>NetBackup-Java 管理コンソールを使用し<br>ます。                                       |

## Windows での複数バージョンの NetBackup-Java 管理コンソー ルのインストール

バージョンが混在する環境で NetBackup インターフェースの複数のバージョンをインス トールするには、次の制限とガイドラインに注意します。

更新

更新 (またはパッチを適用) できるのは、最新バージョンの NetBackup-Java 管理コンソールのみです。 auth.conf ファイル NetBackup-Java 機能認可構成ファイルの auth.conf は、常 に install\_path¥java に存在する必要があります。たとえ ば、C:¥Program Files¥Veritas¥java に存在する必要 があります。このファイルは、インストールされているコンソールの バージョン数やインストール先のディレクトリに関係なく、この場所 に存在している必要があります。

このファイルは、この Windows ホストでの NetBackup の管理に のみ使用され、存在しない場合はデフォルト設定が使用されま す。これらのデフォルトについて詳しくは、『Symantec NetBackup 管理者ガイド Vol. 1』の「NetBackup-Java ユーザーの認可」を 参照してください。

#### http://www.symantec.com/docs/DOC5332

コンソールのバージョンの場所 各バージョンの Java コンソールを異なるフォルダにインストール する必要があります。

## 旧バージョンの NetBackup-Java 管理コンソールをインストールする方法

- 1 インストールする NetBackup-Java 管理コンソールを含む適切なバージョンの NetBackup Windows インストールメディアを挿入します。
- 2 NetBackup のバージョンに基づいて、次のいずれかのコンソールを選択します。
  - NetBackup 6.0 バージョンの場合、[NetBackup Installation]を選択し、[Install Java Administration Console]をクリックします。インストールするコンソール (32 ビットまたは 64 ビット)を選択します。
  - NetBackup 6.5 バージョンの場合、[NetBackup Installation]を選択し、[Install Java Windows Administration Console]をクリックします。インストールするコン ソール (32 ビットまたは 64 ビット)を選択します。
  - NetBackup 7.0 と 7.1 バージョンの場合、[Installation]を選択し、[Java Windows Administration Console Installation]をクリックします。
- 3 異なるバージョンの Java コンソールがすでにインストールされている場合、以前の インストールの上書きを回避するため、新しいフォルダを指定します。

たとえば、バージョン 6.5 の Java コンソールの場合は、C:¥Program Files¥Veritas¥nbjava65と指定します。

4 インストールを完了するには、[Finish]をクリックします。

# Windows 上の旧バージョンの NetBackup-Java 管理コンソールの削除

場合によっては、[プログラムの追加と削除]機能の使用によって旧バージョンの NetBackup-Java 管理コンソールを削除できます。削除したいバージョンがプログラムの リストに表示されればこの方式を使うことができます。 削除したいバージョンがプログラムのリストに表示されなければ、手動でそれを削除する 必要があります。次の手順を実行します。

## 旧バージョンの NetBackup-Java 管理コンソールを手動で削除する方法

- 1 旧バージョンの NetBackup-Java 管理コンソールをインストールしたフォルダを削除します。
- 2 [スタート]>[プログラム]>[Veritas NetBackup]メニューから、該当するメニュー項 目を削除します。
- 3 関連するデスクトップのショートカットを削除します。

# NetBackup クライアントソフ トウェアのインストール

この章では以下の項目について説明しています。

- NetBackup クライアントのインストールについて
- Windows での NetBackup クライアントのインストールについて
- UNIX/Linux での NetBackup クライアントのインストールについて

# NetBackup クライアントのインストールについて

Windows

定義上では、NetBackup サーバーはクライアントでもあります。NetBackup サーバーソフトウェアをインストールすると、クライアントソフトウェアもインストールされます。

クライアントソフトウェアをインストールするときは、サーバーソフトウェアがインストールされないため、本当のクライアントインストールを実行します。

クライアントソフトウェアは個々のコンピュータにローカルインストールするか、またはリモー トインストールできます。オペレーティングシステムはどのクライアントがリモートでインス トールできるか判断します。

> Windows ホストは Windows クライアントにのみクライアントソフト ウェアをプッシュできます。

> > クライアントのリモートインストールを実行するために使われるホストに NetBackup をインストールする必要はありません。

UNIX または Linux の場合 NetBackup の UNIX または Linux サーバーは UNIX または Linux クライアントにのみクライアントソフトウェアをプッシュできま す。

> NetBackup ソフトウェアとクライアント形式のソフトウェアを、クライ アントのリモートインストールを実行するために使われるサーバー にインストールする必要があります。

# Windows での NetBackup クライアントのインストールに ついて

Microsoft Windows 版 NetBackup クライアントのインストールウィザードを使用すると、 一連のウィザード画面からセットアップおよびインストールについての適切なオプションを 選択することができます。オプションを選択した後、インストールが始まる前に選択項目を 検証することを可能にするウィンドウが表示されます。

インストール中、ダイアログボックスにはインストールおよびセットアップの進捗状況の詳 細が表示されます。インストールが完了すると、最後に表示されるウィンドウにインストー ルの結果が表示されます。

Windows システムに NetBackup クライアントソフトウェアをインストールするとき次を注意します。

クライアントのインストール制限 NetBackup サーバーソフトウェアがインストールされているコン ビュータには、NetBackup クライアントソフトウェアをインストール できません。この場合は、まず NetBackup サーバーソフトウェア を削除する必要があります。

p.137の「Windows システムでの NetBackup サーバーソフトウェアの削除」を参照してください。

『Symantec NetBackup インストールガイド Windows』を参照してください。

http://www.symantec.com/docs/DOC5332

ユーザー権限

- Windows Server 2003、2008、2008 R2、および 2012 シス テムでは、デフォルトで、管理者のみが Program Files ディレクトリに対する書き込み権限を持っています。
- NetBackup は次の場所にログファイルと進捗ファイルを書き 込みます。

Program Files¥VERITAS¥NetBackup¥Logs バックアップおよびリストアを実行するために、バックアップ、 アーカイブおよびリストアインターフェースを使用する場合、 ユーザーが Logs ディレクトリへの書き込み権限を持ってい る必要があります。ユーザーがこのディレクトリへの書き込み 権限を持たない場合、エラーメッセージが表示され、バック アップまたはリストアは取り消されます。管理者アカウントはデ フォルトで書き込み権限を持っていますが、管理者以外の ユーザーが書き込み権限を持っていることを確認する必要が あります。

# Windows クライアントのシステム要件について

この項では、NetBackup クライアントソフトウェアを正常にインストールするためのハード ウェアおよびソフトウェアの要件について説明します。

ローカルインストール

NetBackup クライアントソフトウェアをローカルインストールする には、システムが次の構成要件を満たしている必要があります。

- Microsoft Windows 2003/XP、Windows 2008/Vista、 Windows 2008 R2/Windows 7、または Windows 2012/Windows 8
- Windows Sockets 準拠の TCP/IP プロトコルスタック(サー バーまたはオペレーティングシステムに付属の TCP/IP プロ トコルスタックを使用することをお勧めします)
- ご使用のTCP/IPプロトコルスタックがサポートするネットワー クアダプタ(NIC)

リモートインストール NetBackup クライアントソフトウェアをリモートインストールするに は、システムが次の構成要件を満たしている必要があります。

- ローカルインストールのすべての要件を満たしている必要が あります。
- インストール元のシステムでは、Windows Server 2003、 2008、2008 R2、または 2012 を実行している必要があります。
- リモートインストールを実行するユーザーには、管理者権限 が必要です。
- Remote Registry サービスはリモートシステムで開始する必要があります。

Remote Registry サービスが開始されない場合、インストールは次のエラーメッセージを受信します。

Attempting to connect to server server\_name failed with the following error: Unable to connect to the remote system. One possible cause for this is the absence of the Remote Registry service. Please ensure this service is started on the remote host and try again.

ディスク領域の要件 NTFS パーティション。

NetBackup バージョンの互換 インストールする NetBackup クライアントのバージョンが 性 NetBackup サーバーソフトウェアのインストールされたバージョ ンと同じか、またはそれよりも古いことが必要です。サーバーの バージョンよりも新しいバージョンのクライアントを使用することは できません。

**p.10**の「バージョンが異なる NetBackup のサポートについて」 を参照してください。

# Windows クライアントのインストール方式について

次の方式を使用して、Windows システムに NetBackup クライアントをインストールできます。

ローカルインストール インストールウィザードでは、インストールを実行するコンピュータ にのみクライアントソフトウェアがインストールされます。 p.88の「NetBackup Windows クライアントのローカルインストー ル」を参照してください。  リモートインストール
 インストールウィザードによって、クライアントソフトウェアをインス トール可能なクライアントがネットワーク上でスキャンされます。
 インストール元のコンピュータでは、Windows Server 2003、
 2008、2008 R2、または 2012 を実行している必要があります。
 また、リモートインストールはシステム管理者権限を必要とします。
 メモ: NetBackup の Windows サーバーから UNIX のコンピュー タにクライアントをリモートでインストールできません。
 p.92 の「NetBackup Windows クライアントのリモートインストー ル」を参照してください。
 サイレントインストールとは、対話形式の入力を必要としない処理 です。ただしそれを実行する前に、silentclient.cmd ファ イルを編集する必要があります。
 p.97 の「NetBackup Windows クライアントのサイレントインスト

p.84 の「NetBackup クライアントのインストールについて」を参照してください。 p.52 の「NetBackup のインストール前の環境チェッカーについて」を参照してください。

トール」を参照してください。

# NetBackup Windows クライアントのローカルインストール

NetBackup クライアントソフトウェアをローカルの Windows システムにインストールする には、次の手順を実行します。インストール処理は、[Cancel]をクリックするといつでも中 止でき、[Back]をクリックすると前のウィンドウに戻ります。

**メモ:** クライアントのインストール後、変更内容を有効にするために、システムを再起動す る必要がある場合があります。

NetBackup クライアントソフトウェアを Windows システムにローカルインストールする方法

- 1 クライアントソフトウェアをインストールするホストに管理者としてログオンします。
- 2 次の方法のいずれかを使用して、NetBackup インストールウィザードを起動します。
  - DVDメディア ドライブに Windows 版 NetBackup の DVD を挿入します。自動再生機能が無 効になっている場合は、DVDドライブに移動して Browser.exe を実行します。
  - ESD イメージ (ダウンロード済みファイル) イメージが存在するディレクトリに移動して、Browser.exe を実行します。
- **3** 初期画面で、[Installation]を選択します。

- **4** [Installation] 画面で、[Client Software Installation] を選択します。
- 5 [Welcome] 画面で内容を確認し、 [Next] をクリックします。
- 6 [License Agreement] 画面で、使用許諾契約に同意して [Next] をクリックします。
- 7 [Symantec NetBackup Client Installation Type] 画面で、次の情報を入力します。

| Where to install | ローカルインストールの場合、[Install to this computer only]を選択します。 |
|------------------|------------------------------------------------------|
| Typical          | デフォルト設定の NetBackup をインストールするには、こ<br>のオプションを選択します。    |
| Custom           | 任意の設定の NetBackup をインストールするには、このオ<br>プションを選択します。      |

[Next]をクリックします。

Destination Folder

8 この手順は[Custom]インストールにのみ適用されます。[Typical]インストールの場合は、手順10 ヘスキップします。

[Symantec NetBackup Client Destination Folder] 画面では、NetBackup ファイルがインストールされる場所を選択できます。

デフォルトでは、NetBackup ファイルは次の場所にインス トールされます。

C:¥Program Files¥VERITAS

NetBackup のインストール先のフォルダを変更する方法

- [変更 (Change)]をクリックします。
- 優先の場所を参照し、新規または既存のフォルダを指定します。
- [Next]をクリックします。

メモ:アップグレードの場合は宛先を変更できません。

9 この手順は[Custom]インストールにのみ適用されます。[Typical]インストールの場合は、次の手順へスキップします。

[NetBackup Options] 画面で、次のオプションから選択します。

 At System Startup 次のオプションを有効または無効にします。
 Start NetBackup Client Service Automatically デフォルトでは、システムの起動直後に NetBackup サービスが利用可能となるように、このオプションは有効

になっています。

 Start NetBackup Client Job Tracker Automatically デフォルトでは、このオプションは無効に設定されてい ます。インストール後にこのオプションを手動で起動す るには、[スタート]>[すべてのプログラム]>[Symantec NetBackup]>[NetBackup Client Job Tracker]をク リックします。

構成に必要な場合は、この画面からポート番号を変更できます。

NetBackupと他社製品が同じポートを共有しようとして競 合が発生した場合、ポート番号の変更が必要になることが あります。また、ファイアウォールでセキュリティの問題を引 き起こすポートの競合が発生している場合にも変更できま す。

ポート番号を変更するには、置き換えるポート番号を選択 し、新しい番号を入力します。

[Next]をクリックします。

Ports

**10** [NetBackup Services] 画面で、NetBackup Client Service の起動アカウントおよび起動の種類を指定します。

| Use the built-in system | デフォルトでは、このボックスにチェックマークが付けられて    |
|-------------------------|---------------------------------|
| account                 | おり、NetBackup は組み込みシステムアカウントを使いま |
|                         | す。このボックスにチェックマークが付いている場合、その     |
|                         | 下のフィールドは無効になります。                |
|                         | 異なるシステムアカウントを指定する方法             |

- このボックスをクリックしてチェックマークを外します。
- 次のフィールドにアカウント情報を入力します。 ユーザー名 (Username) パスワード (Password) ドメイン (Domain)

- Abort install if a reboot is required
   このオプションは、インストールかアップグレードの一部として再起動が必要な場合、どのようにインストールを続行するかを判断します。

   このオプションを選択した場合、インストール処理で再起動が必要であると判断されると、インストール(またはアップグレード)は停止します。システムは元の状態にロールバックされます。

   このオプションを選択しない場合、インストール処理で再起動が必要であると判断されても、インストール(またはアップグレード)は続行します。
- 11 [NetBackup System Names] 画面で、次のフィールドが自動的に入力されます。 通常、変更は必要になりません。[Client Name]を除いて、構成の必要に応じて変 更を加えることができます。

| Client Name        | この名前を変更しないでください。                                           |
|--------------------|------------------------------------------------------------|
| Master Server Name | 必要に応じて、クライアントバックアップイメージが格納され<br>ている適切なマスターサーバーにこの名前を変更します。 |
| Additional Servers | このクライアントからアクセスするすべてのマスターサーバー<br>とメディアサーバーの名前を入力します。        |

**12** [Ready to Install the Program] 画面で、前述の手順での選択を示す[Installation Summary]を確認します。

**メモ:**あらゆる警告メッセージの概略画面を確認することをお勧めします。インストールを続行する前に問題を解決すれば、インストールおよびアップグレードの問題を防ぐことができます。

次のオプションから1つ選択します。

- インストールを開始するには、[Install]をクリックします。
- 前の画面を表示して変更するには[Back]をクリックし、その後、この画面に戻って[Install]をクリックします。
- インストールをキャンセルするには、[Cancel]をクリックします。

[Install]をクリックすると、インストール処理が開始され、インストールの進捗状況を示す画面が表示されます。この処理には数分かかる場合があります。

**13** [Installation Complete] 画面で、 [Finish] をクリックします。

# NetBackup Windows クライアントのリモートインストール

ローカルコンピュータを含むネットワーク上の複数のコンピュータに NetBackup クライア ントソフトウェアをインストールするためにこの手順を使います。インストール処理は、 [Cancel]をクリックするといつでも中止できます。

Windows クライアントをリモートインストールするとき、次を注意します。

| 要件          | Windows クライアントのインストールの要件を見直します。                                                                        |
|-------------|----------------------------------------------------------------------------------------------------|
|             | p.86 の「Windows クライアントのシステム要件について」を参<br>照してください。                                                        |
| 権限          | NetBackup を正常にインストールするには、リモートクライアント<br>に対する管理者権限が必要です。                                                 |
| クライアント名エントリ | インストール時に、クライアント名が小文字でレジストリに書き込ま<br>れます。バックアップを機能させるには、NetBackupサーバーの<br>ポリシーに、クライアント名を小文字で指定する必要があります。 |
| インストール後の再起動 | 変更内容を有効にするために、ローカルまたはリモートシステム<br>を再起動する必要がある場合があります。再起動が必要な場合<br>はアラートメッセージが表示されます。                    |

NetBackup クライアントソフトウェアを Windows システムにリモートインストールする方法

- 1 管理者としてホストまたはシステムサーバーにログオンします。
- 2 次の方法のいずれかを使用して、NetBackup インストールウィザードを起動します。
  - DVDメディア ドライブに Windows 版 NetBackup の DVD を挿入します。自動再生機能が無 効になっている場合は、DVDドライブに移動して Browser.exe を実行します。
  - ESD イメージ (ダウンロード済みファイル) イメージが存在するディレクトリに移動して、Browser.exe を実行します。

初期画面 ([Home]) で、[Installation]を選択します。

- 3 [Installation] 画面で、 [Client Software Installation] を選択します。
- 4 [Welcome] 画面で内容を確認し、 [Next] をクリックします。
- 5 [License Agreement] 画面で、使用許諾契約に同意して [Next] をクリックします。

6 [Symantec NetBackup Client Installation Type] 画面で、次の情報を入力します。

| Where to install | リモートインストールの場合、[Install to multiple computers on your network]を選択します。         |
|------------------|------------------------------------------------------------------------------|
|                  | この手順では、インストール先のシステムのリストにローカル<br>ホストを追加しないかぎり、クライアントはローカルホストにイ<br>ンストールされません。 |
| Typical          | デフォルト設定の NetBackup をインストールするには、こ<br>のオプションを選択します。                            |
| Custom           | 任意の設定のNetBackupをインストールするには、このオ<br>プションを選択します。                                |

7 この手順は[Custom]インストールにのみ適用されます。[Typical]インストールの場合は、次の手順へスキップします。

[NetBackup Options] 画面で、次のオプションから選択します。

| At System Startup | 次のオプションを有効または無効にします。                                                                                                    |
|-------------------|----------------------------------------------------------------------------------------------------|
|                   | <ul> <li>Start NetBackup Client Service Automatically<br/>デフォルトでは、システムの起動直後に NetBackup<br/>サービスが利用可能となるように、このオプションは有効<br/>になっています。</li> <li>Start NetBackup Client Job Tracker Automatically<br/>デフォルトでは、このオプションは無効に設定されてい<br/>ます。インストール後にこのオプションを手動で起動す<br/>るには、[スタート]&gt;[すべてのプログラム]&gt;[Symantec<br/>NetBackup]&gt;[NetBackup Client Job Tracker]をク</li> </ul> |
|                   | リックします。                                                                                                    |
| Ports             | 構成に必要な場合は、この画面からポート番号を変更でき<br>ます。                                                                                                    |
|                   | NetBackupと他社製品が同じポートを共有しようとして競合が発生した場合、ポート番号の変更が必要になることがあります。また、ファイアウォールでセキュリティの問題を引き起こすポートの競合が発生している場合にも変更できます。                                                                                                    |
|                   | ポート番号を変更するには、置き換えるポート番号を選択<br>し、新しい番号を入力します。                                                                                                    |

**8** [NetBackup Services] 画面で、NetBackup Client Service の起動アカウントおよび起動の種類を指定します。

| Use the built-in system account       | デフォルトでは、このボックスにチェックマークが付けられており、<br>NetBackupは組み込みシステムアカウントを使います。このボックスに<br>チェックマークが付いている場合、その下のフィールドは無効になりま<br>す。<br>異なるシステムアカウントを指定する方法                  |
|---------------------------------------|----------------------------------------------------------------------------------------------------|
|                                       | <ul> <li>このボックスをクリックしてチェックマークを外します。</li> <li>次のフィールドにアカウント情報を入力します。</li> <li>ユーザー名 (Username)</li> <li>パスワード (Password)</li> <li>ドメイン (Domain)</li> </ul> |
| Terminate<br>NetBackup<br>processes   | リモートインストールの実行中に再起動するのを回避するには、この<br>チェックボックスをチェックします。このチェックボックスをチェックする<br>と、NetBackup 実行可能ファイルおよび DLL 実行可能ファイルを使<br>用しているプロセスが停止します。                       |
|                                       | 警告: Oracle ユーザーでこのオプションを選択した場合、インストールを続行する前にデータベースとリスナーの処理を停止する必要があります。                                                                                   |
|                                       | Oracle データベースを停止できない場合、手順は Oracle データベー<br>スがアクティブのままで NetBackup をインストールできる手順を利用<br>できます。このトピックに関する詳細情報を参照できます。                                           |
|                                       | http://www.symantec.com/docs/TECH158276                                                                                                    |
| Abort install if a reboot is required | このオプションは、リモートシステムでのインストールまたはアップグレードの一部として再起動が必要な場合に、インストールを続行する方法を指定します。                                                                                  |
|                                       | このオプションを選択した場合、インストール処理で再起動が必要であ<br>ると判断されると、インストール(またはアップグレード)は停止します。<br>システムは元の状態にロールバックされます。                                                           |
|                                       | このオプションを選択しない場合、インストール処理で再起動が必要で<br>あると判断されても、インストール (またはアップグレード) は続行しま<br>す。                                                                             |
|                                       |                                                                                                    |

**9** [NetBackup System Names] 画面で、次のフィールドが自動的に入力されます。 独自のニーズを満たすためにこれらのフィールドを変更します。

| Master Server Name | 必要に応じて、クライアントバックアップイメージが格納され<br>ている適切なマスターサーバーにこの名前を変更します。 |
|--------------------|------------------------------------------------------------|
| Additional Servers | クライアントからアクセスするすべてのマスターサーバーとメ<br>ディアサーバーの名前を入力します。          |

- **10** [Symantec NetBackup Remote Hosts] 画面で、NetBackup をインストールする ホストを指定します。
  - Destination Systems

[Windows Destination Computers]アイコンを右クリックし、ドロップダウンメ ニューから選択するか、または次のアイコンを使います。

Browse

Import

NetBackup をインストールしたいホストのネットワークを 検索するためにここをクリックします。

- [Available Systems]ダイアログボックスで追加するコンピュータを選択し、[Next]をクリックします。
- [Remote Computer Login Credentials]ダイアロ グボックスで、リモートコンピュータのインストールを 実行するために使われるアカウントの[User Name] と[Password]を入力します。
- 複数のリモートコンピュータにインストールする場合 は、[Remember User Name and Password]の 隣にあるボックスをクリックします。このオプションを 選択すると、各リモートコンピュータにこの情報を入 力する必要がなくなります。
- [OK]をクリックします。
- [Remote Destination Folder]ダイアログボックス で、NetBackup がインストールされる[Destination Folder]を確認または変更します。 デフォルトでは、この場所は C:¥Program Files¥Veritas になります。 複数のリモートコンピュータにインストールする場合、 同じ場所を使うには、[Use this folder for subsequent systems]の隣にあるボックスをクリック します。このオプションを選択すると、各リモートコン ピュータにこの場所を入力する必要がなくなります。

ホスト名のリストを含んでいるテキストファイルをインポートするためにここをクリックします。テキストファイルを作成する場合、ホスト名は次の形式で定義する必要があります。

Domain¥ComputerName

ホストを手動で追加するためにここをクリックします。 追加 (Add) ■ [Manual Remote Computer Selection]ダイアロ グボックスが表示されたら、[Domain]と[Computer Name]を入力し、[OK]をクリックします。 ■ 「Remote Computer Login Credentials]ダイアロ グボックスで、リモートコンピュータのインストールを 実行するために使われるアカウントの「User Name] と[Password]を入力します。 複数のリモートコンピュータに追加およびインストー ルする場合は、「Remember User Name and Password]の隣にあるボックスをクリックします。こ のオプションを選択すると、各リモートコンピュータ にこの情報を入力する必要がなくなります。 ■ [OK]をクリックします。 ■ 「Remote Destination Folder]ダイアログボックス で、NetBackup がインストールされる[Destination Folder]を確認または変更します。 デフォルトでは、この場所は C:¥Program Files¥Veritas になります。 複数のリモートコンピュータにインストールする場合、 同じ場所を使うには、[Use this folder for subsequent systems]の隣にあるボックスをクリック します。このオプションを選択すると、各リモートコン ピュータにこの場所を入力する必要がなくなります。 ■ 「OK ]をクリックします。 Remove [Destination Systems]リストからホストを削除するに は、ホストを選択し、ここをクリックします。 Change 選択したリモートホストの NetBackup ファイルのインス トールの宛先を変更するためにここをクリックします。

- [Next]をクリックします。
- **11** [Ready to Install the Program] 画面で、前述の手順での選択を示す[Installation Summary]を確認します。

次のオプションから1つ選択します。

- インストールを開始するには、[Install]をクリックします。
- 前の画面を表示して変更するには[Back]をクリックし、その後、この画面に戻って[Install]をクリックします。
- インストールをキャンセルするには、[Cancel]をクリックします。

[Install]をクリックすると、インストール処理が開始され、各コンピュータのインストールの進捗状況を示す画面が表示されます。この処理には数分かかる場合があります。

リモートインストールは5つまで並行して行われます。1つのリモートインストールが 完了すると別のリモートインストールが開始し、最大5つのインストールが進行中と なります。

[Install]をクリックした後に[Cancel]をクリックしても、インストールはすぐに停止しま せん。インストールはインストールがすでに開始してしまったすべてのリモートホスト で続行します。ただし、その時点以降に指定されたホストにはクライアントソフトウェ アはインストールされません。

NetBackup では、[Cancel]をクリックしたときに完了していたリモートインストールは すべて正常に終了したものと見なされます。

12 次の場所にあるインストールログを確認します。

%ALLUSERSPROFILE%¥Symantec¥NetBackup¥InstallLogs¥

インストールログファイルは、詳しいインストール情報を提供し、エラーが発生したか どうかを表示します。

メモ:複数のコンピュータにリモートインストールを実行する場合、このオプションでは、ローカルコンピュータのログのみを表示できます。インストールのために選択した各コンピュータにそれぞれのインストールログファイルが含まれています。リモートコンピュータのログファイルを表示するには、Windows エクスプローラのウィンドウを開いて¥¥<COMPUTERNAME>と入力し、InstallLogs ディレクトリにナビゲートします。

インストールログを検索し、次のエラーが表示されているかどうかを確認します。

- Return Value 3を含む文字列。
- NetBackup 7.0 以降では、重要なログメッセージは次のように色分けされます。
   黄色 = 警告。
   赤 = エラー。

# NetBackup Windows クライアントのサイレントインストール

サイレントインストール処理は対話形式の入力を必要としません。ただし、 silentclient.cmdファイルを実行する前に、そのファイルを編集しておく必要がありま す。

NetBackup クライアントのサイレントインストールは、NetBackup サービスをローカル管 理者以外のユーザーで実行する場合はサポートされません。 カスタムのサービスアカウントを使用して NetBackup をインストールする場合は、次の項 を参照してください。

**p.88**の「NetBackup Windows クライアントのローカルインストール」を参照してください。

p.92の「NetBackup Windows クライアントのリモートインストール」を参照してください。

ローカル NetBackup クライアントのサイレントインストールを実行するために次の手順を 使います。

Windows で NetBackup クライアントソフトウェアのサイレントインストールを実行する方法

- 1 ドライブに NetBackup のインストール DVD を挿入するか、または ESD イメージ (ダウンロード済みのファイル)が存在する場所にナビゲートします。
- 2 Microsoft Windows エクスプローラウィンドウで、DVD ドライブに移動します。
- 3 ハードディスクドライブの一時フォルダに次のいずれかのディレクトリの内容をコピー します。たとえば、C:¥temp にコピーします。
  - PC\_Clnt¥x86
  - PC\_Clnt¥x64
- 4 コピー元のファイルは読み取り専用であるため、ハードディスクドライブにコピーした ファイルの権限を変更して、更新できるようにします。
- 5 一時ディレクトリで、テキストエディタを使用して silentclient.cmd ファイルを編集 し、スクリプトによって必要なクライアントソフトウェアがインストールされるようにしま す。
- **6** silentclient.cmd スクリプトを実行します。
- 7 インストールが正常だったことを検証するには、次のディレクトリのインストールログ ファイルを調べます。

%ALLUSERSPROFILE%¥Symantec¥NetBackup¥InstallLogs

# NetBackup クライアントの構成方法

次のいずれかの操作を実行して、NetBackup クライアントを構成することができます。

- サーバーまたはメディアサー バックアップ、アーカイブおよびリストアインターフェースを起 バーの追加方法 動します。
  - [ファイル (File)]>[NetBackup マシンおよびポリシー形式の 指定 (Specify NetBackup Machines )]をクリックします。

NetBackup のすべてのサーバーが一覧表示されます。

| クライアントプロパティを表示お           | <ul> <li>バックアップ、アーカイブおよびリストアインターフェースを起動します。</li> <li>[ファイル (File)]&gt;[NetBackup クライアントのプロパティ</li></ul>                                                                                                    |
|---------------------------|----------------------------------------------------------------------------------------------------|
| よび変更する方法                  | (NetBackup Client Properties)]をクリックします。                                                                                                    |
| サーバープロパティを表示およ<br>び変更する方法 | <ul> <li>NetBackup 管理コンソールを開きます。</li> <li>[ホストプロパティ (Host Properties)]を展開し、[クライアント<br/>(Clients)]をクリックします。</li> <li>右ペインで、クライアントを右クリックし、[プロパティ<br/>(Properties)]を選択します。</li> <li>表示されるダイアログボックスの[サーバー (Servers)]タブ<br/>に、Windows クライアントへのアクセスが必要である</li> </ul> |

クライアント構成について詳しくは、『NetBackup 管理者ガイド Vol. 1』を参照してください。

http://www.symantec.com/docs/DOC5332

# UNIX/Linux での NetBackup クライアントのインストール について

UNIX/Linux クライアントのインストールは、クライアントコンピュータのローカルで実行す るか、または UNIX/Linux 版 NetBackup サーバーからリモートで実行することができま す。UNIX/Linux NetBackup サーバーからクライアントソフトウェアをリモートでインストー ルするには、クライアント形式のソフトウェアを UNIX/Linux サーバーに最初にインストー ルする必要があります。

メモ: Macintosh OS X クライアントは UNIX ベースのクライアントです。この項の UNIX クライアントのインストールと同じ手順に従ってください。

UNIX/Linux システムで NetBackup クライアントソフトウェアをインストールするときは、次を注意します。

UNIX/Linux パッケージの統合 NetBackup 7.0以降、アドオン製品およびデータベースエージェントの多くは NetBackup クライアントパッケージとともにインストールされるようになりました。これらの製品を個別にインストールする必要はなくなりました。

次の製品が NetBackup 7.6 クライアントパッケージに含まれるようになりました (製品がプラットフォームでサポートされている場合)。

- BMR ブートサーバー
- DB2
- ∎ 暗号化
- Informix
- LiveUpdate エージェント
- Lotus Notes
- Oracle
- SAP
- Snapshot Client
- Sybase

リストにある製品のバイナリはクライアントパッケージによって配置 されます。ただし、製品を有効にするには、有効なライセンスが必 要です。製品構成が前に必要であった場合 (db2\_config な ど) は、構成も必要となります。

フランス語、日本語、中国語の言語パッケージは別のアドオンの ままです。これらの製品をインストールし、アップグレードする処 理は変わりません。

gzip および gunzip コマンド gzip および gunzip コマンドが各システムにインストールされ ている必要があります。これらのコマンドがインストールされてい るディレクトリは、root ユーザーの PATH 環境変数設定に含まれ ている必要があります。

NetBackup-Java 互換性 UNIX/Linux クライアントからバックアップまたはリストアを開始するには、次のグラフィカルインターフェースが利用可能です。

- NetBackup-Java と互換性があるクライアントでは、 NetBackup-Java インターフェース (jbpsA)を使用できます。 NetBackup-Java を実行可能なホストのリストについては、 『NetBackup リリースノート』を参照してください。
- NetBackup-Java と互換性がないクライアントでは、bp イン ターフェースを使用できます。また、jbpSAコマンドを使用し た、NetBackup 7.6 UNIX サーバーの NetBackup クライア ントコンソールからのログインもサポートされます。
   NetBackup-Java と互換性がないクライアントは、Macintosh OS X、IBM 社の pSeries Linux、FreeBSD です。

# UNIX/Linux クライアントのインストール方式について

次の方式を使用して、UNIX/Linux システムで NetBackup クライアントをインストールできます。

- ローカルインストールこの方式はインストールスクリプトを実行するコンピュータにク ライアントソフトウェアをインストールします。
  - クライアントをデフォルト以外の場所にインストールするには、 クライアントソフトウェアをインストールする前にディレクトリを作成して、リンクさせる必要があります。まず、ソフトウェアを保存するディレクトリを作成してから、そのディレクトリへのリンクとして / usr/openv を作成します。
  - IBM 社の zSeries Linux クライアントでは、NetBackup の DVD または ESD イメージの内容を仮想 Linux 環境で読み 込むことができる場所に転送する必要があります。イメージ は、FTP または NFS マウントコマンドを使用して転送できま す。

**p.102**の「UNIX クライアントのローカルインストール」を参照して ください。

- リモート (プッシュ) インストール UNIX/Linux 版 NetBackup サーバーから UNIX/Linux クラ イアントコンピュータにクライアントソフトウェアをプッシュインス トールできます。UNIX/Linux クライアントは、メディアサーバー またはマスターサーバーではなく、完全なクライアントである 必要があります。クライアントソフトウェアのプッシュインストー ルは、推奨インストール方式です。
  - UNIX/Linux クライアントにプッシュする前にサーバーで最初に NetBackup クライアントの形式のソフトウェアをインストールする必要があります。それから、クライアント名を含むポリシーを作成する必要があります。

『NetBackup インストールガイド - UNIX および Windows』を 参照してください。「マスターサーバーへのクライアント形式の ソフトウェアのインストール」に関する項を参照してください。

http://www.symantec.com/docs/DOC5332 p.47 の「マスターサーバーへのクライアント形式のソフトウェ アのインストール」を参照してください。

- NetBackup UNIX/Linux サーバーから Windows クライアン トソフトウェアをリモートインストールすることはできません。また、ファイアウォールによってクライアントのリモートインストー ルを実行できない場合もあります。
- IBM 社の zSeries Linux のようなクライアントはローカルにマ ウントされた DVD デバイスを持たなかったり、NetBackup DVD または ESD イメージにアクセスできなかったりすること があります。このような場合は、UNIX/Linux のマスターサー バーまたはメディアサーバーからクライアントソフトウェアをプッ シュする必要があります。
- 次のリモートインストール方式を利用できます。
   p.107の「ftpの方法を使用したクライアントソフトウェアのインストール」を参照してください。
   p.105の「rshの方法を使用したクライアントソフトウェアのインストール」を参照してください。
   p.108の「sshの方法を使用したクライアントソフトウェアのインストール」を参照してください。
   p.109の「sftpの方法を使用したクライアントソフトウェアのインストール」を参照してください。

p.84の「NetBackup クライアントのインストールについて」を参照してください。

# UNIX クライアントのローカルインストール

NetBackup クライアントソフトウェアをローカルコンピュータにインストールするには、次の 手順を実行します。

## クライアントソフトウェアを UNIX クライアントにローカルインストールする方法

1 インストールスクリプトを開始するには、次のいずれかの方法を使用します。

- ドライブに NetBackup UNIX クライアントの DVD を挿 入します。
   p.12の「NetBackupメディアキットについて」を参照し てください。
  - 必要に応じて、DVDをマウントします。
     p.32の「NetBackup ソフトウェアメディアのマウントについて」を参照してください。
  - 次のコマンドを入力します。

DVD

dvd\_directory/install

dvd\_directoryは、DVDにアクセス可能なディレクトリのパスです。

./install

2 次のメッセージが表示されたら、Enter キーを押して続行します。

Symantec Installation Script Copyright 1993 - 2013 Symantec Corporation, All Rights Reserved.

Installing NetBackup Client Software

Please review the SYMANTEC SOFTWARE LICENSE AGREEMENT located on the installation media before proceeding. The agreement includes details on the NetBackup Product Improvement Program.

For NetBackup installation and upgrade information specific to your platform and to find out if your installed EEBs or hot fixes are contained in this release, check out the Symantec Operations Readiness Tools (SORT) Installation and Upgrade Checklist and Hot fix and EEB Release Auditor, respectively, at https://sort.symantec.com/netbackup.

Do you wish to continue? [y,n] (y)

クライアントのバイナリは、バイナリがコンパイルされたオペレーティングシステムの バージョンを表します。通常、バイナリは、より新しいバージョンのオペレーティング システム上で問題なく動作します。たとえば、HP PA-RISC 11.11 バイナリは、HP PA-RISC 11.23 レベルのオペレーティングシステムでも使われます。インストール 手順によって、システムに適したバイナリのコピーが試行されます。スクリプトでロー カルのオペレーティングシステムが認識されない場合は、選択肢が表示されます。

- 3 プロンプトに従って、インストールを完了します。
- **4** インストール完了後、[Exit from this Script]を選択します。

# UNIX または Linux クライアントのリモートインストール方式について

次の方法を使用して、クライアントソフトウェアを UNIX または Linux マスターサーバーか らクライアントホストに送信できます。

∎ rsh

**p.105**の「**rsh**の方法を使用したクライアントソフトウェアのインストール」を参照してください。

- ftp
   p.107の「ftpの方法を使用したクライアントソフトウェアのインストール」を参照してください。
- ssh
   p.108の「sshの方法を使用したクライアントソフトウェアのインストール」を参照してください。
- sftp
   p.109の「sftpの方法を使用したクライアントソフトウェアのインストール」を参照してください。

**メモ:**クラスタ環境でのインストールの場合、NetBackup サーバーの実際のローカルホスト名ではなく仮想名を入力します。クライアントソフトウェアのプッシュインストールを実行できるのは、アクティブノードからだけです。

## rsh の方法を使用したクライアントソフトウェアのインストール

この手順を実行する前に、次のガイドラインを参照してください。

| クライアントの / .rhosts ファ<br>イル | この方法を使用するには、UNIX クライアントの /.rhosts ファ<br>イルにサーバーのエントリを含める必要があります。/.rhosts<br>エントリ情報は、ソフトウェアのインストールのためには必要です<br>が、NetBackup ソフトウェアの操作時には特に必要ではありませ<br>ん。 |
|----------------------------|----------------------------------------------------------------------------------------------------|
| クライアントソフトウェアの場所            | クライアントソフトウェアをデフォルト以外の場所にインストールす<br>る場合、まず、目的のディレクトリを作成して、リンクさせる必要が<br>あります。クライアントソフトウェアを保存するディレクトリを作成し<br>てから、そのディレクトリへのリンクとして /usr/openv を作成し<br>ます。  |
| バックアップポリシー                 | クライアントがバックアップポリシーに割り当てられていることを確認します。                                                                                                    |
| Macintosh OS X の場合         | このオペレーティングシステムのバージョンでは、デフォルトでリ<br>モートシェルデーモン (rshd) が無効になっています。 次のコマ<br>ンドを実行して、デーモンを有効にします。                                                           |
|                            | launchctl load -w<br>/System/Library/LaunchDaemons/shell.plist                                                                                         |

rsh の方法を使用して UNIX マスターサーバーから UNIX クライアントにクライアントソフ トウェアをインストールする方法

- 1 NetBackup 管理コンソールを起動します。
- 2 [ログイン (Login)]ダイアログボックスで、クライアントのポリシー構成を含む NetBackup サーバー名を入力します。

クライアントソフトウェアをインストールできるのは、インターフェース起動時に[ログイン (Login)]ダイアログボックスで指定した NetBackup サーバーから実行する場合だけです。クライアントは、この NetBackup サーバー上のポリシーに定義されている必要があります。

- 3 NetBackup 管理コンソールのメインウィンドウで、次の手順を実行します。
  - マスターサーバープロパティが表示される左ペインで、[NetBackup の管理 (NetBackup Management)]の隣のアイコンをクリックします。ツリーが展開され、利用可能なオプションが表示されます。
  - 中央の[すべてのポリシー (All Policies)]ペインで、マスターサーバーを選択します。
- 4 [処理 (Actions)]>[UNIX クライアントソフトウェアのインストール (Install UNIX Client Software)]をクリックします。
- 5 [UNIX クライアントソフトウェアのインストール (Install UNIX Client Software)]ウィ ンドウの[インストール対象外のクライアント (Don't install these clients)]リストで該 当するクライアント名をクリックして、インストールするクライアントを選択します。次に [追加 (Add)]をクリックします。

クライアントが[インストール対象のクライアント (Install these clients)]リストに移動します。

6 [クライアントソフトウェアのインストール (Install Client Software)]をクリックして、インストールを開始します。

インストールは一度開始されると停止できません。

クライアントソフトウェアのインストールには、1 つのクライアントにつき数分かかる場合があります。インストールの進捗状況に従って、[進捗状況 (Progress)]フィール ドにメッセージが書き込まれます。

インストール中に、サーバーの /usr/openv/netbackup/client からクライアントの /usr/openv にクライアントソフトウェアがコピーされます。

クライアントに正常にインストールされなかった場合、ユーザーに通知されますが、 そのクライアントはポリシー内に保持されます。

7 インストールが完了したら、[閉じる (Close)]をクリックします。

## ftp の方法を使用したクライアントソフトウェアのインストール

この手順を実行する前に、次のガイドラインを参照してください。

| クライアントへのアクセス    | FTP 経由でのクライアントへのアクセスに使用可能なログイン ID およびパスワードが必要です。                                                                                            |
|-----------------|----------------------------------------------------------------------------------------------------|
| クライアントソフトウェアの場所 | クライアントソフトウェアをデフォルト以外の場所にインストールす<br>る場合、まず、目的のディレクトリを作成して、リンクさせる必要が<br>あります。ソフトウェアを保存するディレクトリを作成してから、その<br>ディレクトリへのリンクとして /usr/openv を作成します。 |
| バックアップポリシー      | クライアントがバックアップポリシーに割り当てられていることを確認します。                                                                                                    |
| Macintosh OS X  | このオペレーティングシステムのバージョンでは、必要な FTP<br>デーモン (ftpd)がデフォルトで無効になっています。 デーモン<br>を有効にするには、次のコマンドを実行します。                                               |
|                 | launchctl load -w<br>/System/Library/LaunchDaemons/ftp.plist                                                                                |

## ftp の方法を使用して UNIX マスターサーバーから UNIX クライアントにクライアントソフ トウェアをインストールする方法

1 サーバーからクライアントの /tmp ディレクトリにクライアントソフトウェアを移動するに は、NetBackup サーバーで install client files スクリプトを実行します。

次のいずれかのコマンドを使用します。

- 1 つのクライアントにソフトウェアを一度に移動するためには、次のコマンドを入力します。
   /usr/openv/netbackup/bin/install\_client\_files ftp client user client は、クライアントのホスト名です。
   user は、クライアントの FTP で必要なログイン ID です。
- ソフトウェアをすべてのクライアントに一度に移動する方法 /usr/openv/netbackup/bin/install\_client\_files ftp ALL user ALL オプションは、サーバーのバックアップポリシーに構成されているすべての クライアントのインストールを指定します。 user は、クライアントの FTP で必要なログイン ID です。

.netrc ファイルを設定していない場合は、install\_client\_files スクリプト によって各クライアントのパスワードの入力を求められます。

 スクリプトが実行された後、各クライアントコンピュータの root ユーザーは、次のスク リプトを実行する必要があります。

sh /tmp/bp.<pid>/client\_config

pid はプロセス ID です。 client\_config スクリプトはバイナリをインストールします。

## ssh の方法を使用したクライアントソフトウェアのインストール

このクライアントインストール方式は SunSSH と OpenSSH 製品の使用に基づいており、 SunSSH と OpenSSH を特定のバージョンレベルとパッチレベルに設定しておく必要が あります。これらのパッチについて詳しくは『Symantec NetBackup 7.6 リリースノート』を 参照してください。

この手順を実行する前に、次のガイドラインを参照してください。

| SSH デーモン (sshd) | ssh の方法を使用するには、UNIX クライアントの sshd を有効<br>にして root ユーザーログインできるように構成する必要がありま<br>す。                                                                       |
|-----------------|----------------------------------------------------------------------------------------------------|
| クライアントソフトウェアの場所 | クライアントソフトウェアをデフォルト以外の場所にインストールす<br>る場合、まず、目的のディレクトリを作成して、リンクさせる必要が<br>あります。クライアントソフトウェアを保存するディレクトリを作成し<br>てから、そのディレクトリへのリンクとして /usr/openv を作成し<br>ます。 |
| バックアップポリシー      | クライアントがバックアップポリシーに割り当てられていることを確認します。                                                                                                    |
| Macintosh OS X  | デフォルトでは、このオペレーティングシステムのバージョンは<br>sshdを有効にしません。次の手順を正常に実行するには、ま<br>ず、このデーモンを有効にする必要があります。                                                              |
|                 | <ul> <li>[System Preferences]ペインで、[Sharing]を選択します。</li> </ul>                                                                                         |

■ [Remote Login]を選択して sshd を有効にします。

ssh の方法を使用して UNIX マスターサーバーから UNIX クライアントにクライアントソフ トウェアをインストールする方法

- ◆ NetBackup サーバーで、install\_client\_files スクリプトを実行します。
   次のいずれかのコマンドを使用します。
  - 一度に1つのクライアントにのみソフトウェアを移動する方法 /usr/openv/netbackup/bin/install\_client\_files ssh client
client は、クライアントのホスト名です。

 ソフトウェアをすべてのクライアントに一度に移動する方法 /usr/openv/netbackup/bin/install\_client\_files ssh ALL ALL オプションは、サーバーのバックアップポリシーに構成されているすべての クライアントのインストールを指定します。

#### sftp の方法を使用したクライアントソフトウェアのインストール

このクライアントインストール方式は SunSSH と OpenSSH 製品の使用に基づいており、 SunSSH と OpenSSH を特定のバージョンレベルとパッチレベルに設定しておく必要が あります。これらのパッチについて詳しくは『Symantec NetBackup 7.6 リリースノート』を 参照してください。

この手順を実行する前に、次のガイドラインを参照してください。

| SSH デーモン (sshd) | この方法を使用するには、UNIX クライアントの sshd を有効に<br>して root または root 以外のユーザーログインができるように構<br>成する必要があります。                                                   |
|-----------------|----------------------------------------------------------------------------------------------------|
| クライアントファイルの場所   | クライアントソフトウェアをデフォルト以外の場所にインストールす<br>る場合、まず、目的のディレクトリを作成して、リンクさせる必要が<br>あります。ソフトウェアを保存するディレクトリを作成してから、その<br>ディレクトリへのリンクとして /usr/openv を作成します。 |
| バックアップポリシー      | クライアントがバックアップポリシーに割り当てられていることを確認します。                                                                                                    |
| Macintosh OS X  | デフォルトでは、これらのオペレーティングシステムのバージョン<br>は ssh を有効にしません。次の手順を正常に実行するには、ま<br>ず、このデーモンを有効にする必要があります。                                                 |
|                 | ■ [System Preferences]ペインで、[Sharing]を選択します。                                                                                                 |

■ [Remote Login]を選択して sshd を有効にします。

# sftp の方法を使用して UNIX マスターサーバーから UNIX クライアントにクライアントソフトウェアをインストールする方法

- サーバーからクライアントの /tmp ディレクトリにクライアントソフトウェアを移動するには、NetBackup サーバーで install\_client\_files スクリプトを実行します。 次のいずれかのコマンドを使用します。
  - ソフトウェアを1つのクライアントに一度に移動する方法 /usr/openv/netbackup/bin/install\_client\_files sftp client user client は、クライアントのホスト名です。 user は、クライアントの SSH で必要なログイン ID です。

- ソフトウェアをすべてのクライアントに一度に移動する方法 /usr/openv/netbackup/bin/install\_client\_files sftp ALL user ALL オプションは、サーバーのバックアップポリシーに構成されているすべての クライアントのインストールを指定します。 user は、クライアントの FTP で必要なログイン ID です。
- スクリプトが実行された後、各クライアントコンピュータの root ユーザーは、次のスク リプトを実行する必要があります。

sh /tmp/bp.<pid>/client\_config

pid はプロセス ID です。client\_config スクリプトはバイナリをインストールします。

# サーバーの初期インストール後の UNIX または Linux クライアントの追加

インストール中に選択しなかった UNIX または Linux クライアントが存在する場合には サーバーのインストール後にその UNIX または Linux クライアントを追加できます。また、 バックアップ環境に新しい UNIX または Linux クライアントを追加することもできます。

クライアントソフトウェアを後でインストールするには、まず、NetBackup サーバーに NetBackup クライアントソフトウェアをインストールする必要があります。

#### 初期インストール後にサーバーに UNIX/Linux クライアントを追加する方法

1 インストールスクリプトを開始するには、次のいずれかの方法を使用します。

DVD

- ドライブに NetBackup UNIX クライアントの DVD を挿 入します。
   p.12の「NetBackupメディアキットについて」を参照し てください。
- 必要に応じて、DVDをマウントします。
   p.32の「NetBackup ソフトウェアメディアのマウントについて」を参照してください。
- 次のコマンドを入力します。

dvd\_directory/install

dvd\_directoryは、DVDにアクセス可能なディレクトリのパスです。

| ESD イメージ (ダウンロード済 | インストールイメージが存在する場所に移動します。 |
|-------------------|--------------------------|
| みファイル)            | 次のコマンドを入力します。            |

./install

2 次のメッセージが表示されたら、Enter キーを押して続行します。

Symantec Installation Script Copyright 1993 - 2013 Symantec Corporation, All Rights Reserved.

Installing NetBackup Client Software

Please review the SYMANTEC SOFTWARE LICENSE AGREEMENT located on the installation media before proceeding. The agreement includes details on the NetBackup Product Improvement Program.

For NetBackup installation and upgrade information specific to your platform and to find out if your installed EEBs or hot fixes are contained in this release, check out the Symantec Operations Readiness Tools (SORT) Installation and Upgrade Checklist and Hot fix and EEB Release Auditor, respectively, at https://sort.symantec.com/netbackup.

Do you wish to continue? [y,n] (y)

クライアントのバイナリは、バイナリがコンパイルされたオペレーティングシステムの バージョンを表します。通常、バイナリは、より新しいバージョンのオペレーティング システム上で問題なく動作します。たとえば、HP PA-RISC 11.11 バイナリは、HP PA-RISC 11.23 レベルのオペレーティングシステムでも使われます。インストール 手順によって、システムに適したバイナリのコピーが試行されます。スクリプトでロー カルのオペレーティングシステムが認識されない場合は、選択肢が表示されます。

3 コピーするクライアント形式を選択し、プロンプトに従ってそのクライアント形式をインストールします。目的のクライアント形式がすべてインストールされるまで、必要に応じて繰り返します。

サーバーからリモートインストールを行うすべての形式のUNIX/Linux クライアントの ソフトウェアをコピーしたことを確認します。

- **4** インストールが完了したら、DVD のマウントを解除します。
- 5 指定したクライアントに NetBackup クライアントソフトウェアをインストールします。

**p.104**の「UNIX または Linux クライアントのリモートインストール方式について」を参照してください。

# NetBackup の構成

この章では以下の項目について説明しています。

- NetBackup の起動と停止のスクリプトについて
- NetBackup Server の構成について

# NetBackup の起動と停止のスクリプトについて

NetBackup をインストールするとき、インストールスクリプトは起動と停止のスクリプトの構成も実行します。起動スクリプトを使用して、システムがブートする際にNetBackup デーモンを自動的に起動することができます。停止スクリプトを使用して、システムを停止する際に起動スクリプトを自動的に終了することができます。

インストール処理はオペレーティングシステムの適切な場所にNetBackupの起動と停止のスクリプトをコピーします。

非クラスタ環境でのアップグレードの場合、既存の NetBackup 関連の起動および停止 スクリプトは保存され、新しいバージョンのスクリプトがインストールされます。

表 7-1 は、NetBackup のインストール中にインストールされる各種のプラットフォームの 起動スクリプトと停止スクリプトのリンクをリストします。

| プラットフォーム      | リンク                                                                                                    |
|---------------|----------------------------------------------------------------------------------------------------|
| AIX           | /etc/rc.netbackup.aix                                                                                                    |
|               | <ul> <li>レベル2でのブート中にこのスクリプトが呼び出されるように、<br/>NetBackupのインストールスクリプトによって/etc/inittabファ<br/>イルが編集され、次に示すエントリが追加されました。<br/>netbackup:2:wait:/etc/rc.netbackup.aix</li> <li>停止するには、次に示す行を/etc/rc.shutdownファイルに追加します。<br/>/etc/rc.netbackup.aix stop</li> </ul> |
| FreeBSD       | /usr/local/etc/rc.d/S77netbackup.sh<br>->/usr/local/etc/netbackup                                                                                                    |
| HP-UX         | /sbin/rc1.d/K001netbackup ->/sbin/init.d/netbackup                                                                                                    |
|               | /sbin/rc2.d/S777netbackup ->/sbin/init.d/netbackup                                                                                                    |
| Linux Debian  | /etc/rc0.d/K01netbackup ->/etc/init.d/netbackup                                                                                                    |
|               | <pre>/etc/rc1.d/K01netbackup -&gt;/etc/init.d/netbackup</pre>                                                                                                    |
|               | <pre>/etc/rc2.d/S95netbackup -&gt;/etc/init.d/netbackup</pre>                                                                                                    |
| Red Hat Linux | <pre>/etc/rc.d/rc0.d/K01netbackup -&gt;/etc/rc.d/init.d/netbackup</pre>                                                                                                    |
|               | <pre>/etc/rc.d/rc1.d/K01netbackup -&gt;/etc/rc.d/init.d/netbackup</pre>                                                                                                    |
|               | <pre>/etc/rc.d/rc2.d/S77netbackup -&gt;/etc/rc.d/init.d/netbackup</pre>                                                                                                    |
|               | <pre>/etc/rc.d/rc3.d/S77netbackup -&gt;/etc/rc.d/init.d/netbackup</pre>                                                                                                    |
|               | <pre>/etc/rc.d/rc5.d/S77netbackup -&gt;/etc/rc.d/init.d/netbackup</pre>                                                                                                    |
|               | <pre>/etc/rc.d/rc6.d/K01netbackup -&gt;/etc/rc.d/init.d/netbackup</pre>                                                                                                    |

#### 表 7-1 プラットフォーム別の NetBackup の起動と停止のスクリプトのリンク

| プラットフォーム      | リンク                                                       |
|---------------|-----------------------------------------------------------|
| SuSE Linux    | /etc/init.d/rc0.d/K01netbackup<br>->/etc/init.d/netbackup |
|               | /etc/init.d/rc2.d/S77netbackup<br>->/etc/init.d/netbackup |
|               | /etc/init.d/rc3.d/S77netbackup<br>->/etc/init.d/netbackup |
|               | /etc/init.d/rc5.d/S77netbackup<br>->/etc/init.d/netbackup |
|               | /etc/init.d/rc6.d/K01netbackup<br>->/etc/init.d/netbackup |
| Macintosh OSX | /Library/StartupItems/netbackup/Resources/netbackup       |
|               | /Library/StartupItems/netbackup/StartupParameters.plist   |
|               | /Library/StartupItems/netbackup/netbackup                 |
| Solaris       | /etc/rc0.d/K01netbackup ->/etc/init.d/netbackup           |
|               | /etc/rc1.d/K01netbackup ->/etc/init.d/netbackup           |
|               | /etc/rc2.d/S77netbackup ->/etc/init.d/netbackup           |

## NetBackup Server の構成について

すべてのサーバーソフトウェアがインストールされた後、環境のロボットとストレージデバイ スと連携して働くように NetBackup を構成する準備ができています。オペレーティングシ ステムがこれらのデバイスを構成されたデバイスとして認識してから NetBackup で構成 する必要がありますので注意してください。

p.14 の「ストレージデバイスの構成について」を参照してください。

NetBackup を構成するとき次のガイドラインを使います。

NetBackup Enterprise Server マスターサーバーおよびメディアサーバーの構成手順は非常に 類似しています。ただし、ストレージデバイスやボリュームなどの すべてのサーバー情報をマスターサーバーから構成することを 推奨します。この順序に従うことで、マスターサーバーがメディア サーバーを適切に管理できるようになります。

> 警告:マスターサーバーとメディアサーバー間の通信に問題が あっても、構成ウィザードを実行することは可能です。ただし、問 題が解決されるまで、メディアサーバー上でウィザードを実行しな いでください。通信に問題がある場合にこのウィザードを実行し ても、入力した情報はマスターサーバーによって認識されませ ん。最初に問題を修正する必要があります。問題を修正してか ら、マスターサーバーで構成ウィザードを実行します。

#### クラスタ環境 のラスタ内の各ノードでデバイスを構成します。

- アクティブノードのすべてのストレージデバイスが NetBackup と連携して働くように、これらを構成することから開始します。
- フェールオーバー対応 NetBackup サーバーでは、クラスタ 内の NetBackup がインストールされている各ノードにすべて のデバイスを接続します。他のノードにマイグレートする方法 については、クラスタのベンダーが提供するマニュアルを参 照してください。
- 特に指定しないかぎり、クラスタ内のマスターサーバーおよび メディアサーバーの仮想ホスト名を使用するようにNetBackup を構成します。 アドオン製品のフェールオーバーの構成方法について詳しく は、『NetBackup マスターサーバーのクラスタ化管理者ガイ ド』を参照してください。 http://www.symantec.com/docs/DOC5332

NetBackup サーバーの初期構成では、NetBackup 管理コンソールを起動し、[開始 (Getting Started)]アイコンをクリックすることをお勧めします。一連のウィザードに従って 次の構成手順を実行します。

- ストレージデバイスの構成 (Configure Storage Devices)
   p.118 の「デバイスの構成ウィザードについて」を参照してください。
- ボリュームの構成 (Configure Volumes)
   p.120 の「ボリュームの構成ウィザードについて」を参照してください。
- カタログバックアップの構成 (Configure the Catalog Backup)
   p.121 の「カタログバックアップウィザードについて」を参照してください。
- バックアップポリシーの作成 (Create a Backup Policy)
   p.122 の「バックアップポリシーの構成ウィザードについて」を参照してください。

NetBackup がすでに構成され、特定の領域を変更したいと思ったら NetBackup 管理コンソールの適切なウィザードをクリックします。

NetBackup のすべてのウィザードに関する詳細情報と NetBackup を構成する方法について詳しくは『Symantec NetBackup 管理者ガイド Vol. 1』を参照してください。

http://www.symantec.com/docs/DOC5332

p.14の「ストレージデバイスの構成について」を参照してください。

#### NetBackup 管理コンソールの起動

NetBackup 管理コンソールを NetBackup を構成するために開くには、次の手順を使います。開始ウィザードによって、NetBackup を機能させるための主な構成手順が示されます。

メモ: NetBackup 管理コンソールの最初のウィンドウでは、開始ウィザード以外のウィザードを起動できます。たとえば、ディスクプールを構成するか、またはスナップショットバック アップのポリシーを作成できます。すべての NetBackup ウィザードについて詳しくは、 『Symantec NetBackup 管理者ガイド Vol. 1』を参照してください。

http://www.symantec.com/docs/DOC5332

Windows システムでは、NetBackup のインストールの最後に表示されるチェックボックス[管理コンソールの起動 (Launch Administration Console)]にチェックマークを付ける と、この手順をスキップできます。

Windows で NetBackup 管理コンソールを起動する方法

- 1 NetBackup サーバーに管理者としてログオンします。
- **2** [スタート]>[プログラム]>[Symantec NetBackup]>[NetBackup Administration Console]をクリックします。
- 3 構成を開始するには、管理コンソールで[開始(Getting Started)]をクリックします。

[開始 (Getting Started)] 画面が表示され、デバイスの構成を始めるように求めるメッセージが表示されます。

メモ:オペレーティングシステムで動作するようにデバイスを構成する必要が引き続きあったらウィザードを閉じます。最初にそれらのデバイスをデバイスとオペレーティングシステムのベンダーによって指定されたように構成する必要があります。

#### UNIX で NetBackup 管理コンソールを起動する方法

1 root ユーザーとして NetBackup サーバーにログインします。

クラスタ環境では、rootとしてアクティブノードにログインします。

NetBackup サーバー以外のコンピュータでユーザーインターフェースを実行する 必要がある場合は、そのコンピュータにログオンします。 UNIX システムの場合は、 root ユーザーとしてログインします。

2 次のコマンドを入力します。

/usr/openv/netbackup/bin/jnbSA &

3 root ユーザーのパスワードを入力します。

クラスタ環境では、NetBackup管理コンソールにログインするときに、[ホスト(Host)] フィールドに仮想ホスト名を指定します。

- 4 [ログイン (Login)]をクリックします。
- 5 構成を開始するには、管理コンソールで[開始(Getting Started)]をクリックします。
- 6 最初の[開始 (Getting Started)]画面で内容を確認し、[次へ (Next)]をクリックします。

次の画面はストレージデバイスの構成を求めるプロンプトを表示します。

メモ:オペレーティングシステムで動作するようにデバイスを構成する必要が引き続きあったらウィザードを閉じます。最初にそれらのデバイスをデバイスとオペレーティングシステムのベンダーによって指定されたように構成する必要があります。

#### デバイスの構成ウィザードについて

バックアップを実行する前に、NetBackup用のストレージデバイスを定義する必要があります。このウィザードに従って、処理を行います。ただし、ご使用のオペレーティングシステム用のストレージデバイスが正しく構成されている必要があります。NetBackupは、デバイスが正しく取り付けられていない、または正しく構成されていない場合は、正常に動作しません。

p.14 の「ストレージデバイスの構成について」を参照してください。

クラスタ環境では、すべてのストレージデバイスをアクティブノードから構成します。フェー ルオーバー対応 NetBackup サーバーでは、NetBackup がインストールされている各 ノードにすべてのデバイスを接続することをお勧めします。

手順について詳しくは、『NetBackup マスターサーバーのクラスタ化管理者ガイド』を参照してください。

#### http://www.symantec.com/docs/DOC5332

このウィザードでは、次の処理を実行できます。

- バックアップデバイス用のホストのスキャン
- 自動検出されたデバイスの確認
- ドライブ構成の確認と修正
- デバイス構成の更新

ウィザードはデバイスを構成するとき次の情報を示します。

デバイスの構成

- ウィザードによって[デバイスホスト (Device Hosts)]画面が 表示されたら、デバイスを自動検出および構成するホストを指 定する必要があります (NetBackup Enterprise Server の み)。
- ウィザードによって[バックアップデバイス(Backup Devices)] 画面が表示されたら、デバイスのリストが完全かつ正確である ことを確認します。既知のバックアップデバイスがこのリストに 表示されない場合は、次の手順を実行します。
  - バックアップデバイスが物理的にホストに接続されている ことを確認します。
  - デバイスおよびオペレーティングシステムのベンダーが指定するすべてのインストール手順が正常に実行されたことを確認します。
  - すべてのドライブが適切なデバイスに定義されていること を確認します。ドライブを移動する必要がある場合は、ド ライブを選択して正しい移動先へドラッグします。
- クラスタでは、各ノードにおいてストレージデバイスの構成が 実行されていることを確認します。アクティブノードで始め、そ して別のノードにNetBackupのアクティブノードを移動し、そ のノードでストレージデバイスの構成を実行します。NetBackup が実行されているクラスタの各ノードに対してこの手順を繰り 返します。

✓モ:デフォルトでは、ロボットデーモンやNetBackupアドオン製品で障害が発生しても、NetBackupはフェールオーバーされません。ただし、ロボットデバイスやNetBackupアドオン製品を構成して、これらで障害が発生した場合にNetBackupをフェールオーバーするようにできます。オペレーティングシステムは、フェールオーバーするようにNetBackupを構成する前に、構成されているロボットを認識する必要があります。フェールオーバーの構成について詳しくは、『NetBackupマスターサーバーのクラスタ化管理者ガイド』を参照してください。

http://www.symantec.com/docs/DOC5332

- ストレージユニットの定義

   [ストレージユニットの構成 (Configure Storage Units)]画面
   で、ストレージユニットを定義します。システムがテープデバイスを備えていない場合は、ディスクストレージユニットを定義することで、データをディスクに格納できます。
  - ストレージュニットのパスの入力には、次の規則を適用します。
    - 適切なパス区切り文字 (UNIX の場合はスラッシュ (/)、
       Windows の場合は円記号 (¥))を使用します。
    - Windows プラットフォームのドライブを区切る場合は、コロン (:)を使用します。
    - 次の文字だけを使用します。 アルファベット文字 (ASCII の A から Z および a から z) 数字 (0 から 9) その他の文字:プラス記号 (+)、マイナス記号 (-)、アンダー スコア (\_) またはピリオド (.)

p.120 の「ボリュームの構成ウィザードについて」を参照してください。

### ボリュームの構成ウィザードについて

ストレージデバイスを構成した後、開始ウィザードからボリュームの構成ウィザードを開始 します。ただし、ディスクストレージ機能だけが使用可能な場合、このウィザードはスキッ プされます。

このウィザードは構成されたそれぞれのロボットのインベントリを開始することを可能にします。インベントリの実行中に新しいロボットメディアが検出されると、ボリュームデータベースは自動的に更新されます。また、スタンドアロンドライブで使用する新しいボリュームも定義できます。

スタンドアロンドライブのボリュームまたはボリューム構成について詳しくは、『Symantec NetBackup 管理者ガイド Vol. 1』を参照してください。

http://www.symantec.com/docs/DOC5332

メモ:クラスタ環境では、アクティブノードからボリュームを構成します。

このウィザードは次のタスクをすることを可能にします。

- ボリュームの構成用のデバイスの選択
- ロボットのインベントリの実行
- 新しいボリュームの作成
- 新しいボリュームグループの作成

ボリュームを構成し、インベントリを実行するときウィザードは次の情報を示します。

- ロボットまたはデバイスのインベ
   NetBackup は、選択済みのロボットまたはデバイスのインベントリ
   ントリを実行します。インベントリが完了した後に結果を表示するには、[結果 (Results)]フィールドを参照してください
  - デバイスのインベントリが完了した後、ウィザードはどのデバイススロットがクリーニングメディアを含んでいるかを指定するように求めます。

NetBackup をアップグレードした際に、すでにバーコード規 則が存在している場合は、クリーニングメディアに使用するス ロットがバーコードリーダーによって自動的に検出されます。 クリーニングスロットを指定しない場合、NetBackup によって すべてのメディア (クリーニングメディアを含む) が標準のメ ディアと見なされ、上書きされます。

 インベントリが完了した後、どのデバイススロットがクリーニン グメディアを含んでいるかを指定するように求められます。
 [クリーニングメディアの識別 (Identify Cleaning Media)]画 面で1つ以上のスロットをクリーニングテープとして指定する と、[ロボットのインベントリ (クリーニングメディア) (Robot Inventory (Cleaning Media))]画面が表示されます。この画 面には、EMMデータベースを更新した後の結果が表示され ます。

クリーニングメディアを指定しない場合、NetBackupによって すべてのメディア (クリーニングメディアを含む) が標準のメ ディアと見なされ、上書きされます。

- - このウィザードでは、スタンドアロンドライブのクリーニングテープを構成することはできません。

複数のドライブ形式 複数のドライブ形式を指定した場合は、次の項目が適用されます。

- 1つのロボットドライブによって書き込まれるメディアは他のどのドライブでも動作しないことがあります。この場合は、 NetBackupによって、ロボットに複数の形式のドライブが存在すると見なされます。
- ロボットに複数の形式のドライブが存在する場合、ウィザードではロボットのインベントリを実行できません。

p.121 の「カタログバックアップウィザードについて」を参照してください。

### カタログバックアップウィザードについて

NetBackupカタログはバックアップファイルとディレクトリの構成と場所についての情報を 含んでいます。ディスクに障害が発生してカタログが消失した場合は、カタログバックアッ プを行うことによって、データのリストアとバックアップスケジュールを簡単に再開できるよ うになります。 したがって、データのバックアップを行う前に、カタログバックアップポリシーを構成することが必要です。

このウィザードはオンラインホットカタログバックアップのポリシーを作成することを可能に します。オンラインホットカタログバックアップでは、通常のクライアントバックアップの実行 中にカタログをバックアップできます。

カタログバックアップのポリシーは次の情報を指定することを可能にします。

 カタログバックアップの宛先 バックアップ先はどの構成されたストレージデバイスでもかまいません。追加のディザ スタリカバリ保護用に、カタログバックアップのために第2の場所を指定できます。

**メモ: NetBackup** はディスクへのカタログバックアップをサポートしますが、シマンテック社はオフサイトに保管されるリムーバブルメディアにカタログをバックアップすることを推奨します。

- カタログバックアップを行う日時
- カタログバックアップからのリカバリに必要であるディザスタリカバリファイルの場所

次のガイドラインを使用してカタログバックアップを構成します。

- 他のすべてのファイルやデータがバックアップされる前にカタログバックアップポリシー を構成します。
- クラスタシステムの場合、アクティブノードからカタログバックアップポリシーを構成します。

カタログバックアップについて詳しくは、『Symantec NetBackup 管理者ガイド Vol. 1』の「NetBackup カタログの保護」の章を参照してください。

http://www.symantec.com/docs/DOC5332

クラスタ環境のカタログバックアップを構成する方法に関しては『NetBackupマスターサーバーのクラスタ化管理者ガイド』を参照してください。

http://www.symantec.com/docs/DOC5332

#### バックアップポリシーの構成ウィザードについて

このウィザードでは、1 台以上のクライアントのグループのバックアップポリシーを定義できます。クラスタ環境では、アクティブノードからポリシーを構成します。

ウィザードに従って、次の項目を指定します。

- ポリシー名およびポリシー形式
- クライアント
- バックアップを行うファイルおよびディレクトリ

- バックアップ形式
- バックアップのローテーション
- バックアップの開始時刻

このウィザードでは、ポリシーを使用して実行するバックアップの形式を選択するように求められます。

表 7-2 は利用可能なバックアップ形式を記述します。

表 7-2 バックアップ形式の説明

| バックアップ形式   | 説明                                                                                                    |
|------------|----------------------------------------------------------------------------------------------------|
| 完全バックアップ   | ファイルリストで指定されたすべてのファイルをバックアップしま<br>す。                                                                       |
| 増分バックアップ   | ファイルリストに指定されたすべての変更ファイルのバックアップ<br>を行います。                                                                   |
| 差分バックアップ   | 差分増分バックアップとも呼ばれます。                                                                                         |
|            | 最後の正常な増分バックアップまたは完全バックアップ以降に変<br>更されているファイルのバックアップを行います。バックアップが<br>一度も行われていない場合、すべてのファイルのバックアップが<br>行われます。 |
| 累積バックアップ   | 累積増分バックアップとも呼ばれます。                                                                                         |
|            | 最後の正常な完全バックアップ以降に変更されているファイルの<br>みのバックアップを行います。バックアップが一度も行われていな<br>い場合、すべてのファイルのバックアップが行われます。              |
| ユーザーバックアップ | 特定のファイルをバックアップするためにユーザーによって手動<br>で開始されます。                                                                  |

バックアップポリシーを作成する場合は、次のガイドラインを使用してください。

- バックアップポリシーの構成ウィザードの[クライアントリスト (Client List)]画面には、 バックアップ対象のクライアントのリストが表示されます。このリストでクライアントの追加、変更または削除を行うことができます。
- このバックアップポリシーを使用して完全バックアップまたは増分バックアップを行う頻度を選択できます。また、バックアップの保持期間も選択できます。

バックアップポリシーの構成ウィザードの終了後、インストールの検証テストを実行するか どうかが尋ねられます。このテストを実行するには、NetBackup管理コンソールの左ペイ ンで[アクティビティモニター (Activity Monitor)]をクリックします。これで、バックアップジョ ブの進捗状況を監視できます。

# NetBackup <mark>ソフトウ</mark>ェアの アップグレード

この章では以下の項目について説明しています。

- NetBackup のアップグレードについて
- NetBackup 7.x アップグレードポータルについて

# NetBackup のアップグレードについて

NetBackup 7.6 以降では、『Symantec NetBackup インストールガイド』にアップグレード関する情報が含まれません。

詳細なアップグレード情報については、NetBackup アップグレードポータルにある 『Symantec NetBackup アップグレードガイド』を参照してください。次のリンクをクリック してポータルにアクセスできます。

http://www.symantec.com/docs/TECH74584

p.124 の「NetBackup 7.x アップグレードポータルについて」を参照してください。

# NetBackup 7.x アップグレードポータルについて

NetBackup 7.x アップグレードポータルには、バージョン 7.6 へのアップグレードに必要な情報とその手順が含まれます。次に、ポータルへのリンクを示します。

http://www.symantec.com/docs/TECH74584

ポータルのマニュアルに記述されているように、NetBackup 7.6 にアップグレードする必要があります。

NetBackup 7.6 へのアップグレードの計画と準備を助けるために、ポータルで見つける ことができる重要な情報を次に示します。

- カタログバックアップ
   アップグレードに失敗した場合に備えて、アップグレードの前に、カタログバックアップ
   を作成し、カタログのバックアップを用意する必要があります。
- NetBackup 7.6 のための NetBackup カタログチェック (NBCC) ユーティリティ アップグレードの前に、カタログをチェックし、アップグレードの失敗の原因になる可能 性のある不整合がカタログにないことを確認する必要があります。NBCC の結果がカ タログの不整合を示した場合は、ガイダンスについて、シマンテック社のテクニカルサ ポートに補足情報を求める必要があります。
- NetBackup OpsCenter 7.6 へのアップグレード 『Symantec NetBackup OpsCenter 管理者ガイド』には、NetBackup OpsCenter 7.6 へのアップグレードに関する重要な注意事項が記載されています。このアップグ レードは、NetBackup 7.6 にアップグレードする前に実行する必要があります。 http://www.symantec.com/docs/DOC5332
- カタログのクリーンアップ 正常なアップグレードを妨げる可能性のある不整合が現在のNetBackupカタログに 含まれないようにする必要があります
- NetBackup 7.6 へのアップグレード カタログのクリーンアップとNBCCの結果が許容可能であると宣言されて、NetBackup OpsCenter 7.6 にアップグレードした後、NetBackup 7.6 へのアップグレードを開始 します。

NetBackup 7.6のアップグレード処理に関して質問または問題がある場合は、シマンテック社のテクニカルサポートに連絡してください。

# 9

# NetBackup サーバーソフト ウェアの削除

この章では以下の項目について説明しています。

- UNIX システムでの NetBackup サーバーソフトウェアの削除について
- UNIX サーバーからの NetBackup の削除
- Windows システムでの NetBackup サーバーソフトウェアの削除について
- Windows システムでの NetBackup サーバーソフトウェアの削除
- クラスタ環境での NetBackup サーバーソフトウェアの削除
- Windows システムからの NetBackup LiveUpdate の削除
- Windows サーバーおよび Windows クライアントからの Java コンソールの状態デー タの削除について

# UNIX システムでの NetBackup サーバーソフトウェアの 削除について

NetBackup の削除手順は、インストールされているすべてのアドオン製品と共に NetBackup を完全に削除します。各手順で、NetBackup を削除する前に、必要なすべ てのデータを保存したり、アドオン製品を削除したりできるようになっています。

シマンテック社はNetBackup サーバーソフトウェアを削除するときに以下の順序を使うことを推奨します。

すべての必要なデータを保存します。
 このタスクは NetBackup を後日再インストールすることを計画している場合非常に重要です。

- NetBackup サーバーソフトウェアを削除する前にすべてのアドオン製品を削除します。
- NetBackup サーバーソフトウェアを削除します。

p.127 の「UNIX サーバーからの NetBackup の削除」を参照してください。

p.143の「UNIX/Linux クライアントでの NetBackup ソフトウェアの削除について」を参照 してください。

p.143 の「UNIX/Linux クライアントからの NetBackup の削除」を参照してください。

# UNIX サーバーからの NetBackup の削除

UNIX サーバーから NetBackup を削除するためにはこの手順を使います。NetBackup を正常に削除するための特定の作業の実行手順については、他のマニュアルの参照が 必要となる場合もあります。

UNIX サーバーから NetBackup を削除する場合は、次のガイドラインを使います。

| NetBackupリレーショナルデー<br>タベース (NBDB) の場所 | /usr/openv/db/data内のNBDBファイルをデフォルトのインストール場所から移動した場合、この手順ではそのファイルを削除する方法について説明しています。                         |
|---------------------------------------|----------------------------------------------------------------------------------------------------|
| クラスタ環境                                | NetBackup の削除を開始する前に、クラスタアプリケーションから NetBackup を削除する必要があります。クラスタのマニュアル の説明に従ってグループを削除した後で、NetBackup を削除できます。 |
|                                       | クラスタ内の各ノードから NetBackup を削除する必要があります。                                                                        |
| 代替ルートパス (Solaris システ<br>ムのみ)          | NetBackup 7.6 のインストールで代替ルートパスを指定した場合、代替ルートパスの入力が求められます。代替ルートによる<br>pkgrm -R コマンドを実行できます。                    |
|                                       | このコマンドは NetBackup Solaris サーバーにのみ適用され、<br>アドオンやクライアントには適用されません。                                             |
| HP-UX Service Guard Cluster           | NetBackup がクラスタパッケージとして実行されるように構成され<br>ている場合は、次のディレクトリも削除する必要があります。                                         |
|                                       | /etc/cmcluster/netbackup                                                                                    |

NetBackupを削除しても、PBX は削除されません。PBX を手動 で削除する必要があります。この手順にはこのタスクを実行する 方法を記述する手順が含まれています。 警告: PBX を実行する必要がある他のシマンテックソフトウェア

製品をサーバーで使用している場合、PBXを削除しないでください。

NetBackup 管理コンソール NetBackup 管理コンソールは、NetBackup を削除するとき閉じ る必要があります。これを行わないと、NetBackup により、手順の 再度実行を強制するエラーが発生することがあります。

#### UNIX サーバーから NetBackup を削除する方法

- 1 root ユーザーとしてサーバーにログインします。
- 2 カタログバックアップを実行します。

PBX

- 3 NetBackup 管理コンソールが開いている場合は、ここで閉じる必要があります。
- 4 インストールされているアドオン製品から、重要なデータをすべて保存します。
- 5 次のコマンドを使って NetBackup または Media Manager デーモンを停止します。 /usr/openv/netbackup/bin/bp.kill\_all
- 6 次のコマンドを使ってインストール済みのアドオン製品を識別します。

| AIX     | lslpp -L |
|---------|----------|
| HP-UX   | swlist   |
| Linux   | rpm -qa  |
| Solaris | pkginfo  |

サーバーに7つのアドオン製品をインストールできます。インストールするには次を 行います。

SYMCfrnb SYMCfrnbclt SYMCjanb SYMCjanbclt SYMCzhnb SYMCzhnbclt SYMCnbsds

見つかったアドオン製品を削除します。

7 Solaris システムの場合のみ、次のコマンドを実行します。

/usr/openv/volmgr/bin/driver/sg.install -deinstall <pkg-install-root>

8 次のコマンドを実行して、/etc/vx/vrtslog.confファイルに格納された VxULマ スター構成から NetBackup を登録解除します。

/usr/openv/netbackup/bin/vxlogcfg -r -p 51216

-p オプションには、プロダクト ID (NetBackup は 51216) を指定します。

**9** BMR がサーバーでサポートされ、有効になっている場合、次のコマンドを使って関 連ファイルを削除します。

/usr/openv/netbackup/bin/bmrsetupmaster -undo -f

**10** LiveUpdate を使用してすべての NetBackup 製品を登録解除するには、次のコマンドを入力します。

/usr/openv/netbackup/bin/nblu registration -r

- 11 NBDBファイルをデフォルトのインストール場所から移動した場合、次の手順を実行 して手動で削除する必要があります。
  - NBDB ファイルが存在する次のディレクトリに移動します。 /usr/openv/db/data
  - vxdbms.confファイルを開きます。
     このファイルには、データベース関連のファイルのリストと、各ファイルのパスが記載されています。
  - データベース関連の各ファイルを削除します。
- 12 NetBackupファイバートランスポートがサーバーでサポートされ、有効になっている 場合、次のコマンドを使って関連ファイルを削除します。

/usr/openv/netbackup/bin/admincmd/nbftsrv config -d

13 PureDisk をサポートするクライアントの場合は、次のコマンドを実行してすべての PureDisk ファイルを削除します。

/opt/pdag/bin/uninstall.sh

14 MSDPをサポートするクライアントの場合は、次のコマンドを実行してすべての MSDP ファイルを削除します。

/opt/pdde/pddeuninstall.sh -basedir /usr/openv/pdde/ -ostdir /usr/openv/lib/ost/plugins/ -forceclean

メモ: 上のコマンドは、3 つのパラメータ (basedir、ostdir、forceclean) および 入力パスとして2 つのディレクトリパラメータを受け取る単独のコマンドであることに 注意してください。

**15** NetBackup サーバーパッケージを削除するには、次のコマンドを実行します。

| AIX     | installp -u SYMCnetbp                                             |
|---------|-------------------------------------------------------------------|
| HP-UX   | swremove SYMCnetbp                                                |
| Linux   | rpm -e SYMCnetbp                                                  |
| Solaris | pkgrm SYMCnetbp                                                   |
|         | <ul> <li>インストール済みのパッケージ SYM</li> <li>スカどうか尋わられたら いを入力!</li> </ul> |

- インストール済みのパッケージ SYMCnetbp を削除す るかどうか尋ねられたら、yを入力して、Enter キーを 押します。
- スーパーユーザー権限を使用してパッケージの削除を 続行するかどうかを尋ねられたら、yを入力して、Enter キーを押します。
- 16 適切なネーティブコマンドを次のとおり使って NetBackup-Java ディスプレイコンソー ルを削除します。

| AIX     | installp -u SYMCnbjava |
|---------|------------------------|
| HP-UX   | swremove SYMCnbjava    |
| Linux   | rpm -e SYMCnbjava      |
| Solaris | pkgrm SYMCnbjava       |

**17** 適切なネーティブコマンドを次のとおり使って NetBackup Java Runtime Environment を削除します。

| AIX     | installp -u SYMCnbjre |
|---------|-----------------------|
| HP-UX   | swremove SYMCnbjre    |
| Linux   | rpm -e SYMCnbjre      |
| Solaris | pkgrm SYMCnbjre       |

18 適切なネーティブコマンドを次のとおり使ってNetBackupクライアントを削除します。

| AIX     | installp -u SYMCnbclt |
|---------|-----------------------|
| HP-UX   | swremove SYMCnbclt    |
| Linux   | rpm -e SYMCnbclt      |
| Solaris | pkgrm SYMCnbclt       |

19 適切なネーティブコマンドを次のとおり実行して PBX を削除します。

メモ: PBX を実行する必要がある他のシマンテックソフトウェア製品をサーバーで使用している場合、PBX を削除しないでください。

| AIX     | installp -u VRTSpbx |
|---------|---------------------|
| HP-UX   | swremove VRTSpbx    |
| Linux   | rpm -e VRTSpbx      |
| Solaris | pkgrm VRTSpbx       |

20 /usr/openv ディレクトリを削除するには、次のいずれかの方法を選択します。

警告:rm -f /usr/openvコマンドを実行して、このコマンドを実行するコンピュータにインストールされているアドオン製品を削除することもできます。

/usr/openv が実際のディレクトリの場合は、次のコマンドを実行します。

rm -rf /usr/openv

 /usr/openv がそのディレクトリへのシンボリックリンクの場合は、次のコマンドを 実行します。

cd /usr/openv pwd ls

警告: 次の手順に進む前に、現在のディレクトリおよびサブディレクトリが削除対象であることを確認してください。異なるディレクトリを削除しないようにするには、前のコマンドを実行して現在のディレクトリを確認し、そのディレクトリ内のファイルを表示します。ディレクトリの場所と内容を確認したら、次のコマンドを使用してディレクトリを削除します。

rm -rf \* cd / rm -f /usr/openv

メモ:オペレーティングシステムによっては、/usr/openv ディレクトリを削除する ために rmdir コマンドが必要になる場合もあります。

rmdir /usr/openv

21 Linux システムの場合のみ:

起動スクリプトと停止スクリプトを変更した場合は、次のコマンドを実行します。

/sbin/chkconfig --del netbackup

p.113 の「NetBackup の起動と停止のスクリプトについて」を参照してください。

22 次の起動スクリプトを削除します。

| AIX システムの場合               | /etc/rc.netbackup.aix                                                                                                    |
|---------------------------|----------------------------------------------------------------------------------------------------|
| HP-UX システムの場合             | /sbin/init.d/netbackup<br>/sbin/rc1.d/K001netbackup<br>/sbin/rc2.d/S777netbackup                                                                                                    |
| Linux Debian システムの<br>場合  | <pre>/etc.init.d/netbackup /etc/rc0.d/K01netbackup /etc/rc1.d/K01netbackup /etc/rc2.d/S95netbackup</pre>                                                                                                    |
| Linux Red Hat システムの<br>場合 | <pre>/etc/rc.d/init.d/netbackup<br/>/etc/rc.d/rc0.d/K01netbackup<br/>/etc/rc.d/rc1.d/K01netbackup<br/>/etc/rc.d/rc2.d/S77netbackup<br/>/etc/rc.d/rc3.d/S77netbackup<br/>/etc/rc.d/rc5.d/S77netbackup<br/>/etc/rc.d/rc6.d/K01netbackup</pre> |
|                           | 次の起動スクリプトは、 <b>NetBackup</b> のファイバートランスポートが<br>サーバーで有効になったときのみ表示されます。<br>/etc/rc.d/init.d/nbftserver<br>/etc/rc.d/rc0.d/K03nbftserver<br>/etc/rc.d/rc1.d/K03nbftserver<br>/etc/rc.d/rc2.d/S21nbftserver                                     |
|                           | <pre>/etc/rc.d/rc3.d/S21nbftserver /etc/rc.d/rc5.d/S21nbftserver /etc/rc.d/rc6.d/K03nbftserver</pre>                                                                                                    |

```
Linux SuSE システムの場 /etc/init.d/netbackup
合
                  /etc/init.d/rc0.d/K01netbackup
                  /etc/init.d/rc2.d/S77netbackup
                  /etc/init.d/rc3.d/S77netbackup
                  /etc/init.d/rc5.d/S77netbackup
                  /etc/init.d/rc6.d/K01netbackup
                  次の起動スクリプトは、NetBackupのファイバートランスポートが
                  サーバーで有効になったときのみ表示されます。
                  /etc/init.d/nbftserver
                  /etc/init.d/rc2.d/K01nbftserver
                  /etc/init.d/rc2.d/S05nbftserver
                  /etc/init.d/rc3.d/K01nbftserver
                  /etc/init.d/rc3.d/S05nbftserver
                  /etc/init.d/rc5.d/K01nbftserver
                  /etc/init.d/rc5.d/S05nbftserver
他のサーバーの場合
                  /etc/init.d/netbackup
                  /etc/rc0.d/K01netbackup
                  /etc/rc1.d/K01netbackup
                  /etc/rc2.d/S77netbackup
                  次の起動スクリプトは、NetBackupのファイバートランスポートが
                  サーバーで有効になったときのみ表示されます。
                  /etc/init.d/nbftserver
                  /etc/rc0.d/K03nbftserver
                  /etc/rc1.d/K03nbftserver
                  /etc/rc2.d/S21nbftserver
```

23 AIX システムの場合のみ:

■ /etc/inittab ファイルで、次の NetBackup のエントリを削除します。

/etc/rc.netbackup.aix

/etc/rc.shutdown ファイルで、次の行を削除します。

/etc/rc.netbackup.aix stop

- 24 次のとおり Symantec LiveUpdate コンポーネントを削除します。
  - NetBackup が現在 LiveUpdate を使用する唯一のシマンテック製品である場合は、次のコマンドを実行します。

/opt/Symantec/LiveUpdate/uninstall.sh -a

- LiveUpdate が /opt/Symantec ディレクトリにインストールされている唯一の製品である場合は、次のファイルを削除します。
  - rm -f /etc/Symantec.conf
  - rm -f /etc/Product.Catalog.JavaLiveUpdate
- 25 root ユーザーアカウントに対する NetBackup-Java アプリケーションの状態データ を削除するには、次のように適切なコマンドを実行します。

警告:スラッシュ文字 (/) とピリオドまたはドット文字 (.) の間に空白を挿入しないでく ださい (/.veritas)。これらの文字の間に空白があると、ルート階層下のすべての ファイルが削除されます。

- すべてのリリースについて root ユーザーアカウントに対する NetBackup-Java アプリケーションの状態データを削除するには、次のコマンドを実行します。
   /bin/rm -rf /.veritas
- 特定のリリースについて root ユーザーアカウントに対する NetBackup-Java ア プリケーションの状態データを削除するには、次のコマンドを実行します。 /bin/rm -rf /.veritas/java/<version>
   <version> は 6 桁の NetBackup バージョン番号です。たとえば、アップグレー ドが適用されていない NetBackup バージョン 7.6 は 760000 として入力しま す。
- **26** NetBackup-Java ユーザーに、\$HOME/.veritas ディレクトリが削除可能であること を通知します。

\$HOME/.veritasと\$HOME/.veritas/java ディレクトリには、ユーザーが NetBackup-Java アプリケーションを終了するときに保存されるアプリケーションの 状態情報が含まれます。保存される情報には、表の列の順序とサイズが含まれま す。この処理によって、このディレクトリが削除されます (root ユーザーのみ)。

\$HOME/.java/.userPrefs/vrts に存在する common サブディレクトリは削除し てもかまいません。

27 NetBackupアクセス制御機能が有効になっている場合、クライアントおよびサーバーにいくつかのファイルが配置されます。これらのファイルは、次のカテゴリに分類されます。

NetBackup アプリケーションの このファイルは、NetBackup とともに削除されます。 一時ファイル 個々のユーザーのキャッシュ これらのキャッシュファイルは、\$HOME/.vxss ディレクトリ ファイル に存在します。このディレクトリを削除できることをすべての ユーザーに通知します。

> ファイルは、NetBackup 管理コンソールでのシングルサイ ンオン操作によってのみ、コンソールが実行されているホス ト上の /.vxss ディレクトリに生成されます。これらのファイ ルは、終了機能を実行すると、NetBackup 管理コンソール によって削除されるため、通常、このディレクトリには一時 ファイルは格納されません。ただし、システムがクラッシュし た場合、このディレクトリのファイルは削除されません。デー タを損失せずにこれらのファイルを安全に削除するには、コ ンソールを停止してください。

> また、NetBackup では、クライアントとサーバーの NetBackup アプリケーションのキャッシュ済みの証明書も 作成されます。これらのファイルは、/.vxss ディレクトリに 存在します。通常、これらのファイルには、ネットワークイン ターフェースの DNS エントリとの一貫性がある名前(たとえ ば、machine.company.com)が付けられます。次に、 ディレクトリエントリの例を示します。

/usr/openv/var/vxss/credentials/machine.company.com

/usr/openv/var/vxss/credentials/dhcp

これらのファイルは、bpnbat -LoginMachine コマンドを 実行すると、作成されます。このコンピュータに、後で NetBackup の再インストールを行う予定がある場合は、次 のいずれかを実行します。

- 証明書を vxss/credentials ディレクトリに保持します。
- 証明書を保持しない場合は、Root+AB ブローカーで最初に設定されたコンピュータの ID パスワードを入力する必要があります。または、再インストール時に、 Root+AB ブローカーでパスワードをリセットすることもできます。

Root+AB ブローカーについて詳しくは、『Symantec NetBackup セキュリティおよび暗号化ガイド UNIX、 Windows および Linux』を参照してください。

#### http://www.symantec.com/docs/DOC5332

NetBackup アクセス制御機能およびその削除方法につい て詳しくは、『Symantec NetBackup セキュリティおよび暗 号化ガイド UNIX、Windows および Linux』を参照してくだ さい。

http://www.symantec.com/docs/DOC5332

## Windows システムでの NetBackup サーバーソフトウェ アの削除について

NetBackup サーバーソフトウェアを削除するとき、処理によってサーバーから VERITAS/NetBackup ディレクトリが削除されます。標準インストールでは、NetBackup のアドオン製品とカタログはこの同じディレクトリパスにあり、これらも削除されます。

NetBackup サーバーソフトウェアを次のように削除できます。

- サーバーソフトウェア、構成とカタログ情報を削除します。
- サーバーソフトウェアを削除し、NetBackup 構成とカタログ情報を保存します。
   NetBackup を再インストールする場合は、この手順を使用して、NetBackup を削除 する前に構成、カタログおよびログファイルの情報を保存しておいてください。

**メモ:** アンインストール後に、一部のレジストリやディレクトリの情報が Windows コン ピュータに残ります。これらのファイルが NetBackup Authentication Service または NetBackup Authorization Service のどちらかで使用中の可能性があるため、この 動作は意図的なものです。

**p.137**の「Windows システムでの NetBackup サーバーソフトウェアの削除」を参照 してください。

# Windows システムでの NetBackup サーバーソフトウェ アの削除

NetBackup サーバーソフトウェアと NetBackup の構成情報とカタログ情報を削除する には、次の手順を使います。

NetBackup サーバーソフトウェアと NetBackup 構成とカタログ情報を削除する方法

1 NetBackup 管理コンソールが開いている場合は、閉じます。

NetBackupを削除しようとしたときにコンソールセッションが開いていると、この手順の再開を強制するエラーが発生することがあります。

- 2 [スタート]>[設定]>[コントロールパネル]を選択します。
- 3 [コントロールパネル]ウィンドウで次のいずれかを実行します。
  - Windows 2003 以前の場合、[プログラムの追加と削除]をクリックします。
  - Windows 2008 以降の場合、[プログラムと機能]をクリックします。
- **4** [現在インストールされているプログラム]のリストで、[Symantec NetBackup]をク リックします。

5 [削除]をクリックします。

Windows 2008/Vista 以降のシステムの場合、[はい]をクリックして続行した後、 PBX がまだ動作していることを知らせる別のダイアログボックスが表示されます。

シマンテック社は[アプリケーションを終了しない(再起動が必要になります)]をクリッ クして NetBackup の削除を続行することを推奨します。PBX は削除のために必要 に応じて自動的に停止し、再起動します。

6 次のとおり NetBackup の重複排除ユーザーディレクトリを削除します。

Documents and Settings ディレクトリで、purediskdbuser ディレクトリを削除します。

NetBackup サーバーソフトウェアを削除して NetBackup の構成情報とカタログ情報を 保存するには、次の手順を使います。

# NetBackup サーバーソフトウェアを削除して NetBackup 構成とカタログ情報を保存する方法

1 NetBackup 管理コンソールが開いている場合は、閉じます。

NetBackup を削除しようとしたときにコンソールセッションが開いていると、この手順の再開を強制するエラーが発生することがあります。

- 2 [スタート]>[設定]>[コントロールパネル]を選択します。
- 3 [コントロールパネル]ウィンドウで次のいずれかを実行します。
  - Windows 2003 以前の場合、[プログラムの追加と削除]をクリックします。
  - Windows 2008 以降の場合、[プログラムと機能]をクリックします。
- **4** [現在インストールされているプログラム]のリストで、[Symantec NetBackup]をクリックします。
- 5 [変更 (Change)]をクリックします。これによって、NetBackup の変更、修復および 削除を実行できます。
- 6 [Program Maintenance]ダイアログボックスで、[削除 (Remove)]を選択します。
- 7 [NetBackup のすべての構成、カタログおよびログファイルを削除する (Remove all NetBackup Configuration, Catalog, and Log files)]の横にあるチェックボック スのチェックを外して、この機能を無効にします。(このチェックボックスには、デフォ ルトでチェックマークが付いています。)
- 8 [次へ (Next)]をクリックします。
- 9 NetBackupアクセス制御機能が有効になっている場合、クライアントおよびサーバーにいくつかのファイルが配置されます。これらのファイルは、次のカテゴリに分類されます。

NetBackup アプリケーションの このファイルは、NetBackup とともに削除されます。 一時ファイル 個々のユーザーのキャッシュ ユーザーのキャッシュファイルは、削除されずに次のような ファイル ホームディレクトリに残ります。

> user¥Local Settings¥Application Data¥VERITAS¥NetBackup

ファイルは、NetBackup 管理コンソールでのシングルサイ ンオン操作によってのみ、コンソールが実行されているホス ト上の ¥NetBackup ディレクトリに生成されます。これらの ファイルは、終了機能を実行すると、NetBackup 管理コン ソールによって削除されるため、通常、このディレクトリには 一時ファイルは格納されません。ただし、システムがクラッ シュした場合、このディレクトリのファイルは削除されません。 データを損失せずにこれらのファイルを安全に削除するに は、コンソールを停止してください。

また、NetBackup では、クライアントとサーバーの NetBackup アプリケーションのキャッシュ済みの証明書も 作成されます。これらのファイルは、¥NetBackup ディレク トリ内に存在します。通常、これらのファイルには、ネットワー クインターフェースの DNS エントリとの一貫性がある名前 (machine.company.com など)が付けられます。次に、 ディレクトリエントリの例を示します。

user¥Local Settings¥Application Data¥VERITAS¥NetBackup¥pc.comp.com

user¥Local Settings¥Application Data¥VERITAS¥NetBackup¥dhcp

これらのファイルは、bpnbat -LoginMachine コマンドを 実行すると、作成されます。このコンピュータに、後で NetBackup の再インストールを行う予定がある場合は、次 のいずれかを実行します。

- 証明書を ¥NetBackup ディレクトリに保持します。
- 証明書を保持しない場合は、Root+ABブローカーで最初に設定されたコンピュータの ID パスワードを入力する必要があります。または、再インストール時に、 Root+ABブローカーでパスワードをリセットすることもできます。『NetBackup セキュリティおよび暗号化ガイド』を参照してください。

http://www.symantec.com/docs/DOC5332

10 次のとおり NetBackup の重複排除ユーザーディレクトリを削除します。

メモ:この手順は、NetBackup の以前のバージョンからバージョン 7.6 にアップグレードした場合にのみ必要です。

Documents and Settings ディレクトリで、purediskdbuser ディレクトリを削除します。

# クラスタ環境でのNetBackupサーバーソフトウェアの削除

クラスタ化されたコンピュータから NetBackup ソフトウェアを削除する次の手順は、他の マニュアルを参照しています。

#### クラスタ環境から NetBackup を削除する方法

- 1 グループを削除する場合は、クラスタのマニュアルの説明に従います。
- 2 クラスタ内の各ノードから NetBackup を削除します。

**p.137**の「NetBackup サーバーソフトウェアと NetBackup 構成とカタログ情報を削除する方法」を参照してください。

複数のノードから NetBackup を一度に削除することはできません。

## Windows システムからの NetBackup LiveUpdate の削 除

NetBackup LiveUpdate と Symantec LiveUpdate は同じ LiveUpdate エージェントを 共有します。LiveUpdate を削除すると、NetBackup の更新やその他のシマンテック製 品の更新を自動的に配布できなくなります。

LiveUpdate を削除する前に、インストールされた他のシマンテック製品が LiveUpdate を使わないことを確認してください。

次の手順を使用して Windows システムの LiveUpdate ファイルを削除します。

#### Windows システムの NetBackup LiveUpdate を削除する方法

- 1 [スタート]>[コントロールパネル]を選択します。
- 2 [コントロールパネル] ウィンドウで次のいずれかを実行します。
  - Windows XP/2003 以前の場合、[プログラムの追加と削除] をクリックします。

- Windows Vista/2008 以降の場合、[プログラムと機能]をクリックします。
- 3 [LiveUpdate] をクリックし、[削除] を選択します。

## Windows サーバーおよび Windows クライアントからの Java コンソールの状態データの削除について

NetBackup Java コンソールは、ユーザー単位の状態データを保存しています。この情報にはユーザー設定、ツールバーの場所、および関連する設定が含まれています。 NetBackup Java コンソールをアンインストールした後に、次のフォルダを削除することによって、状態データを削除します。

USERPROFILE\_DIR¥Veritas¥Java¥JAVA\_VERSION

- 移動ユーザープロファイルの場合は、USERPROFILE DIRは %APPDATA% にあります。
- Windows 2003/XP 以前のローカルユーザープロファイルの場合は、 USERPROFILE DIR は %USERPROFILE%¥Local Settings にあります。
- Windows 2008/Vista 以降のローカルユーザープロファイルの場合は、 USERPROFILE DIR は %LOCALAPPDATA% にあります。
- JAVA\_VERSIONは6桁のNetBackupのバージョン番号です。たとえば、アップグレードが適用されていないNetBackupバージョン7.5は750000になります。

#### 例:

7.6 の NetBackup Java コンソールがインストールされた Windows 2008 システムの場合は、ローカルユーザーポリシー、Java コンソール状態フォルダは、%LOCALAPPDATA%¥Veritas¥Java¥760000 にあります。

# 10

# NetBackup <mark>クライアントソフ</mark> トウェアの削除

この章では以下の項目について説明しています。

- UNIX/Linux クライアントでの NetBackup ソフトウェアの削除について
- UNIX/Linux クライアントからの NetBackup の削除
- NetBackup Windows クライアントソフトウェアの削除

## UNIX/Linux クライアントでの NetBackup ソフトウェアの 削除について

UNIX/Linux クライアントから NetBackup を削除する場合は、次のガイドラインを参照します。

NetBackup クライアントソフトウェアを削除しても、PBX は削除されません。PBX を手動 で削除する必要があります。このマニュアルのクライアントソフトウェアの削除手順には、 このタスクを実行する方法を記述する手順が含まれています。

警告:PBXを実行する必要がある他のシマンテックソフトウェア製品をクライアントで使用 している場合、PBXを削除しないでください。

# UNIX/Linux クライアントからの NetBackup の削除

UNIX/Linux クライアントからすべての NetBackup クライアントソフトウェアコンポーネント を削除するには、次の手順を使います。

#### UNIX/Linux クライアントから NetBackup ソフトウェアを削除する方法

- 1 root ユーザーとしてクライアントシステムにログインします。
- 次のコマンドの入力によって NetBackup デーモンを停止します。 /usr/openv/netbackup/bin/bp.kill all
- 3 次のコマンドを使ってインストール済みのアドオン製品を識別します。

| AIX     | lslpp -L |
|---------|----------|
| HP-UX   | swlist   |
| Linux   | rpm -qa  |
| Solaris | pkginfo  |

**3**つのアドオン製品はクライアントにインストールすることができます。インストールするには次を行います。

SYMCfrnbclt SYMCjanbclt SYMCzhnbclt

見つかったアドオン製品を削除します。

4 次のコマンドを実行して、/etc/vx/vrtslog.confファイルに格納された VxULマ スター構成から NetBackup を登録解除します。

/usr/openv/netbackup/bin/vxlogcfg -r -p 51216

-p オプションには、プロダクト ID (NetBackup は 51216) を指定します。

**5** LiveUpdate を使用してすべての NetBackup 製品を登録解除するには、次のコマンドを入力します。

/usr/openv/netbackup/bin/nblu registration -r

6 PureDisk エージェントをサポートするクライアントの場合、次のコマンドを実行して すべての PureDisk ファイルを削除します。

/opt/pdde/pddeuninstall.sh -forceclean
7 NetBackup-Java ディスプレイコンソールをサポートするクライアントの場合、適切な コマンドを次のとおり実行してコンソールを削除します。

| AIX     | installp -u SYMCnbjava |  |
|---------|------------------------|--|
| HP-UX   | swremove SYMCnbjava    |  |
| Linux   | rpm -e SYMCnbjava      |  |
| Solaris | pkgrm SYMCnbjava       |  |

8 NetBackup Java Runtime Environment (JRE) をサポートするクライアントの場合、 適切なコマンドを次のとおりに実行して JRE を削除します。

| AIX     | installp -u SYMCnbjre |  |
|---------|-----------------------|--|
| HP-UX   | swremove SYMCnbjre    |  |
| Linux   | rpm -e SYMCnbjre      |  |
| Solaris | pkgrm SYMCnbjre       |  |

9 ネーティブパッケージクライアントの場合、適切なコマンドを次のとおりに使って NetBackup クライアントを削除します。

| AIX     | installp -u SYMCnbclt |
|---------|-----------------------|
| HP-UX   | swremove SYMCnbclt    |
| Linux   | rpm -e SYMCnbclt      |
| Solaris | pkgrm SYMCnbclt       |

10 適切なネーティブコマンドを次のとおり実行して PBX を削除します。

メモ: PBX を実行する必要がある他のシマンテックソフトウェア製品をクライアントで 使用している場合、PBX を削除しないでください。

| AIX            | installp -u VRTSpbx                                    |  |
|----------------|--------------------------------------------------------|--|
| Debian         | /opt/VRTSpbx/bin/vxpbx_exchanged stop                  |  |
|                | rm -rf /opt/VRTSpbx                                    |  |
|                | rm -rf /etc/vx/VxICS                                   |  |
| FreeBSD        | pkg_delete VRTSpbx                                     |  |
| HP-UX          | swremove VRTSpbx                                       |  |
| Linux          | rpm -e VRTSpbx                                         |  |
| Macintosh OS X | /opt/VRTSpbx/bin/vxpbx_exchanged stop                  |  |
|                | rm -r /Library/Receipts/VRTSpbxApp.pkg                 |  |
|                | rm -r /opt/VRTSpbx                                     |  |
|                | rm -r /etc/vx/VxICS                                    |  |
|                | rm -r /usr/share/man/man1/pbxcfg.1                     |  |
|                | <pre>rm -r /Library/StartupItems/vxpbx_exchanged</pre> |  |
| Solaris        | pkgrm VRTSpbx                                          |  |

11 すべてのクライアントで、/usr/openv ディレクトリに移動し、次のように続行します。

警告:rm -f /usr/openvコマンドを実行して、コンピュータにインストールされているアドオン製品を削除することもできます。

- /usr/openv が実際のディレクトリの場合は、次のコマンドを実行します。
   rm -rf /usr/openv
- /usr/openv がそのディレクトリへのシンボリックリンクの場合は、次のコマンドを 実行します。
   cd /usr/openv
   pwd
   ls

警告:次の手順に進む前に、現在のディレクトリおよびサブディレクトリが削除対象であることを確認してください。異なるディレクトリを削除しないようにするには、前のコマンドを実行して現在のディレクトリを確認し、そのディレクトリ内のファイルを表示します。ディレクトリの場所と内容を確認したら、次のコマンドを使用してディレクトリを削除します。

rm -rf \* cd / rm -f /usr/openv

12 Linux システムの場合のみ:

起動スクリプトと停止スクリプトを変更した場合は、次のコマンドを実行します。

/sbin/chkconfig --del netbackup

p.113 の「NetBackup の起動と停止のスクリプトについて」を参照してください。

#### 13 次の起動スクリプトを削除します。

#### AIX

/etc/rc.netbackup.aix

| FreeBSD | /usr/local/etc/netbackup<br>/usr/local/etc/rc.d/S77netbackup.sh |
|---------|-----------------------------------------------------------------|
| HP-UX   |                                                                 |
|         | /sbin/init.d/netbackup                                          |
|         | /sbin/rc1.d/K001netbackup                                       |
|         | /sbin/rc2.d/S777netbackup                                       |

| Linux Debian | /etc.init.d/netbackup   |  |
|--------------|-------------------------|--|
|              | /etc/rc0.d/K01netbackup |  |
|              | /etc/rc1.d/K01netbackup |  |
|              | /etc/rc2.d/S95netbackup |  |

#### Red Hat Linux

| /etc/rc.d/init.d/netbackup   |
|------------------------------|
| /etc/rc.d/rc0.d/K01netbackup |
| /etc/rc.d/rc1.d/K01netbackup |
| /etc/rc.d/rc2.d/S77netbackup |
| /etc/rc.d/rc3.d/S77netbackup |
| /etc/rc.d/rc5.d/S77netbackup |
| /etc/rc.d/rc6.d/K01netbackup |

#### SuSE Linux

/etc/init.d/netbackup /etc/init.d/rc0.d/K01netbackup /etc/init.d/rc2.d/S77netbackup /etc/init.d/rc3.d/S77netbackup /etc/init.d/rc5.d/S77netbackup /etc/init.d/rc6.d/K01netbackup

Macintosh OS X /Library/StartupItems/netbackup/Resources/netbackup /Library/StartupItems/netbackup/StartupParameters.plist /Library/StartupItems/netbackup/netbackup

```
その他のクライア
ント /etc/init.d/netbackup
/etc/rc0.d/K01netbackup
/etc/rc1.d/K01netbackup
/etc/rc2.d/S77netbackup
```

14 AIX システムの場合のみ:

- /etc/inittab ファイルで、次の NetBackup のエントリを削除します。
   /etc/rc.netbackup.aix
- /etc/rc.shutdown ファイルで、次の行を削除します。
   /etc/rc.netbackup.aix stop
- 15 次のとおり Symantec LiveUpdate コンポーネントを削除します。
  - 最初に、次のファイルを調べて NetBackup が LiveUpdate を使う唯一の製品 であるかどうかを確認します。

/etc/Product.Catalog.JavaLiveUpdate

 ファイルのエントリが文字列 NetBackup を含んでいない場合、次のコマンドを 実行します。
 /opt/Symantec/LiveUpdate/uninstall.sh -a
 rm -f /etc/Symantec.conf

**メモ:** 次の製品カタログファイルを削除する前に、空であることを確認してください。空のファイルのサイズは 0 バイトになります。製品カタログファイルが空でなければ、他のシマンテック製品に必要であるため、ファイルを削除しないでください。

rm -f /etc/Product.Catalog.JavaLiveUpdate

**16** root ユーザーアカウントに対する NetBackup-Java アプリケーションの状態データ を削除するには、次のように適切なコマンドを実行します。

警告:スラッシュ文字 (/) とピリオドまたはドット文字 (.) の間に空白を挿入しないでく ださい (/.veritas)。これらの文字の間に空白があると、ルート階層下のすべての ファイルが削除されます。

 すべてのリリースについて root ユーザーアカウントに対する NetBackup-Java アプリケーションの状態データを削除するには、次のコマンドを実行します。
 /bin/rm -rf /.veritas  特定のリリースについて root ユーザーアカウントに対する NetBackup-Java ア プリケーションの状態データを削除するには、次のコマンドを実行します。
 /bin/rm -rf /.veritas/java/<version>

<version>は6桁のNetBackupバージョン番号です。たとえば、アップグレードが適用されていないNetBackupバージョン7.6は760000として入力します。

**17** NetBackup-Java ユーザーに、\$HOME/.veritas ディレクトリと \$HOME/.veritas/java ディレクトリの一部が削除可能であることを通知します。

\$HOME/.veritas/javaと\$HOME/.veritas ディレクトリには、ユーザーが NetBackup-Java アプリケーションを終了するときに保存されるアプリケーションの 状態情報が含まれます。保存される情報には、表の列の順序とサイズが含まれま す。この処理によって、このディレクトリが削除されます (root ユーザーのみ)。

\$HOME/.java/.userPrefs/vrts に存在する common サブディレクトリは削除して もかまいません。

- 18 NetBackup アクセス制御機能が有効になっている場合は、クライアントおよびサー バーに、新しいファイルが作成されています。これらのファイルは、次のカテゴリに分 類されます。
  - 個々のユーザーファイル 個々のユーザーのキャッシュファイルは、削除されずに \$HOME/.vxss などの ホームディレクトリに残ります。ユーザーに、\$HOME/.vxss ディレクトリが削除可 能であることを通知します。
  - NetBackup アプリケーションの一時ファイル
     NetBackup の一時ファイルは、NetBackup とともに削除されます。

# NetBackup Windows クライアントソフトウェアの削除

NetBackup Windows クライアントソフトウェアを削除するために次の手順を使います。

#### NetBackup Windows クライアントソフトウェアを削除する方法

- 1 NetBackup のバックアップ、アーカイブおよびリストアインターフェースが開いてい る場合は閉じます。
- 2 Windows の[コントロール パネル]を開きます ([スタート]>[設定]>[コントロール パネル]の順に選択します)。
- 3 [プログラムの追加と削除]を選択します。
- 4 [Symantec NetBackup Client]を選択します。
- 5 [削除 (Remove)]をクリックします。

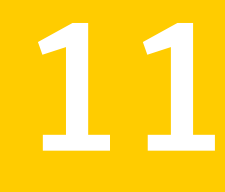

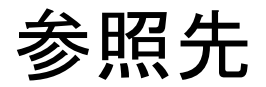

この章では以下の項目について説明しています。

■ レプリケーションディレクタと NetApp プラグイン間の互換性

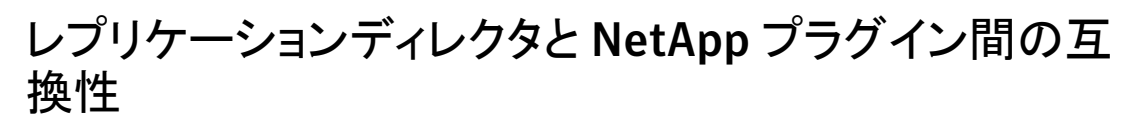

NetBackup 7.6 のレプリケーションディレクタは、NetApp Plug-in for Symantec NetBackup のあらゆるバージョンと連携します。 プラグイン間の互換性のエクステントを 判断するには 表 11-1 を参照してください。

| NetBackup OSTPlugin バー<br>ジョン | NetApp NBUPlugin バージョン | 互換性                                                    |
|-------------------------------|------------------------|--------------------------------------------------------|
| 7.6                           | 1.1                    | NetBackup 7.6 レプリケーションディレクタ機能すべての完全な互換性。               |
| 7.6                           | 1.0.1                  | 互換性あり。NetBackup 7.5 レプリケーションディレ<br>クタの機能のみ。            |
| 7.5                           | 1.0.1                  | 互換性あり。NetBackup 7.5 レプリケーションディレ<br>クタの機能のみ。            |
| 7.5                           | 1.1                    | 互換性なし。NetBackup 7.5または 7.6 のレプリケー<br>ションディレクタを利用できません。 |

表 11-1 バージョンの互換性

メモ: NBUPlugin を 1.1 にアップグレードする前に NetBackup 環境全体を 7.6 にアッ プグレードする必要があります。 すべてのマスターサーバー、メディアサーバー、 クライア ント、NBUPlugin と通信するホストをアップグレードします。

# 索引

## В

bp.conf ファイル インストールスクリプト 30

#### С

client\_config スクリプト 107、109

#### D

DVD のマウント NetBackup のインストール 32

#### Ε

ESD イメージ NetBackup 13

#### F

ftp 方式 UNIX クライアントのインストール 107 リモート UNIX クライアントのインストール 107

# G

gunzip コマンド UNIX クライアントのインストール 100 インストール要件 26 gzip コマンド UNIX クライアントのインストール 100 インストール要件 26

#### Н

hosts ファイル 26

#### I

inetd.conf ファイル インストールスクリプト 30 install\_client\_files スクリプト 108~109 IPv4 クラスタ 66 IPv6 クラスタ 66

#### J

Java インターフェース 79 Java インターフェース ウィンドウマネージャの構成 48 Java ベースの Windows 管理コンソール 79 インストール 78 inbSA 79

#### L

Linux クライアント NetBackup の削除 143 PBX の削除について 143 インストール方法 101 Linux クライアントのインストール方式 概要 101 Linux クライアントの追加 110 Linux システム サーバーのインストール要件 25 Linux でのクライアントインストール 概要 99

## Ν

NetBackup ESD イメージ 13 インストールする方法 15 ポート番号 51 メディアキットの内容 12 NetBackup-Java 互換プラットフォーム ウィンドウマネージャの構成 48 NetBackup 7.6 変更 8 NetBackup 7.x バージョンの混在のサポート 10 NetBackup 7.x へのアップグレード アップグレードポータルについて 124 NetBackup DVD 11 NetBackup Enterprise Server 構成ガイドライン 115

NetBackup-Java 互換性 100 NetBackup-Java 管理コンソール Windows での複数バージョンのインストール 81 Windows での複数バージョンの削除 82 概要 77 NetBackup LiveUpdate Windows システムからの削除 141 NetBackup Product Improvement Program 16 NetBackup Server の構成 概要 115 NetBackup アクセス制御 ファイルの削除 135 NetBackup アクセス制御 (NBAC) 79。「NetBackup ア クセス制御 (NBAC)」を参照 NetBackup ウィザード 開始 115 カタログバックアップの構成 121 デバイス構成 118 バックアップポリシーの構成 122 ボリュームの構成 120 NetBackup カタログ 50 NetBackup カタログバックアップの構成 概要 121 NetBackup 管理コンソール 開始方法 117 異なるバージョン 79 NetBackup クライアントソフトウェア UNIX クライアントの種類の追加 110 ローカルインストール 102 NetBackup クライアントのインストール ローカル 102 NetBackup サーバー 構成 115 ソフトウェアの削除 137 NetBackup サーバーソフトウェア UNIX での削除について 126 NetBackup サーバーの要件 Windows クライアント 87 NetBackup スクリプト **UNIX 113** 起動と停止 113 NetBackup ソフトウェアの削除 Linux クライアントについて 143 UNIX クライアントについて 143 Windows クライアント 150 NetBackup 電子ソフトウェア配布 (ESD) イメージ 11 NetBackup のアップグレード 124

```
NetBackup のインストール
   DVD のマウント 32
NetBackup の管理
   複数のバージョン 81
NetBackup の削除
   Linux クライアント 143
   UNIX クライアント 143
   UNIX サーバー 127
NetBackup の削除について
   UNIX システムの場合 126
NetBackup のストレージデバイス
   構成 118
NetBackup ボリューム
   構成 120
NetBackup メディア
   マウントについて 32
NetBackup メディアキット
   概要 12
NetBackup リモート管理コンソール
   インストール 74
   サーバーリストの構成 75
NetBackupリモート管理コンソールからの管理
   リモートサーバーの追加 77
NTFS パーティション 50、87
```

#### Ρ

PBX Linux クライアントからの削除について 143 UNIX クライアントからの削除について 143 削除 128 非 Solaris からの削除 128 ping コマンド 50

## R

rsh 方式 UNIX クライアントのインストール 105 リモート UNIX クライアントのインストール 105

# S

sftp 方式 UNIX クライアントのインストール 109 リモート UNIX クライアントのインストール 109 Shared Storage Option (SSO) デバイス情報の格納 62 ssh 方式 UNIX クライアントのインストール 108 リモート UNIX クライアントのインストール 108

## U

```
UNIX
   NetBackup スクリプト 113
UNIX クライアント
   NetBackup の削除 143
   PBX の削除について 143
   インストール方法 101
   プッシュインストール 102
   リモートインストール 102
   ローカルインストール 101~102、110
UNIX クライアントのインストール
   ftp 方式 107
   rsh 方式 105
   sftp 方式 109
   ssh 方式 108
UNIX クライアントのインストール方式
   概要 101
UNIX クライアントの追加 110
UNIX サーバー
   NetBackup の削除 127
UNIX サーバーのインストール
   一般要件 26
UNIX システム
   サーバーのインストール要件 25
UNIX でのクライアントインストール
   概要 99
```

## V

verify Windows クラスタのインストールまたはアップグレー ド 70

#### W

Windows 2003/2008 サーバー構成 50
Windows クライアント NetBackup サーバーの要件 87
NetBackup ソフトウェアの削除 150 インストールの制限 85 インストール方法 87
構成 98
サイレントインストール 88、97
システム要件 86
ユーザー権限 86
リモートインストール 88
リモートインストール 87
ローカルインストール 87
ローカルインストールの要件 86 Windows クライアントソフトウェア リモートインストール 92 Windows クライアントのインストール方式 概要 87 Windows クライアントのシステム要件 概要 86 Windows クラスタのインストールまたはアップグレードの 確認 クラスタアドミニストレータコンソール 70 Windows システム サーバーのインストール要件 49 Windows システムからの削除 NetBackup LiveUpdate 141 Windows でのクライアントインストール 概要 85 Windows でのサイレントインストール サーバー 71 Windows での複数バージョンのインストール NetBackup-Java 管理コンソール 81 Windows での複数バージョンの削除 NetBackup-Java 管理コンソール 82 Windows でのローカルインストール サーバーソフトウェア 57 Windows 版 NetBackup リモート管理コンソール 概要 73

#### あ

```
アクセス制御
   ファイルの削除 140
アップグレードポータル
   NetBackup 7.x について 124
アドオン製品
   インストール 48
一般要件
   UNIX サーバーのインストール 26
インストール
   Java ベースの Windows 管理コンソール 78
   Linux クライアントの方式 101
   NetBackup リモート管理コンソール 74
   UNIX クライアントの方式 101
   UNIX クライアントのローカルインストール 102
   Windows クライアントの方式 87
   新しいクラスタグループ 66
   アドオン製品 48
インストールガイドライン
   HP-UX システム 29
   Solaris システム 29
   UNIX クラスタ 30
```

インストールスクリプト bp.conf ファイル 30 inetd.conf ファイル 30 サーバーのインストール 30 サービスファイル 30 インストールする方法 新規インストールの場合の順序 15 インストールの制限 Windows クライアント 85 インストールの続行 マスターサーバーのインストール後 41 インストール後の作業 クラスタインストール 70 インストール前 環境チェッカーについて 52 環境チェッカーの実行 53 インベントリ スタンドアロンドライブ 121 ロボット 121 ウィンドウマネージャの構成 Java インターフェース 48 NetBackup-Java 互換プラットフォーム 48 オペレーティングシステム ストレージデバイスの構成 14 オンラインホットカタログ バックアップ 121

#### か

開始 NetBackup ウィザード 115 開始方法 NetBackup 管理コンソール 117 ガイドライン カタログバックアップの構成 121 スタンドアロンドライブのインベントリ 121 デバイス構成 119 バックアップポリシーの作成 122 ロボットインベントリ 121 概要 Linux クライアントのインストール方式 101 Linux クライアントのリモートインストール方式 104 Linuxでのクライアントインストール 99 NetBackup-Java 管理コンソール 77 NetBackup Server の構成 115 NetBackup カタログバックアップの構成 121 NetBackup の Linux クライアントの削除 143 NetBackup の UNIX クライアントの削除 143 NetBackup メディアのマウント 32 UNIX クライアントのインストール方式 101

UNIX クライアントのリモートインストール方式 104 UNIX でのクライアントインストール 99 UNIXとLinuxシステムのファイル記述子の制限 27 Windows クライアントのインストール方式 87 Windows クライアントのシステム要件 86 Windows でのクライアントインストール 85 Windows版 NetBackup リモート管理コンソール 73 インストール前の環境チェッカー 52 起動スクリプトと停止スクリプト 113 クライアントソフトウェアのプッシュインストール 46 ストレージデバイスの構成 14 バックアップポリシーの構成ウィザード 122 プリインストールチェッカー 16 ライセンスキーエントリ 19 仮想 IP アドレス 66 仮想ホスト名 67 カタログバックアップの構成 NetBackup ウィザード 121 ガイドライン 121 環境チェッカー インストール前の実行 53 概要 52 管理コンソール 旧バージョンのサポート 81 管理方法 複数の NetBackup バージョン 81 起動スクリプトと停止スクリプト 概要 113 起動と停止 NetBackup スクリプト 113 旧バージョンのサポート 管理コンソール 81 クライアント Linuxクライアントのリモートインストール方式につい て 104 UNIX クライアントのリモートインストール方式につい て 104 サーバーへのコピー 110 初期インストール後の追加 110 ソフトウェアのプッシュインストール 110 クライアント形式のソフトウェア マスターサーバーへのインストール 47 クライアントソフトウェア Windows でのローカルインストール 88 クライアントソフトウェアのプッシュインストール 110 概要 46 クライアントのインストール Linux の方式 101 UNIX の方式 101

Windows の方式 87 クライアントのインストール方式 リモート Linux クライアント 104 リモート UNIX クライアント 104 クラスタ プライベートネットワーク 67 クラスタアドミニストレータコンソール Windows クラスタのインストールまたはアップグレー ドの確認 70 クラスタインストール インストール後の作業 70 クラスタ化された Windows 環境でのインストール サーバーソフトウェア 57 クラスタグループ 構成 67 新規インストール 66 クラスタグループ名 66 クラスタのインストールおよびアップグレード 要件 55 クラスタのインストールまたはアップグレード Windows の確認 70 クリーニングメディア バーコード規則 121 構成 NetBackup カタログバックアップ 121 NetBackup サーバー 115 NetBackup のストレージデバイス 118 NetBackup ボリューム 120 Windows クライアント 98 クラスタグループ 67 マスターサーバーとメディアサーバー 115 構成ガイドライン NetBackup Enterprise Server 115 互換性 NetBackup-Java 100 ライセンスキー 19

# さ

サイレントインストール Windows クライアント 88、97 削除 クラスタのサーバーソフトウェア 141 作成 バックアップポリシー 122 サーバー Windows でのサイレントインストール 71 サーバー構成 Windows 2003/2008 50 サーバーソフトウェア Windows でのローカルインストール 57 クラスタ化された Windows 環境でのインストール 57 クラスタでの削除 141 リモートで Windows にインストール 57 サーバーソフトウェアの削除 UNIX システムの場合 126 サーバーのインストール Red Hat Linux の要件 27 インストールスクリプト 30 サーバーのインストール要件 Linux システム 25 Red Hat Linux 27 UNIX システム 25 Windows システム 49 サーバーへのクライアントのコピー 110 サーバーリスト NetBackup リモート管理コンソールの構成 75 サービスファイル インストールスクリプト 30 サブネットマスク 66 サポートされているロボット形式 このリリースでの検索 15 システム要件 Windows クライアント 86 順序 インストールの 15 新規インストール 順序 15 スクリプト client\_config 107、109 ftp を使用した install client files 107 install\_client\_files 108 sftp を使用した install client files 109 ssh を使用した install client files 108 スタンドアロンドライブ インベントリ 121 スタンドアロンドライブのインベントリ ガイドライン 121 ストレージデバイスの構成 オペレーティングシステム 14 概要 14 ストレージユニット 定義 120 制限とガイドライン 複数バージョンの NetBackup 管理コンソールのイ ンストール 81 ソフトウェアインストール マスターサーバー 34

メディアサーバー 41 ソフトウェアの削除 NetBackup サーバー 137

#### た

定義 ストレージユニット 120 デバイス構成 NetBackup ウィザード 118 ガイドライン 119 デバイス情報の格納 Shared Storage Option (SSO) 62 ドメインネームサービス (DNS) 26

#### な

について NetBackup 7.x アップグレードポータル 124 ネットワーク情報サービス (NIS) 26

#### は

バーコード規則 クリーニングメディア 121 バージョン、NetApp NBUPlugin の判断 151 バージョンの混在のサポート NetBackup 7.x 10 バックアップ オンラインホットカタログ 121 バックアップ形式 バックアップポリシー 122 バックアップポリシー 作成 122 作成のガイドライン 122 バックアップ形式 122 バックアップポリシーの構成ウィザード 概要 122 パブリックネットワーク 67 ファイル記述子の制限 UNIX および Linux 27 ファイルの削除 アクセス制御 140 複数の NetBackup バージョン 管理方法 81 複数バージョンの NetBackup 管理コンソールのインス トール 制限とガイドライン 81 プッシュインストール UNIX クライアント 102

プライベートネットワーク クラスタ 67 プラグイン NetApp 151 プリインストールチェッカー 概要 16 変更 NetBackup 7.6 8 方式 Linux クライアントのインストール 101 UNIX クライアントのインストール 101 Winodws クライアントのインストール 87 複数バージョンの NetBackup サーバーを管理する 方法 81 ボリュームの構成 NetBackup ウィザード 120

#### ま

```
マスターサーバー
インストールの続行 41
クライアント形式のソフトウェアのインストール 47
ソフトウェアインストール 34
マスターサーバーとメディアサーバー
構成 115
マスターサーバーへのインストール
クライアント形式のソフトウェア 47
メディアキット
内容の説明 12
メディアサーバー
ソフトウェアインストール 41
```

#### や

```
    ユーザー権限
    Windows クライアント 86
    ユーザー主導の操作 86
    ユーザー主導の操作
    ユーザー権限 86
    要件
    クラスタのインストールおよびアップグレード 55
    ライセンスキー 18
    よくある質問事項
    ライセンスキー 21
```

#### 6

ライセンスキー 互換性 19 要件 18 よくある質問事項 21 ライセンスキーエントリ 概要 19 リモート UNIX クライアントのインストール方式について 104 システム 異なるバージョンの管理 79 リモート UNIX クライアントのインストール ftp 方式 107 rsh 方式 105 sftp 方式 109 ssh 方式 108 リモートインストール Linux クライアントの方式について 104 UNIX クライアント 102 UNIX クライアントの方式について 104 Windows クライアント 88 Windows クライアントソフトウェア 92 リモートインストールの要件 Windows クライアント 87 リモートサーバーの追加 NetBackupリモート管理コンソールから管理する方 法 77 リモートで Windows にインストール サーバーソフトウェア 57 ローカルインストール UNIX クライアント 101 Windows クライアント 87 Windows のクライアントソフトウェア 88 ローカルインストールの要件 Windows クライアント 86 ロボット インベントリ 121 ロボットインベントリ ガイドライン 121 ロボット形式 サポート対象の検索 15